## Regolazione

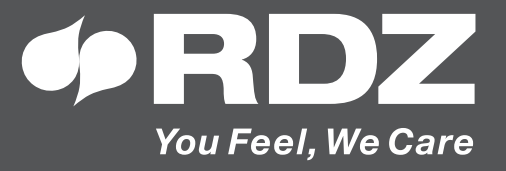

# **Wi-TP Pro**

Pannello di controllo "Touch-screen"

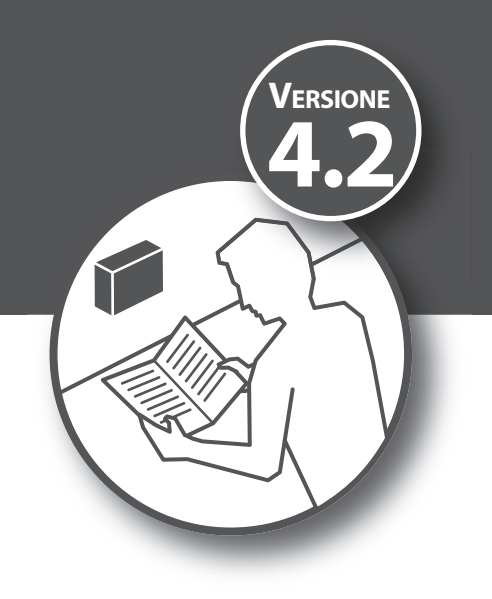

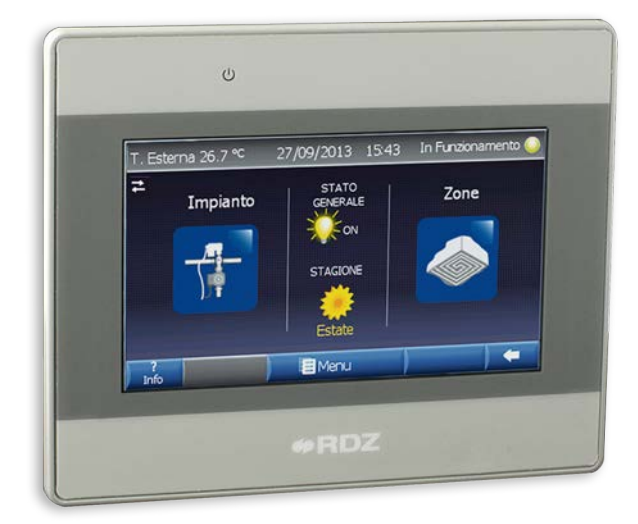

# **MANUALE INSTALLAZIONE / TECNICO**

### AVVERTENZE PER LA SICUREZZA

Leggere con attenzione questo libretto prima dell'installazione e/o dell'uso dell'apparecchiatura e conservarlo in un luogo accessibile. La presente apparecchiatura costituisce un componente che fa parte di installazioni complesse: è compito dell'impiantista elettrico redigere lo schema generale dell'impianto e dei collegamenti elettrici esterni all'apparecchiatura. L'ufficio tecnico del Costruttore si rende disponibile ai numeri indicati sul retro del presente libretto per consulenze o richieste tecniche particolari.

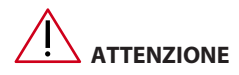

L'installazione e la manutenzione vanno eseguiti solo da personale qualificato.

Gli impianti idraulici, elettrici ed i locali di installazione delle apparecchiature devono rispondere alle norme di sicurezza, antinfortunistiche e antincendio in vigore nel Paese di utilizzo.

- E' indispensabile collegare l'apparecchiatura ad un efficace impianto di terra e includerla in un sistema equipotenziale la cui efficacia deve ottemperare alle norme in vigore.
- Prima di eseguire il collegamento elettrico, accertarsi che la tensione e la frequenza riportate sulla targhetta caratteristiche corrispondano a quelle dell'impianto d'alimentazione.

### AVVERTENZE GENERALI

- Se dopo aver disimballato l'apparecchiatura si nota una qualsiasi anomalia non utilizzare l'apparecchiatura e rivolgersi ad un Centro di Assistenza autorizzato dal Costruttore.
- Alla fine dell'installazione smaltire gli imballi secondo quanto previsto dalle normative in vigore nel Paese di utilizzo.
- Esigere solo ricambi originali: la mancata osservazione di questa norma fa decadere la garanzia.
- Il Costruttore declina ogni responsabilità nei casi seguenti:
- Non vengano rispettate le avvertenze e le norme di sicurezza sopra indicate, comprese quelle vigenti nei paesi di installazione.
- Mancata osservanza delle indicazioni segnalate nel presente manuale.
- Danni a persone, animali o cose, derivanti da una errata installazione e/o uso improprio di prodotti e attrezzature.
- Inesattezze o errori di stampa e trascrizione contenuti nel presente manuale.
- Il Costruttore, inoltre, si riserva il diritto di cessare la produzione in qualsiasi momento e di apportare tutte le modifiche che riterrà utili o necessarie senza obbligo di preavviso.

### SMALTIMENTO

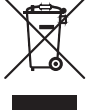

In base a quanto previsto dalle seguenti direttive europee 2011/65/CE, 2012/19/CE e 2003/108/CE, relative alla riduzione dell'uso di sostanze pericolose nelle apparecchiature elettriche ed elettroniche, nonché allo smaltimento dei rifiuti.

 Il simbolo del cassonetto barrato riportato sull'apparecchiatura indica che il prodotto alla fine della propria vita utile deve essere raccolto separatamente dagli altri rifiuti.

L'utente dovrà, pertanto, conferire l'apparecchiatura giunta a fine vita agli idonei centri di raccolta differenziata dei rifiuti elettronici ed elettrotecnici, oppure riconsegnarla al rivenditore al momento dell'acquisto di una nuova apparecchiatura di tipo equivalente, in ragione di uno a uno. L'adeguata raccolta differenziata per l'avvio successivo dell'apparecchiatura dismessa al riciclaggio, al trattamento e allo smaltimento ambientale compatibile contribuisce ad evitare possibili effetti negativi sull'ambiente e sulla salute e favorisce il riciclo dei materiali di cui è composta l'apparecchiatura. Lo smaltimento abusivo del prodotto da parte dell'utente comporta l'applicazione delle sanzioni previste dalla vigente normativa in materia.

### 

|   | Descrizione                                     | Pag. |
|---|-------------------------------------------------|------|
|   | Avvertenze generali                             | 3    |
|   | Smaltimento                                     | 3    |
|   | Elenco Componenti                               | 4    |
|   | Presentazione                                   | 4    |
| 1 | Descrizione                                     | 5    |
| 2 | Schema Riassuntivo delle maschere               | 6    |
| 3 | Descrizione maschere Versione Base (VB)         | 8    |
| 4 | Descrizione maschere Versione Full (VF)         | 24   |
| 5 | Descrizione maschere Versione For Dummies (VFD) | 46   |
| 6 | Esempi di programmazione                        | 49   |

## ELENCO COMPONENTI

| Dettaglio | Nome      | Descrizione                    | Controllo                                                                                             | Cod. prodotto |
|-----------|-----------|--------------------------------|----------------------------------------------------------------------------------------------------|---------------|
| -         | Wi-TP PRO | Interfaccia utente touch panel | Visualizzazione e gestione impianto<br>con modalità locale e supervisione<br>attraverso rete ethernet | 6610450       |

### PRESENTAZIONE

Il WI-TP è un dispositivo di comunicazione con schermo Touch da 4,3" interfacciabile con le centraline Evo / Wi / LC, che permette la visualizzazione e la gestione dell'impianto con modalità locale e supervisione. Nella modalità supervisore è possibile il collegamento del pannello alla rete ethernet per il controllo locale (LAN) o remoto (WAN).

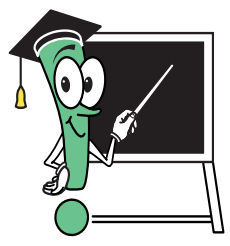

Il software installato nel WI-TP è disponibile in tre differenti versioni che si differenziano per semplicità di utilizzo e per il numero di informazioni visualizzate:

| Versione             | Codice              | lcona |
|----------------------|---------------------|-------|
| Versione Base        | <b>VB</b> (default) | VB    |
| Versione Full        | VF                  | VF    |
| Versione For Dummies | VFD                 | VFD   |

(Per il cambio della versione fare riferimento al Manuale Tecnico, capitolo 6.4.1, maschera 1.1.1 Menu Tecnico / Generale).

### 1 DESCRIZIONE

### 1.1 | DESCRIZIONE GENERALE

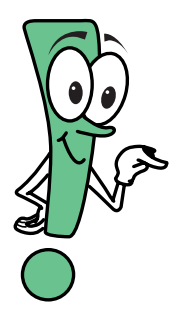

Il programma installato nel WI-TP esercita il controllo sulla centralina EVO / Wi / LC su due differenti livelli: •"Livello Utente": l'utente può inserire i valori delle temperature di comfort desiderate, le fasce orarie di funzionamento con orari giornalieri e settimanali (No Versione FD), etc. I dati introdotti sono indispensabili per fare in modo che la centralina di controllo soddisfi le esigenze dell'utente.

• "Livello Tecnico": è uguale per le tre versioni software, in questo livello protetto da password vengono impostati i settaggi della centralina. L'utilizzo è consigliabile solo da parte del personale tecnico specializzato, in quanto una errata introduzione dei valori potrebbe generare malfunzionamenti dell'impianto.

L'uso del WI-TP è facile ed intuitivo, ogni schermata è strutturata in maniera da permettere una semplice lettura o una veloce introduzione dei dati al fine di raggiungere lo scopo prefissato. Ogni versione software visualizza un numero differente di informazioni e funzionalità:

- "Versione Base (VB)": è quella che viene caricata di default, permette il settaggio dei maggiori parametri dell'impianto, di programmare le fasce orarie ed i modi di funzionamento di ogni zona.
- "Versione Full (VF)": include tutte le funzionalità della "Versione Base" ma si differenza da quest'ultima per il maggior numero di informazioni visualizzate e per il modo di visualizzarle graficamente.
- "Versione For Dummies (VFD)": si caratterizza per il numero ridotto di maschere visualizzate, e per il modo estremamente semplice di visualizzarle, manca della parte di programmazione.

Nelle versioni "Base" e "Full" ogni maschera è dotata di un tasto "Precedente" che permette di tornare alla maschera precedentemente visualizzata, e di un tasto "Info" in cui si può leggere una breve descrizione delle funzionalità della maschera stessa, (Vedi Tabella A).

| Tabella "A" |           |                                                                                                    |
|-------------|-----------|----------------------------------------------------------------------------------------------------|
| Pulsanti    |           |                                                                                                    |
| VF          | VB        | Descrizione                                                                                                    |
| ?           | ?<br>Info | Apre una finestra in cui si può leggere una breve descrizione delle funzionalità della maschera in cui si è<br>posizionati |
|             | -         | Ritorna alla maschera in cui si era in precedenza                                                                          |

### 1.2 DESCRIZIONE GENERALE MODIFICA DEI DATI

La procedura di inserimento e modifica dei dati è prevista in varie modalità; attraverso dei menù a tendina, con popup multiscelta, con un semplice "Tastierino Numerico" o attraveso una "Tastiera qwerty" virtuali che compaiono ogni qualvolta si preme su di un "Campo editabile", tranne in alcune maschere di visualizzazione dove si può solamente accedere alle informazioni sul funzionamento dell'impianto senza nessuna possibilità di variazione. All'interno del manuale, viene descrittta per ogni maschera quali sono i campi editabili e con che modalità si andranno a modificare.

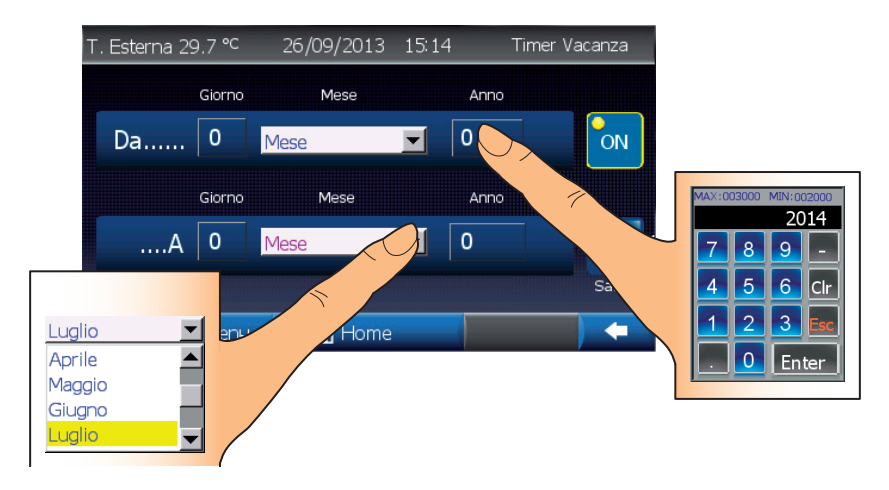

N.B. Per una descrizione dettagliata dei parametri / funzionalità da modificare fare riferimento al Manuale Utente della centralina a cui è collegato il Touch Panel.

#### SCHEMA RIASSUNTIVO DELLE MASCHERE 2

### 2.1 MASCHERE VERSIONE BASE

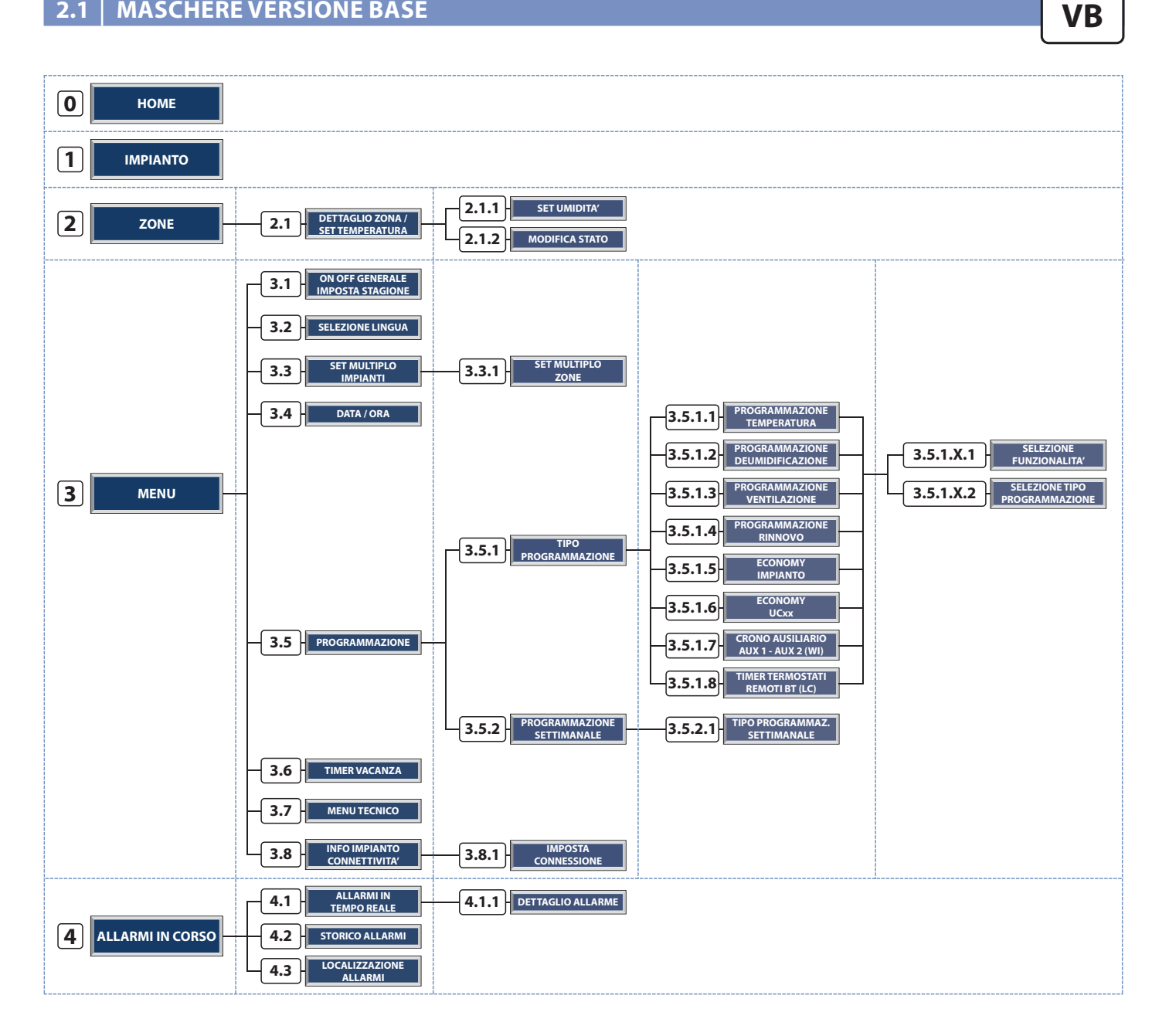

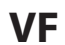

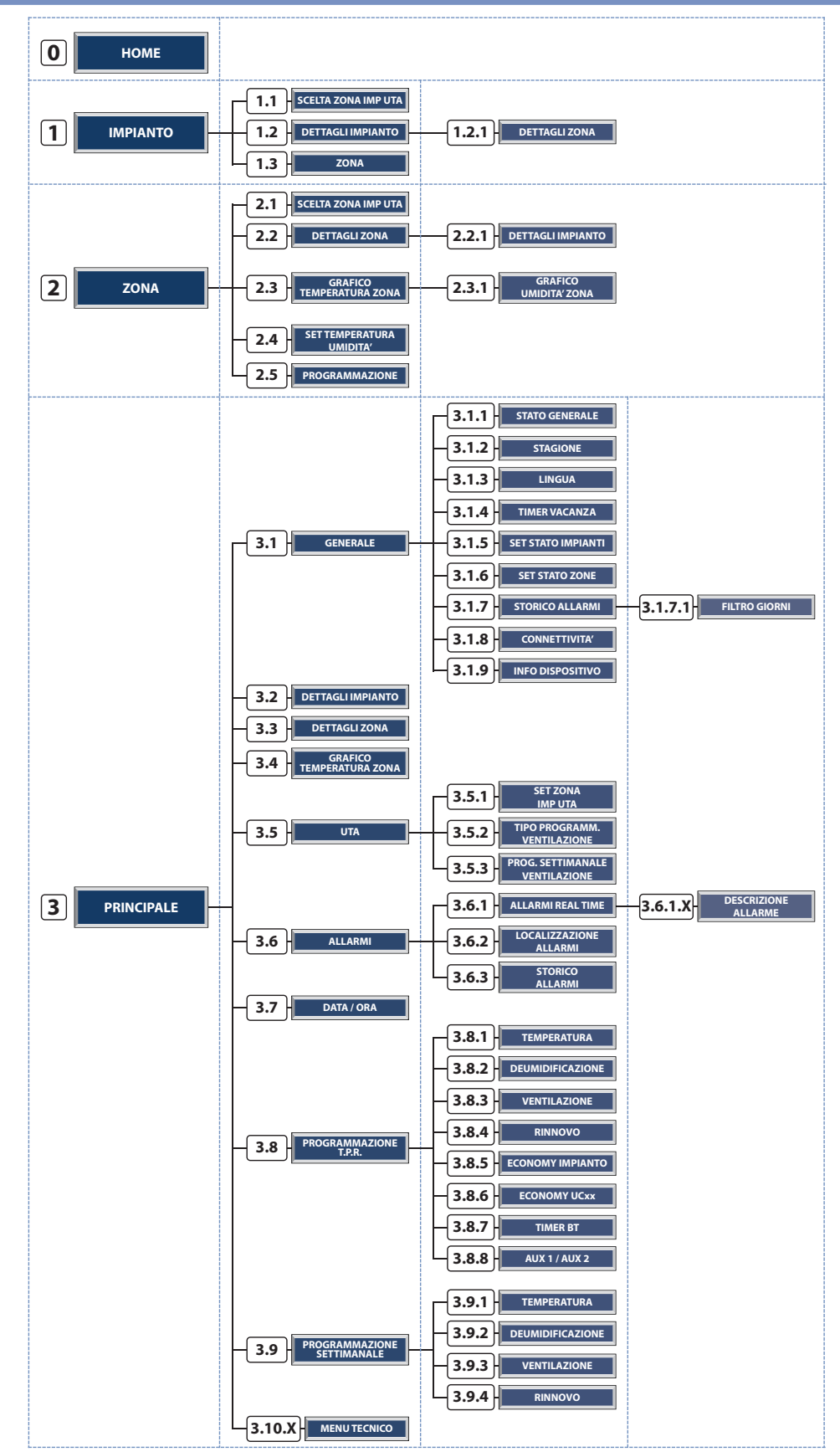

### 2.3 MASCHERE VERSIONE FOR DUMMIES (VFD)

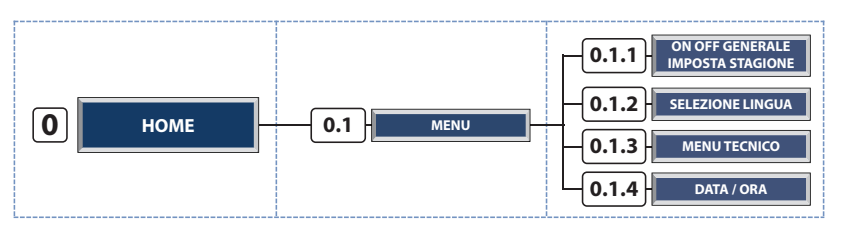

### VFD

### **3 DESCRIZIONE MASCHERE VERSIONE BASE**

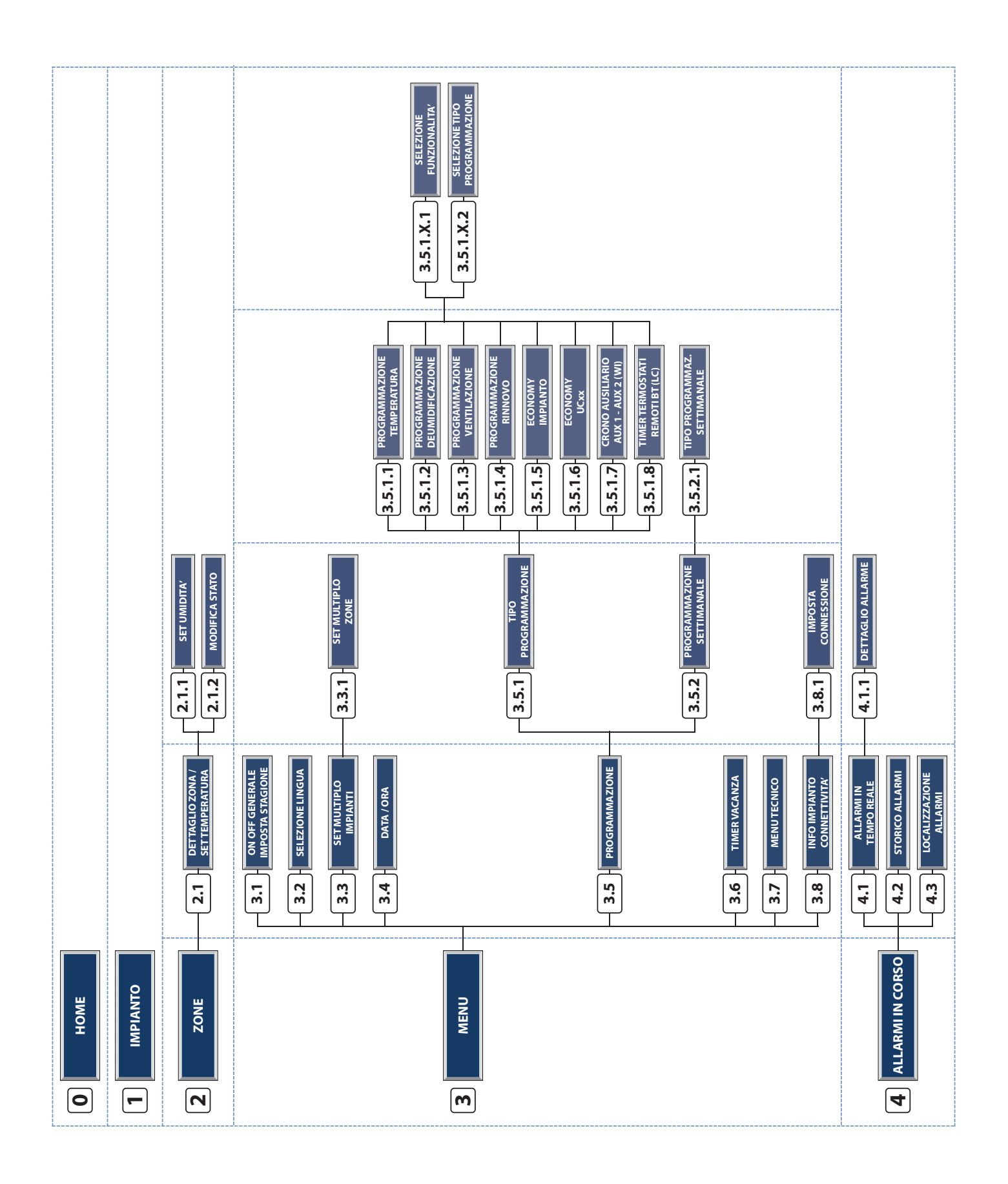

VB

### 3.0 MASCHERA HOME

Tabella dei pulsanti Puls. D

Menu

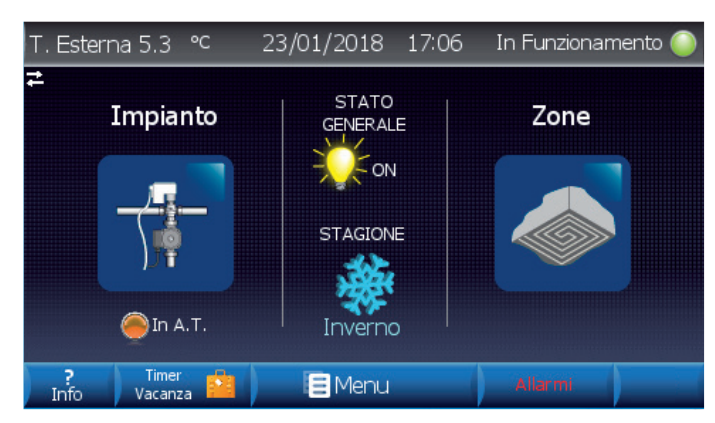

Descrizione

Accede alla maschera "1 - IMPIANTO"

Accede alla maschera "2 - ZONE"

Accede alla maschera "3 - MENU"

Accede alla maschera "4 - ALLARMI IN CORSO"

| Lea                                                                                                    | Descrizione          |                                                                                |
|----------------------------------------------------------------------------------------------------|----------------------|--------------------------------------------------------------------------------|
|                                                                                                    | Presenza             | a o meno di richiesta di energia:                                              |
|                                                                                                    |                      | Almeno una richiesta attiva                                                    |
|                                                                                                    |                      | Nessuna richiesta attiva                                                       |
|                                                                                                    | Stato ge             | enerale dell' impianto:                                                        |
| -0-                                                                                                    | ×V:                  | Stato generale ON                                                              |
| B                                                                                                    |                      | Stato generale OFF                                                             |
|                                                                                                    | Stagiona             | alità dell' impianto:                                                          |
| - <b>*</b>                                                                                                    | *                    | Stagione ESTATE                                                                |
|                                                                                                    | 樂                    | Stagione INVERNO                                                               |
| Se visibile indica che la comunicazione con la centralina è attiva<br>Se visibile indica la richiesta da contatto remoto d produzione acqua in alta temperatura. |                      | le indica che la comunicazione con la<br>na è attiva                           |
|                                                                                                    |                      | le indica la richiesta da contatto remoto di<br>one acqua in alta temperatura. |
| Timer 📩<br>Vacanza                                                                                                    | Timer Vacanze Attivo |                                                                                |

VB

0

| Tabella dei campi lettura |                              |
|---------------------------|------------------------------|
| Campo                     | Descrizione                  |
| T. Esterna 5.3 °C         | Temperatura esterna rilevata |
| 23/01/2018                | Data corrente GG/MM/AAAA     |
| 17:06                     | Ora corrente HH:MM           |

### 3.1 MASCHERA IMPIANTO

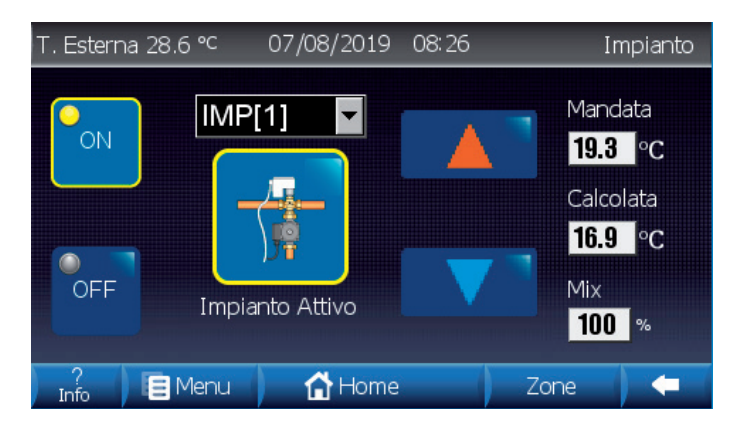

| Tabella dei pulsanti          |                                 |  |
|-------------------------------|---------------------------------|--|
| Campo                         | Descrizione                     |  |
|                               | Stato generale dell'impianto:   |  |
| ON OFF                        | OFF ON Stato Impianto ON        |  |
|                               | ON OFF Stato Impianto OFF       |  |
| Passa all'impianto successivo |                                 |  |
|                               | Passa all'impianto precedente   |  |
| 😝 Menu                        | Accede alla maschera "3 - MENU" |  |
| 🔂 Home                        | Accede alla maschera "0 - HOME" |  |
| Zone                          | Accede alla maschera "2 - ZONE" |  |

### **STATO IMPIANTO**

Tabella dei Led

• Impianto "Off": comporta lo spegnimento dell'impianto (mantenendo la funzione ANTIGELO\*) e di tutte le zone associate all'impianto stesso.

VB

1

• Impianto "On": comporta l'accensione dell'impianto in relazione allo stato di funzionamento delle zone associate. Con l'impianto in "On", si garantiscono i valori di set impostati dall'utente nelle zone con fasce orarie in "On", al di fuori di queste fasce temporali, viene applicata una attenuazione sulla temperatura di set.

#### \* FUNZIONE ANTIGELO:

Se l'impianto è in OFF e la centralina rileva una zona con temperatura inferiore a 5°C, il sistema si attiva per portarla a 6°. Tale funzionalità previene possibili danni all'impianto dovuti dal gelo.

| Tabella dei Led |                                                                                             |  |
|-----------------|---------------------------------------------------------------------------------------------|--|
| Led             | Descrizione                                                                                 |  |
| ln B.T.         | Se visibile indica la richiesta da contatto remoto di produzione acqua in bassa temperatura |  |
|                 | Stato di attivazione dell'impianto selezionato:<br>Impianto attivo<br>Impianto non attivo   |  |

| Tabella dei campi lettura |                                            |  |
|---------------------------|--------------------------------------------|--|
| Campo                     | Descrizione                                |  |
| IMP[1]                    | Nome dell'impianto                         |  |
| Mandata<br>13.5 °C        | Temperatura di mandata rilevata            |  |
| Calcolata<br>33.6 °C      | Temperatura di mandata calcolata           |  |
| Mix<br>20 %               | Percentuale di apertura della miscelatrice |  |
| T. Esterna 7.4 °C         | Temperatura esterna rilevata               |  |
| 05/02/2016                | Data corrente GG/MM/AAAA                   |  |
| 08:22                     | Ora corrente HH:MM                         |  |

### **NEL CASO DI SINGOLO IMPIANTO**

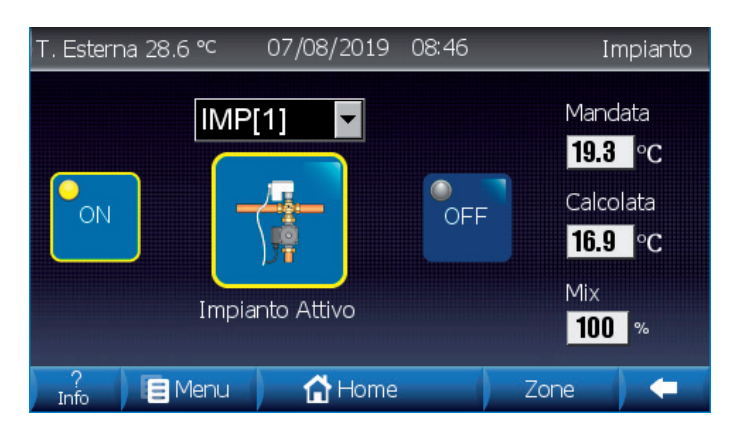

| Tabella dei pulsanti |                                               |  |
|----------------------|-----------------------------------------------|--|
| Campo                | Descrizione                                   |  |
|                      | Stato generale dell'impianto:                 |  |
| ON OFF               | OFF ON Stato Impianto ON<br>Stato generale ON |  |
|                      | Stato Impianto OFF<br>Stato generale OFF      |  |
| 目 Menu               | Accede alla maschera "3 - MENU"               |  |
| 🔂 Home               | Accede alla maschera "0 - HOME"               |  |
| Zone                 | Accede alla maschera "2 - ZONE"               |  |

N.B.:

Con impianto singolo l'ON-OFF impianto corrisponde all ON-OFF Generale e viceversa.

### **STATO IMPIANTO**

• **Impianto "Off"**: comporta lo spegnimento dell'Impianto e dello Stato Generale (mantenendo la funzione ANTIGELO\*) e di tutte le zone associate all'impianto stesso.

• **Impianto "On"**: comporta l'accensione dell'Impianto e dello Stato generale in relazione allo stato di funzionamento delle zone associate.

Con l'impianto in "On", si garantiscono i valori di set impostati dall'utente nelle zone con fasce orarie in "On", al di fuori di queste fasce temporali, viene applicata una attenuazione sulla temperatura di set.

\* FUNZIONE ANTIGELO:

Se l'impianto è in OFF e la centralina rileva una zona con temperatura inferiore a 5°C, il sistema si attiva per portarla a 6°. Tale funzionalità previene possibili danni all'impianto dovuti dal gelo.

| Tabella dei Led |                                                                                             |  |
|-----------------|---------------------------------------------------------------------------------------------|--|
| Led             | Descrizione                                                                                 |  |
| ln B.T.         | Se visibile indica la richiesta da contatto remoto di produzione acqua in bassa temperatura |  |
|                 | Stato di attivazione dell'impianto selezionato:<br>Impianto attivo<br>Impianto non attivo   |  |

| Tabella dei campi lettura |                                            |  |
|---------------------------|--------------------------------------------|--|
| Campo                     | Descrizione                                |  |
| IMP[1]                    | Nome dell'impianto                         |  |
| Mandata<br><b>13.1</b> °C | Temperatura di mandata rilevata            |  |
| Calcolata<br>33.5 °C      | Temperatura di mandata calcolata           |  |
| Mix<br>100 %              | Percentuale di apertura della miscelatrice |  |
| T. Esterna 7.5 °C         | Temperatura esterna rilevata               |  |
| 05/02/2016                | Data corrente GG/MM/AAAA                   |  |
| 09:57                     | Ora corrente HH:MM                         |  |

### 3.2 MASCHERA ZONE

| T. Esterna 0. | 1 °⊂ 01/ | /10/2013 10:59 | )        | Zone |
|---------------|----------|----------------|----------|------|
| Zona 1        | Zona 2   | Zona 3         | Zona 4   |      |
| 25.8 °⊂       | **** °C  | **** °C        | **** °C  |      |
| 43.0 %        | 99.9 %   | 99.9 %         | 99.9 %   |      |
| Zona 5        | Zona 6   | Zona 7         | Zona 8   |      |
| **** °C       | **** °C  | **** °C        | **** °C  |      |
| 99.9 %        | 99.9 %   | 99.9 %         | 99.9 %   |      |
| ?             | Menu     | 🔂 Home         | Impianto | -    |

ZONA 1 28.1 ℃ 42.0 % In ogni zona vengono visualizzati i valori di temperatura e umidità rilevati, il bordo giallo indica una chiamata di temperatura per la zona stessa.

| Tabella dei Led |                                                                           |  |
|-----------------|---------------------------------------------------------------------------|--|
| Led             | Descrizione                                                               |  |
|                 | Chiamata di zona (Temperatura):<br>Chiamata attiva<br>Chiamata non attiva |  |

| Tabella dei pulsanti |                                     |  |
|----------------------|-------------------------------------|--|
| Campo                | Descrizione                         |  |
|                      | Passa alle zone successive          |  |
|                      | Passa alle zone precedenti          |  |
| 🗧 Menu               | Accede alla maschera "3 - MENU"     |  |
| Home                 | Accede alla maschera "0 - HOME"     |  |
| Impianto             | Accede alla maschera "1 - IMPIANTO" |  |

VB

2

| Tabella dei campi lettura |                              |  |
|---------------------------|------------------------------|--|
| Campo                     | Descrizione                  |  |
| T. Esterna 0.1 °C         | Temperatura esterna rilevata |  |
| 01/10/2013                | Data corrente GG/MM/AAAA     |  |
| 10:59                     | Ora corrente HH:MM           |  |

N.B. Il numero di Zone visualizzate cambia in funzione del numero di Zone Totali:

Zone totali minori o uguali di 8 = 2 Zone per maschera, Zone totali maggiori di 8 e minori o uguali a 16 = 4 Zone per maschera,

Zone totali maggiori di 16 = 8 Zone per maschera.

### 3.2.1 DETTAGLIO ZONA / SET TEMPERATURA

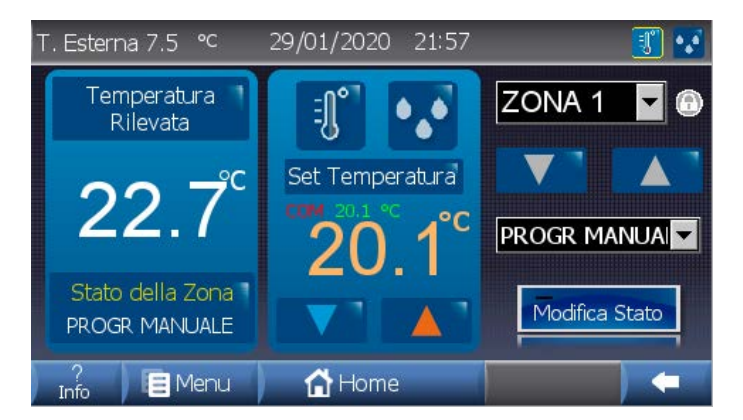

#### Tabella dei campi lettura Campo Descrizione Visualizza lo stato della zona: OFF - SPENTO (off - spento) MOD MANUALE (Modalità Manuale) Stato della Zona MOD PROGR (Programmazione) PROGR MANUALE (Programmazione Manuale) ZONA 1 Nome della zona Blocco Sonde attivo T. Esterna 7.5 °C Temperatura esterna rilevata 29/01/2020 Data corrente GG/MM/AAAA 21:57 Ora corrente HH:MM

Maschera 2.1.1 SET UMIDITA'/FAN COIL (\*) Maschera visibile solo in presenza di sonda di umidità (\*\*) Maschera visibile solo in presenza della funzionalità

| Tabella dei pulsanti |                                                                                                    |  |
|----------------------|----------------------------------------------------------------------------------------------------|--|
| Campo                | Descrizione                                                                                                    |  |
|                      | Maschera attiva                                                                                                    |  |
| (*) (**)             | (*) Visualizza maschera "2.1.1 SET UMIDITA'"<br>(**) Visualizza maschera "2.1.1 SET FAN COIL'"                                                                  |  |
| ECO 27:0 PC          | Visualizza lo stato di Comfort/Economy +<br>Temperatura ( l valori di Temperatura di<br>Comfort/Economy vengono visualizzati solo in<br>Programmazione Manuale) |  |
|                      | Decrementa il valore di set della temperatura                                                                                                    |  |
|                      | Incrementa il valore di set della temperatura                                                                                                    |  |
|                      | Passa alla zona successiva                                                                                                    |  |
|                      | Passa alla zona precedente                                                                                                    |  |
| Modifica Stato       | Modifica lo stato della zona                                                                                                    |  |
| 🗧 Menu               | Accede alla maschera "3 - MENU"                                                                                                    |  |
| 🔂 Home               | Accede alla maschera "0 - HOME"                                                                                                    |  |

| Tabella dei Led |                                         |  |
|-----------------|-----------------------------------------|--|
| Led             | Descrizione                             |  |
|                 | Chiamata di zona (Temperatura):         |  |
| - <b>[</b> ]    | Chiamata di temperatura attiva          |  |
|                 | Chiamata di temperatura non attiva      |  |
|                 | Chiamata di zona (Deumidificazione):    |  |
| •.•             | Chiamata di deumidificazione attiva     |  |
|                 | Chiamata di deumidificazione non attiva |  |

## VB 2.1

### 3.2.1.1 MASCHERA SET UMIDITA'

| T. Esterna 7.5 ℃                  | 29/01/2020 21:59 | J 🚺            |
|-----------------------------------|------------------|----------------|
| Umidità<br>Rilevata               |                  | ZONA 1 🔽 🙃     |
| 1.C. 19<br><b>24 <sup>%</sup></b> | Set Umidità      |                |
| Stato della Zona<br>PROGR MANUALE | 56 <sup>∞</sup>  | Modifica Stato |
| ?<br>Info                         | 🚮 Home           |                |

| Tabella dei campi lettura |                                                                      |  |
|---------------------------|----------------------------------------------------------------------|--|
| Campo                     | Descrizione                                                          |  |
| I.C. 19                   | Se l'opzione è attiva visualizza il valore dell' "Indice di Comfort" |  |
|                           | Visualizza lo stato della zona:                                      |  |
|                           | OFF - SPENTO (off - spento)                                          |  |
| Stato della Zopa          | MOD MANUALE (Modalità Manuale)                                       |  |
| Stato della zona          | MOD PROGR (Programmazione)                                           |  |
|                           | PROGR MANUALE (Programmazione<br>Manuale)                            |  |
| ZONA 1                    | Nome della zona                                                      |  |
|                           | Blocco Sonde attivo                                                  |  |
| T. Esterna 7.5 °C         | Temperatura esterna rilevata                                         |  |
| 29/01/2020                | Data corrente GG/MM/AAAA                                             |  |
| 21:59                     | Ora corrente HH:MM                                                   |  |

| Tabella dei pulsanti |                                                                                                    |  |
|----------------------|----------------------------------------------------------------------------------------------------|--|
| Campo                | Descrizione                                                                                                    |  |
|                      | Visualizza maschera<br>"2.1 DETTAGLIO ZONA / SET TEMPERATURA‴                                                                                             |  |
| •                    | Maschera attiva                                                                                                    |  |
| ECO 65 %             | Visualizza lo stato di Comfort/Economy + Umidità<br>desiderata (I valori di Umidità di economy<br>vengono visualizzati solo in Programmazione<br>Manuale) |  |
|                      | Decrementa il valore di set dell'umidità<br>(visibile solo in stagione estiva e in presenza di<br>sonda di umidità)                                       |  |
|                      | Incrementa il valore di set dell'umidità<br>(visibile solo in stagione estiva e in presenza di<br>sonda di umidità)                                       |  |
|                      | Passa alla zona successiva                                                                                                    |  |
|                      | Passa alla zona precedente                                                                                                    |  |
| Modifica Stato       | Modifica lo stato della zona                                                                                                    |  |
| 🗎 Menu               | Accede alla maschera "3 - MENU"                                                                                                    |  |
| 🚹 Home               | Accede alla maschera "0 - HOME"                                                                                                    |  |

VB 2.1.1

| Tabella dei Led |                                                                                                    |  |
|-----------------|----------------------------------------------------------------------------------------------------|--|
| Led             | Descrizione                                                                                                    |  |
| [=[]°           | Chiamata di zona (Temperatura):<br>Chiamata di temperatura attiva<br>Chiamata di temperatura non attiva                |  |
| ••              | Chiamata di zona (Deumidificazione):<br>Chiamata di deumidificazione attiva<br>Chiamata di deumidificazione non attiva |  |

### 3.2.1.1 MASCHERA SET FAN COIL

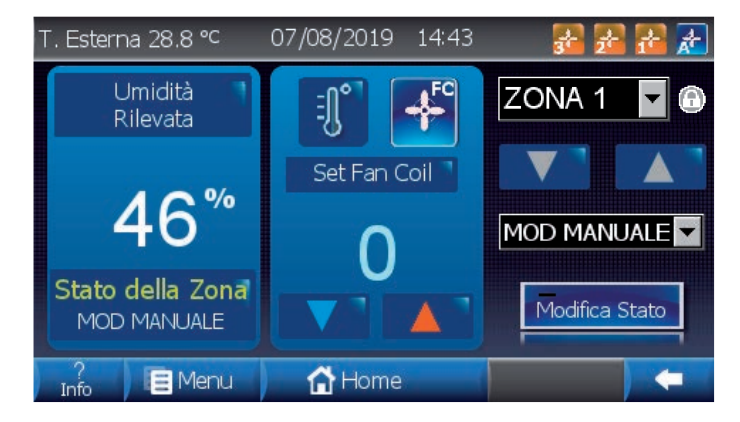

| Tabella dei campi lettura |                                 |  |
|---------------------------|---------------------------------|--|
| Campo                     | Descrizione                     |  |
|                           | Visualizza lo stato della zona: |  |
|                           | OFF - SPENTO (off - spento)     |  |
| Stato della Zona          | MOD MANUALE (Modalità Manuale)  |  |
| State della Zona          | MOD PROGR (Programmazione)      |  |
|                           | PROGR MANUALE (Programmazione   |  |
|                           | Manuale)                        |  |
| ZONA 1                    | Nome della zona                 |  |
| •                         | Blocco Sonde attivo             |  |
| T. Esterna 28.8 °C        | Temperatura esterna rilevata    |  |
| 07/08/2019                | Data corrente GG/MM/AAAA        |  |
| 14:43                     | Ora corrente HH:MM              |  |

| Tabella dei pulsanti |                                                                                                    |  |
|----------------------|----------------------------------------------------------------------------------------------------|--|
| Campo                | Descrizione                                                                                                 |  |
| A                    | Modalità di funzionamento Fan Coil automatica                                                               |  |
| M                    | Modalità di funzionamento Fan Coil manuale                                                                  |  |
| 1+ 2+ 3+             | Velocità Fan Coil in chiamata                                                                               |  |
| [ =[]°]              | Visualizza maschera<br>"2.1 DETTAGLIO ZONA / SET TEMPERATURA"                                               |  |
| <b>→F</b> C          | Maschera attiva                                                                                             |  |
|                      | Decrementa il valore di Set dei Fan Coil<br>(0 = Velocità automatica, 1-2-3 = 1a 2a 3a velocità<br>manuale) |  |
|                      | Incrementa il valore di Set dei Fan Coil<br>(0 = Velocità automatica, 1-2-3 = 1a 2a 3a velocità<br>manuale) |  |
|                      | Passa alla zona successiva                                                                                  |  |
|                      | Passa alla zona precedente                                                                                  |  |
| Modifica Stato       | Modifica Stato Zona                                                                                         |  |
| 🗎 Menu               | Accede alla maschera "3 - MENU"                                                                             |  |
| Home                 | Accede alla maschera "0 - HOME"                                                                             |  |

2.1.1

VB

| Tabella dei Led |                                         |  |
|-----------------|-----------------------------------------|--|
| Led             | Descrizione                             |  |
|                 | Chiamata di zona (Temperatura):         |  |
| [=][°]          | Chiamata di temperatura attiva          |  |
|                 | Chiamata di temperatura non attiva      |  |
|                 | Chiamata di zona (Deumidificazione):    |  |
| • <u>•</u>      | Chiamata di deumidificazione attiva     |  |
|                 | Chiamata di deumidificazione non attiva |  |

### 3.3 MASCHERA MENU

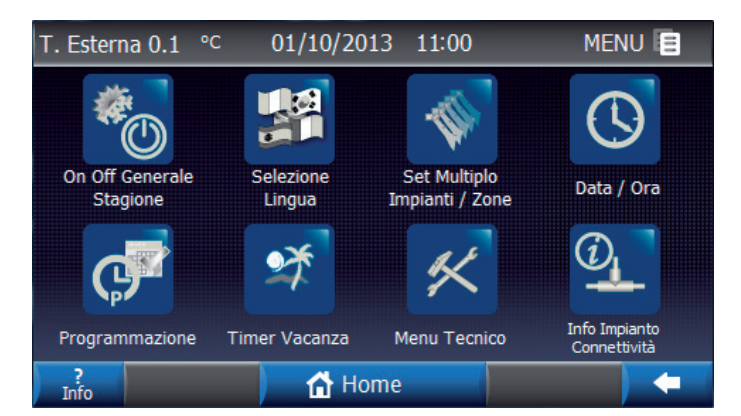

| Tabella dei campi lettura |                              |
|---------------------------|------------------------------|
| Campo                     | Descrizione                  |
| T. Esterna 0.1 °C         | Temperatura esterna rilevata |
| 01/10/2013                | Data corrente GG/MM/AAAA     |
| 11:00                     | Ora corrente HH:MM           |

| Tabella dei pulsanti |                                                                  |  |
|----------------------|------------------------------------------------------------------|--|
| Campo                | Descrizione                                                      |  |
| <b>6</b>             | Accede alla maschera<br>"3.1 - ON OFF GENERALE IMPOSTA STAGIONE" |  |
| <b>1</b>             | Accede alla maschera<br>"3.2 - SELEZIONE LINGUA"                 |  |
| -                    | Accede alla maschera<br>"3.3 - SET MULTIPLO IMPIANTI / ZONE"     |  |
| Q                    | Accede alla maschera<br>"3.4 - DATA / ORA"                       |  |
| ¢                    | Accede alla maschera<br>"3.5 - PROGRAMMAZIONE"                   |  |
| 2                    | Accede alla maschera<br>"3.6 - TIMER VACANZA"                    |  |
| ×                    | Accede alla maschera<br>"3.7 - MENU TECNICO"                     |  |
| 0                    | Accede alla maschera<br>"3.8 - INFO IMPIANTO / CONNETTIVITA'''   |  |
| 🚹 Home               | Accede alla maschera "0 - HOME"                                  |  |

VB

3

3.1

VB

### 3.3.1 ON OFF GENERALE - IMPOSTA STAGIONE

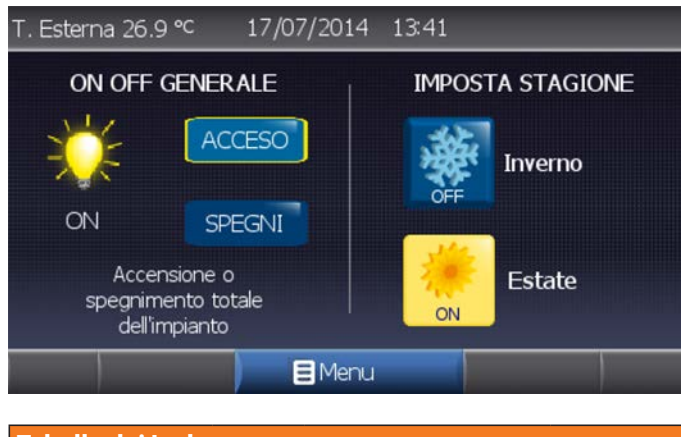

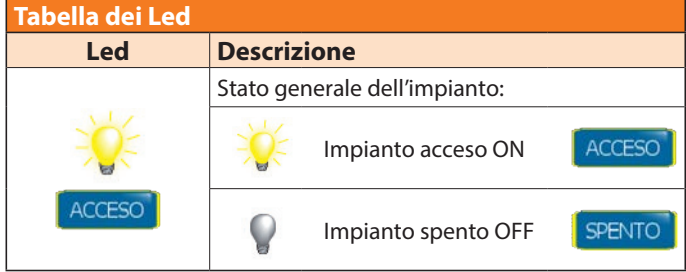

#### N.B.:

Con impianto singolo l'ON-OFF impianto corrisponde all ON-OFF Generale e viceversa.

| Tabella dei campi lettura |                              |
|---------------------------|------------------------------|
| Campo                     | Descrizione                  |
| T. Esterna 26.9 °C        | Temperatura esterna rilevata |
| 17/07/2014                | Data corrente GG/MM/AAAA     |
| 13:41                     | Ora corrente HH:MM           |

| Tabella dei pulsanti |                                                   |  |
|----------------------|---------------------------------------------------|--|
| Campo                | Descrizione                                       |  |
|                      | SPEGNI                                            |  |
| SPEGNI               | Spegnimento totale dell'impianto                  |  |
| ACCENDI              | ACCENDI                                           |  |
|                      | Accensione totale dell'impianto                   |  |
| itte itte            | Stagione INVERNO disattivata, tocca per attivare. |  |
| ON OFF               | Attiva la stagione INVERNO                        |  |
|                      | Stagione ESTATE disattivata, tocca per attivare.  |  |
| ON OFF               | Attiva la stagione ESTATE                         |  |
| 🗎 Menu               | Accede alla maschera "3 - MENU"                   |  |

#### 15

## 3.3.2 SELEZIONE LINGUA

T. Esterna 0.1 °C

Italiano

Inglese

01/10/2013 11:29

Lingua

| ?<br>Info                  |                           | 🚹 Home                       | - |
|----------------------------|---------------------------|------------------------------|---|
| Tabella                    | Tabella dei campi lettura |                              |   |
| (                          | Campo                     | Descrizione                  |   |
| T. Ester                   | na 0.1 °C                 | Temperatura esterna rilevata |   |
| 01/10/2                    | 013                       | Data corrente GG/MM/AAAA     |   |
| 11:00                      |                           | Ora corrente HH:MM           |   |
| 11:00   Ora corrente HH:MM |                           |                              |   |

### 3.3.3 SET MULTIPLO IMPIANTI

In questa maschera è possibile impostare in modo veloce lo stato (ON-OFF) dei vari impianti.

Procedura per la modifica degli stati:

- Selezionare gli impianti desiderati
- Selezionare lo stato da applicare
- Premere il pulsante "CONFERMA"

| Tabella dei led |                                                     |  |
|-----------------|-----------------------------------------------------|--|
| Led             | Descrizione                                         |  |
| *               | Stato attuale di ogni singolo impianto<br>OFF<br>ON |  |

| Tabella dei campi lettura |                              |
|---------------------------|------------------------------|
| Campo                     | Descrizione                  |
| IMP[1]                    | Nome degli impianti          |
| T. Esterna 0.1 °C         | Temperatura esterna rilevata |
| 01/10/2013                | Data corrente GG/MM/AAAA     |
| 11:31                     | Ora corrente HH:MM           |

| Tabella dei pulsanti |                                                         |
|----------------------|---------------------------------------------------------|
| Puls.                | Descrizione                                             |
|                      | Stato della selezione dell'impianto corrispondente      |
|                      | Seleziona o deseleziona l'impianto                      |
| _                    | L'impianto è deselezionato                              |
|                      | L'impianto è selezionato                                |
|                      | Stato da applicare agli impianti                        |
|                      | Cambia lo stato da applicare agli impianti<br>OFF<br>ON |
|                      | Seleziona tutti gli impianti                            |
|                      | Applica lo stato impostato agli impianti<br>selezionati |
| 🖪 Menu               | Accede alla maschera "3 - MENU"                         |
| 🚹 Home               | Accede alla maschera "0 - HOME"                         |
| Set Zone             | Accede alla maschera "3.3.1 - SET MULTIPLO<br>ZONE"     |

| Tabella dei pulsanti |                                               |
|----------------------|-----------------------------------------------|
| Puls.                | Descrizione                                   |
|                      | Imposta la lingua del dispositivo in ITALIANO |
|                      | Imposta la lingua del dispositivo in INGLESE  |
|                      | Imposta la lingua del dispositivo in SPAGNOLO |
| 🚹 Home               | Accede alla maschera "0 - HOME"               |

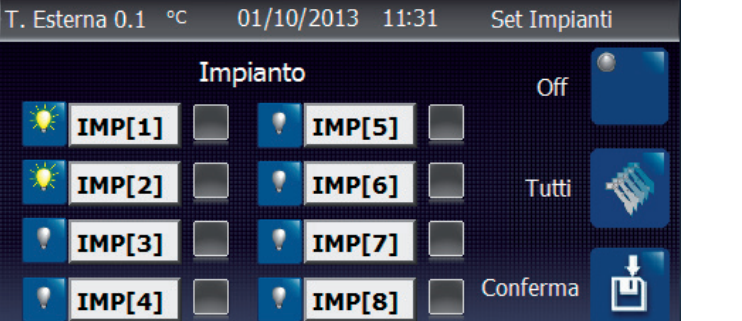

Set Zone

4

🔂 Home

🔳 Menu

MENU 🔳

1

Spagnolo

| VB | 3.3 |
|----|-----|
|    |     |

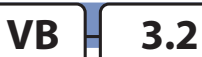

### 3.3.3.1 SET MULTIPLO ZONE

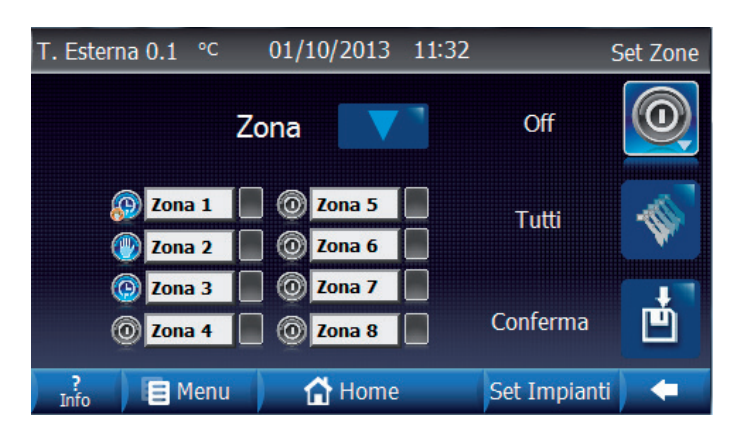

In questa maschera è possibile impostare in modo veloce lo stato (ON-OFF) delle varie zone.

Procedura per la modifica degli stati:

- Selezionare le zone desiderate
- Selezionare lo stato da applicare
- Premere il pulsante "CONFERMA"

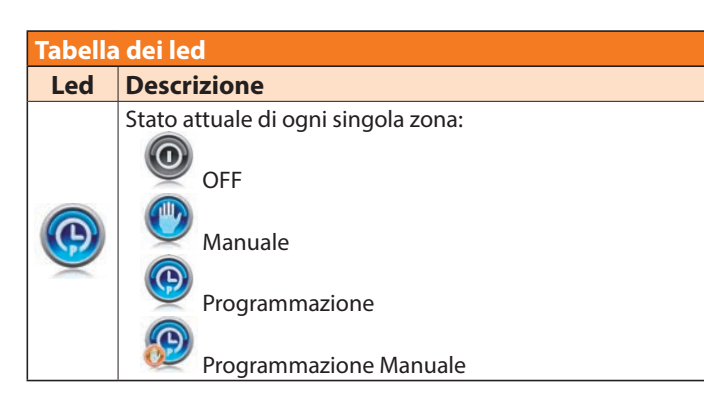

| Tabella dei campi lettura |                              |
|---------------------------|------------------------------|
| Campo                     | Descrizione                  |
| Zona 1                    | Nome delle zone              |
| T. Esterna 0.1 °C         | Temperatura esterna rilevata |
| 01/10/2013                | Data corrente GG/MM/AAAA     |
| 11:32                     | Ora corrente HH:MM           |

| Tabella dei pulsa | anti                                                                   |
|-------------------|------------------------------------------------------------------------|
| Puls.             | Descrizione                                                            |
|                   | In presenza di più di 8 zone da visualizzare, scorrono le varie pagine |
|                   | Stato della selezione della zona corrispondente                        |
|                   | Seleziona o deseleziona la zona                                        |
|                   | La zona è deselezionata                                                |
|                   | 📕 La zona è selezionata                                                |
|                   | Stato da applicare alle zone                                           |
|                   | Cambia lo stato da applicare alle zone:                                |
|                   | Manuale                                                                |
|                   | Programmazione                                                         |
|                   | Programmazione Manuale                                                 |
| Ľ                 | Applica lo stato impostato alle zone selezionate                       |
| -                 | Seleziona tutte le zone                                                |
| 🗧 Menu            | Accede alla maschera "3 - MENU"                                        |
| 🔂 Home            | Accede alla maschera "0 - HOME"                                        |
| Set Impianti      | Accede alla maschera "3.3 - SET MULTIPLO<br>IMPIANTI"                  |

VB

3.3.1

### 3.3.4 DATA / ORA

| T. Estern | a 0.1 °⊂ | 01/10/2013                       | 11:33              |             |  |
|-----------|----------|----------------------------------|--------------------|-------------|--|
|           | Тос      | Modifica Dat<br>ca Il riquadro p | a e Or<br>er modif | a<br>ficare |  |
|           | Giorn    | o: 1                             |                    |             |  |
|           | Mes      | e: 10                            | Ora                | : 11        |  |
|           | Ann      | o: 2013                          | Minut              | i: 33       |  |
| ?<br>Info | 😑 Menu   | 🔒 Home                           | _                  |             |  |

| MAX:009999 MIN:000000 |   |    |     |
|-----------------------|---|----|-----|
| 7                     | 8 | 9  |     |
| 4                     | 5 | 6  | Clr |
| 1                     | 2 | 3  | Esc |
|                       | 0 | En | ter |

Tastierino numerico per la digitazione veloce

3.4

VB

| Tabella dei campi lettura |                              |  |
|---------------------------|------------------------------|--|
| Campo                     | Descrizione                  |  |
| T. Esterna 0.1 °C         | Temperatura esterna rilevata |  |
| 01/10/2013                | Data corrente GG/MM/AAAA     |  |
| 11:00                     | Ora corrente HH:MM           |  |
|                           |                              |  |
| Tabella dei pulsanti      |                              |  |

| Puls.  | Descrizione                     |  |
|--------|---------------------------------|--|
| 😝 Menu | Accede alla maschera "3 - MENU" |  |
| 🔂 Home | Accede alla maschera "0 - HOME" |  |

| Tabella de | i campi editabili                                     |
|------------|-------------------------------------------------------|
| Campo      | Descrizione                                           |
| 1          | Visualizza il giorno corrente                         |
|            | Apre il tastierino numerico per la digitazione veloce |
| 10         | Visualizza il mese corrente                           |
|            | Apre un menu a tendina per la scelta del mese         |
| 2013       | Visualizza l'anno corrente                            |
| 2013       | Apre il tastierino numerico per la digitazione veloce |
| 11         | Visualizza l'ora corrente                             |
|            | Apre il tastierino numerico per la digitazione veloce |
| 33         | Visualizza i minuti correnti                          |
|            | Apre il tastierino numerico per la digitazione veloce |

### 3.3.5 PROGRAMMAZIONE

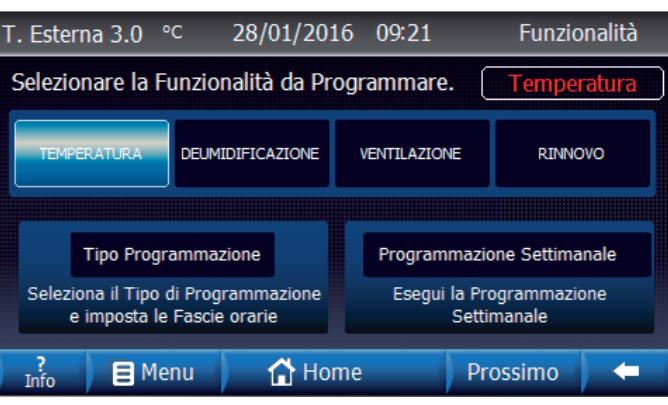

MASCHERA PRINCIPALE (LC-WI)

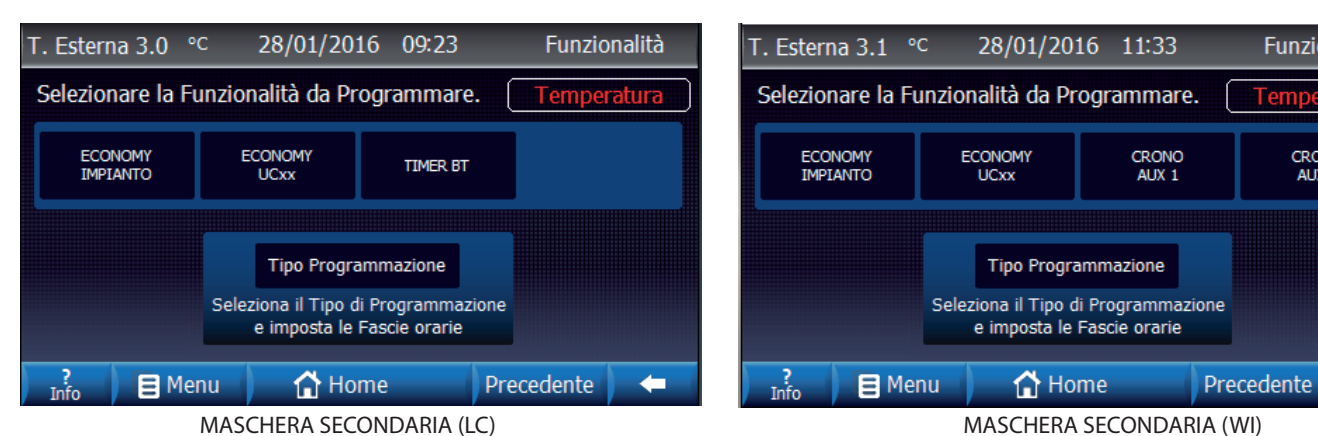

| Tabella dei campi lettura |                                           |  |
|---------------------------|-------------------------------------------|--|
| Campo                     | Descrizione                               |  |
|                           | Visualizza la funzionalità da programmare |  |
|                           | Temperatura                               |  |
| Temperatura               | Umidità                                   |  |
|                           | Ventilazione                              |  |
|                           | Rinnovo                                   |  |
| T. Esterna 3.0 °C         | Temperatura esterna rilevata              |  |
| 28/01/2016                | Data corrente GG/MM/AAAA                  |  |
| 09:21                     | Ora corrente HH:MM                        |  |

| Tabella dei pulsanti       |                                                                                                    |
|----------------------------|----------------------------------------------------------------------------------------------------|
| Puls.                      | Descrizione                                                                                                    |
| TEMPERATURA                | Se evidenziato imposta tipo di<br>programmazione per la Temperatura                                                       |
| DEUMIDIFICAZIONE           | Se evidenziato imposta il tipo di<br>programmazione per la Deumidificazione<br>(selezionabile solo in stagione "Estate"). |
| VENTILAZIONE               | Se evidenziato imposta tipo di<br>programmazione per la Ventilazione                                                      |
| RINNOVO                    | Se evidenziato imposta tipo di<br>programmazione per il Rinnovo                                                           |
| ECONOMY<br>IMPIANTO        | Se evidenziato imposta tipo di<br>programmazione per Economy Impianto                                                     |
| ECONOMY<br>UCxx            | Se evidenziato imposta tipo di<br>programmazione per Economy UCxx                                                         |
| TIMER BT                   | Se evidenziato imposta Timer Termostati<br>Remoti Bassa Temperatura (Solo LC)                                             |
| CRONO<br>AUX 1             | Se evidenziato imposta Crono ausiliario<br>1 (Solo WI)                                                                    |
| CRONO<br>ALIX 2            | Se evidenziato imposta Crono ausiliario<br>2 (Solo WI)                                                                    |
| Tipo Programmazione        | Accede alla maschera<br>"3.5.1 - TIPO PROGRAMMAZIONE"                                                                     |
| Programmazione Settimanale | Accede alla maschera<br>"3.5.2 - PROGRAMMAZIONE SETTIMANALE"<br>(solo Temperatura-Umidità-Ventilazione-<br>Rinnovo        |
| 🗧 Menu                     | Accede alla maschera "3 - MENU"                                                                                           |
| Home                       | Accede alla maschera "0 - HOME"                                                                                           |
| Prossimo                   | Visualizza la maschera di programmazione successiva                                                                       |
| Precedente                 | Visualizza la maschera di programmazione precedente.                                                                      |

3.5

Funzionalità

CRONO AUX 2

-

VB

### 3.3.5.1 MASCHERA TIPO PROGRAMMAZIONE

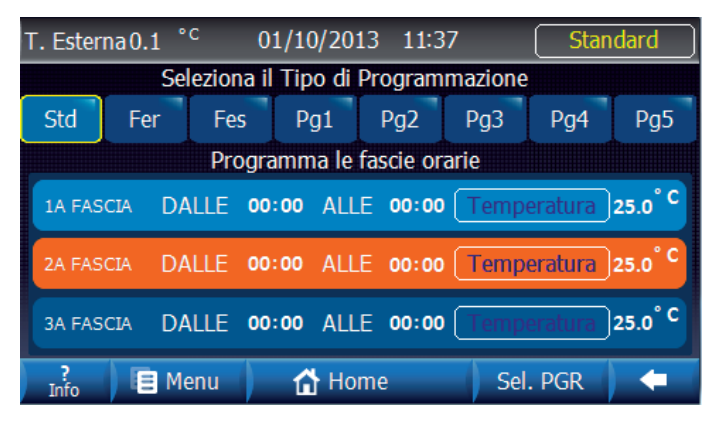

MASCHERA TEMPERATURA MASCHERA DEUMIDIFICAZIONE MASCHERA VENTILAZIONE MASCHERA RINNOVO

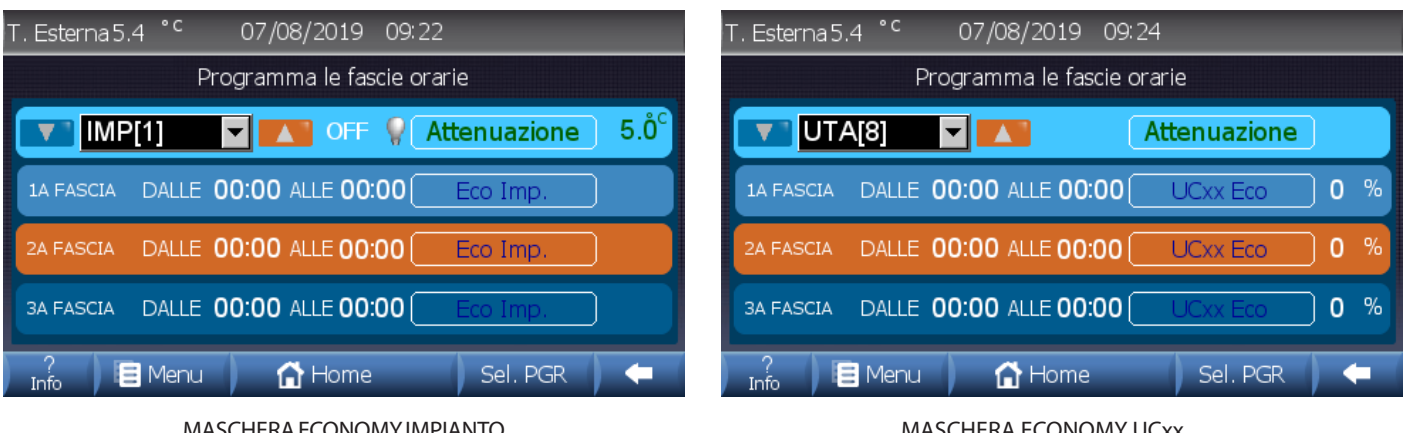

MASCHERA ECONOMY IMPIANTO

MASCHERA ECONOMY UCxx

VB

3.5.1

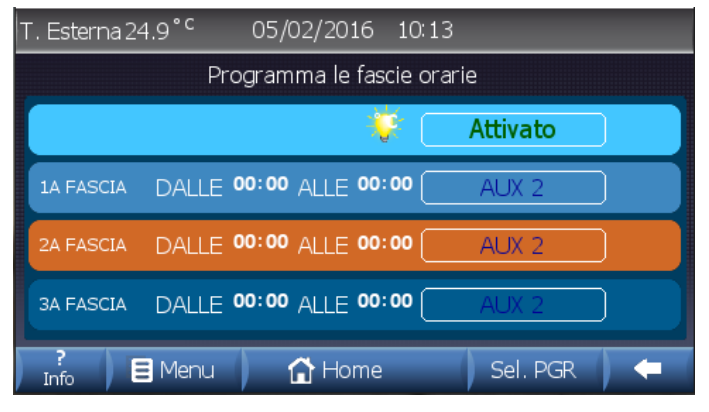

MASCHERA AUX 1 / AUX2

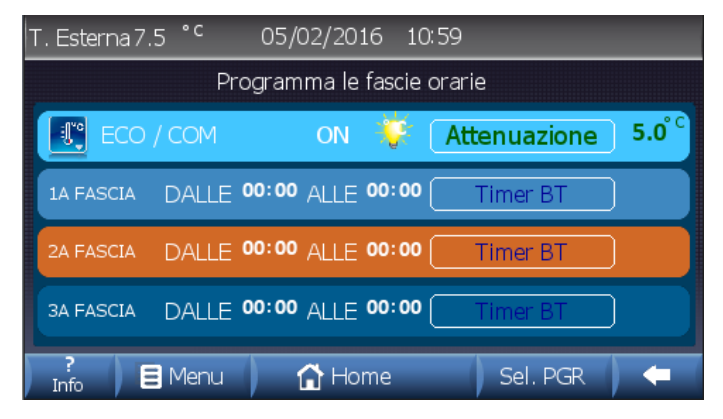

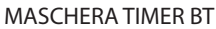

| Tabella dei campi lettura |                                      |  |
|---------------------------|--------------------------------------|--|
| Campo                     | Descrizione                          |  |
|                           | Visualizza la funzionalità corrente: |  |
|                           | Standard                             |  |
|                           | Feriale                              |  |
|                           | Festivo                              |  |
| Standard                  | Programma 1                          |  |
|                           | Programma 2                          |  |
|                           | Programma 3                          |  |
|                           | Programma 4                          |  |
|                           | Programma 5                          |  |
| T. Esterna 0.1 °C         | Temperatura esterna rilevata         |  |
| 01/10/2013                | Data corrente GG/MM/AAAA             |  |
| 11:34                     | Ora corrente HH:MM                   |  |

Una volta definita la funzionalità da programmare (es. temperatura), procediamo alla personalizzazione dei programmi desiderati (Programmi presenti solo per Temperatura-Umidità-Ventilazione-Rinnovo):

- Std : Programma Standard
- Fer: Feriale
- Fes: Festivo
- **Pg1**...Pg5: Programma 1..5.

La programmazione permette la suddivisione giornaliera in 3 fasce orarie.

Per ognuna delle fasce bisogna definire l'orario di partenza "Da" e l'orario di fine "A" con il rispettivo "set di Comfort" (Temperatura/ Umidità da mantenere all'interno delle fasce orarie programmate), e il "**Set di Economy**" (Temperatura/Umidità da mantenere al di fuori delle fasce orarie programmate).

Allo stesso modo impostare la ventilazione, il rinnovo e le altre funzionalità selezionandole tramite l'apposito menu

N.B. La programmazione settimanale della Deumidificazione viene proposta solo nella stagionalità estiva.

| Tabella dei puls | anti                                     |                                |            |  |
|------------------|------------------------------------------|--------------------------------|------------|--|
| Campo            | Descrizione                              |                                |            |  |
|                  | Seleziona la funzionalità da programmare |                                |            |  |
|                  | Std Standard                             |                                |            |  |
|                  | Fer                                      | Feriale                        |            |  |
|                  | Fes                                      | Festivo                        |            |  |
| Std              | Pg1                                      | Programma 1                    |            |  |
|                  | Pg2                                      | Pg2 Programma 2                |            |  |
|                  | Pg3                                      | Programma 3                    |            |  |
|                  | Pg4 Programma 4                          |                                |            |  |
|                  | Pg5                                      | Programma 5                    |            |  |
|                  | Imposta                                  | i valori della 1a fascia acceo | dendo alla |  |
|                  | mascher                                  | a di set:                      |            |  |
|                  | Tempera                                  | tura                           | 3.5.1.1    |  |
|                  | Deumidi                                  | ficazione                      | 3.5.1.2    |  |
|                  | Ventilazi                                | one                            | 3.5.1.3    |  |
| 1A FASCIA        | Rinnovo                                  |                                | 3.5.1.4    |  |
|                  | Economy                                  | y Impianto                     | 3.5.1.5    |  |
|                  | Economy                                  | y UCxx                         | 3.5.1.6    |  |
|                  | Crono Au                                 | usiliario Aux 1 / Aux 2 (WI)   | 3.5.1.7    |  |
|                  | Timer Te                                 | rmostati Remoti BT (LC)        | 3.5.1.8    |  |
|                  | Imposta                                  | i valori della 2a fascia acceo | dendo alla |  |
|                  | maschera di set:                         |                                |            |  |
|                  | Tempera                                  | tura                           | 3.5.1.1    |  |
|                  | Deumidi                                  | ficazione                      | 3.5.1.2    |  |
| 2A FASCIA        | Ventilazione                             |                                | 3.5.1.3    |  |
|                  | Rinnovo                                  |                                | 3.5.1.4    |  |
|                  | Economy Impianto                         |                                | 3.5.1.5    |  |
|                  | Economy UCxx                             |                                | 3.5.1.6    |  |
|                  | Crono Ausiliario Aux 1 / Aux 2 (WI)      |                                | 3.5.1.7    |  |
|                  | Timer Te                                 | rmostati Remoti BT (LC)        | 3.5.1.8    |  |
|                  | Imposta                                  | i valori della 3a fascia acceo | dendo alla |  |
|                  | mascher                                  | a di set:                      | 2511       |  |
|                  | Tempera                                  |                                | 3.5.1.1    |  |
|                  | Deumiai                                  |                                | 3.5.1.2    |  |
| 3A FASCIA        | Ventilazi                                | one                            | 3.5.1.3    |  |
|                  | KINNOVO                                  |                                | 3.5.1.4    |  |
|                  | Economy                                  |                                | 3.5.1.5    |  |
|                  | Crono                                    | y UCXX                         | 3.3.1.0    |  |
|                  | Crono Ausiliario Aux 1 / Aux 2 (WI)      |                                | 2510       |  |
|                  |                                          |                                | 0.1.0      |  |
| 🗧 Menu           | Accede a                                 | alla maschera "3 - MENU"       |            |  |
| 🔂 Home           | Accede a                                 | illa maschera "0 - HOME"       |            |  |
| Sel. PGR         | Accede a                                 | lla maschera "3.5 - PROGRAM    | MAZIONE"   |  |

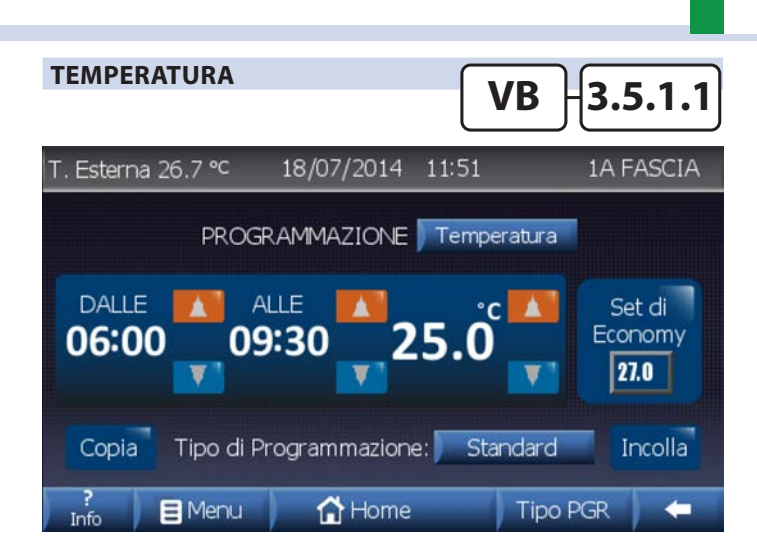

| Tabella dei pulsanti                    |                                                                                                    |  |  |
|-----------------------------------------|----------------------------------------------------------------------------------------------------|--|--|
| Campo                                   | Descrizione                                                                                                    |  |  |
|                                         | Aumenta valore orario                                                                                                |  |  |
|                                         | Aumenta valore temperatura o umidità                                                                                 |  |  |
|                                         | Diminuisce valore orario                                                                                             |  |  |
|                                         | Diminuisce valore temperatura o umidità                                                                              |  |  |
| Set di<br>Economy                       | Imposta valore Economy per Temperatura o<br>Umidità                                                                  |  |  |
| 27.0                                    | Apre il tastierino numerico per la digitazione veloce                                                                |  |  |
| Mttivato                                | Attivazione / Disattivazione della tipologia di programmazione (Economy Imp Timer BT)                                |  |  |
| Attenuazione <b>1</b><br><b>05.0</b> °C | Valore di attenuazione della temperatura di<br>mandata durante le fasce di programmazione.<br>(Economy Imp Timer BT) |  |  |
| Set di<br>Economy<br>50 %               | Percentuale di attenuazione delle portate per<br>gli UCxx                                                            |  |  |
| <b>(</b> )                              | Abilita/Disabilita programmazione funzionalità<br>(Aux 1 - Aux 2)                                                    |  |  |
| 0N / OFF                                | Ingresso digitale attiva impianto (Timer BT)                                                                         |  |  |
| ECO / COM                               | Ingresso digitale attiva impianto in modalità comfort o economy (Timer BT)                                           |  |  |
| 🗧 Menu                                  | Accede alla maschera "3 - MENU"                                                                                      |  |  |
| 🔂 Home                                  | Accede alla maschera "0 - HOME"                                                                                      |  |  |
| Tipo PGR                                | Accede alla maschera<br>"3.5.1 - TIPO PROGRAMMAZIONE"                                                                |  |  |
| Temperatura                             | Accede alla maschera<br>"3.5.1.X.1 - SELEZIONE FUNZIONALITA"                                                         |  |  |
| Standard                                | Accede alla maschera<br>"3.5.1.X.2 - SELEZIONE TIPO PROGRAMMAZIONE"                                                  |  |  |
| Соріа                                   | Copia le impostazioni della fascia oraria visualizzata.                                                              |  |  |
| Incolla                                 | Incolla le impostazioni della fascia oraria copiata.                                                                 |  |  |

### SELEZIONE FUNZIONALITA'

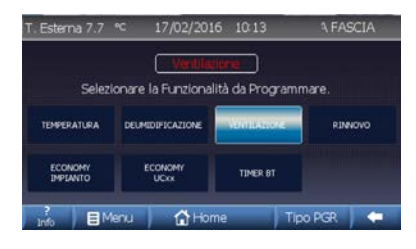

Permette di cambiare la funzionalità per cui si sta impostando la fascia oraria (la funzionalità di Deumidificazione è visualizzata solo in stagione Estate).

VB

3.5.1.X.1

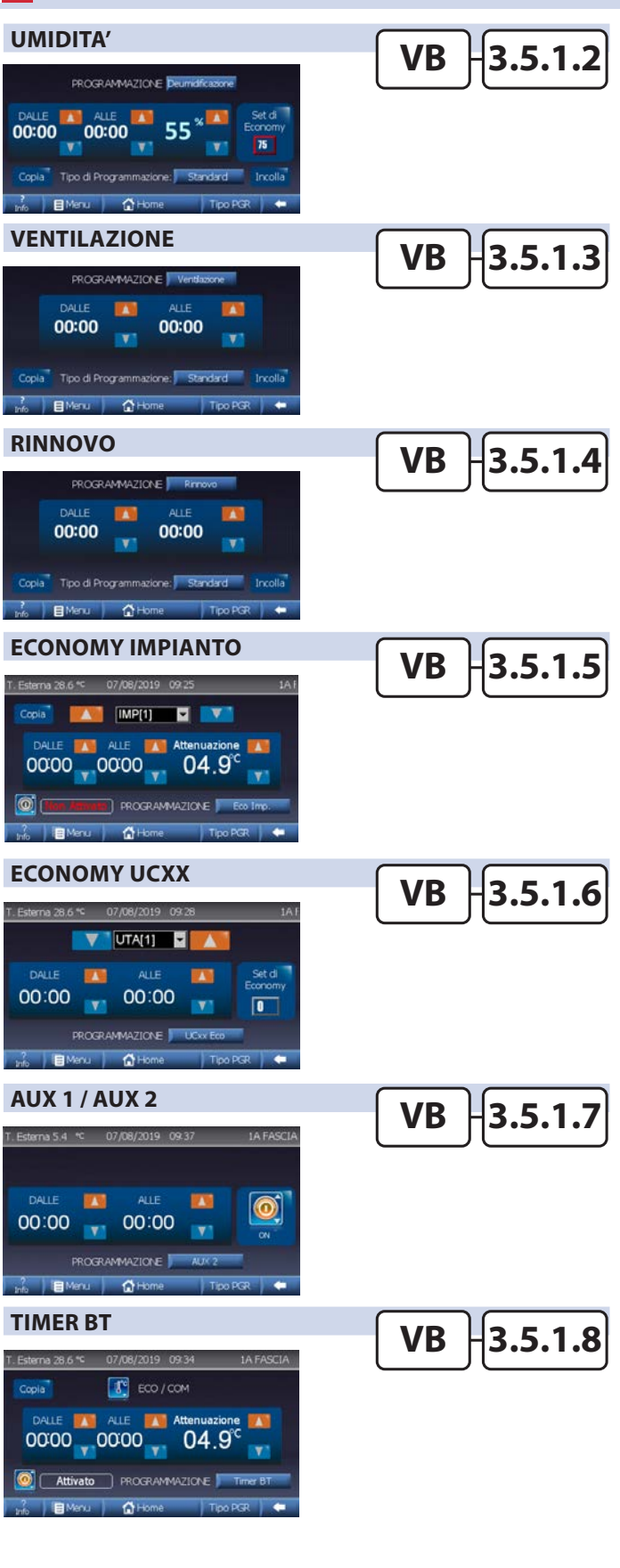

### SELEZIONE TIPO PROGRAMMAZIONE

| T. Esterna 26.7 °C | 18/07/2014                 | 11:56            | 1A F    | ASCIA |
|--------------------|----------------------------|------------------|---------|-------|
| Sele               | ziona il Tipo di Pr        | ogrammazion      | 1e      |       |
| Std                | Fer                        | Fes              | Pg1     |       |
| Pg2                | Pg3                        | Pg4              | Pg5     | 1     |
| Funzional          | Standar<br>tà da programma | d<br>re: Tempera | itura   |       |
| BMeet              | A Home                     | 17               | ino DCP | 1     |

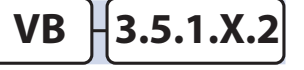

Permette di cambiare il tipo di programmazione per cui si sta impostando la fascia oraria. Impostabile per le funzionalità: Temperatura/ D e u m i d i f i c a z i o n e / Ventilazione/Rinnovo

21

### 3.3.5.2 MASCHERA PROGRAMMAZIONE SETTIMANALE

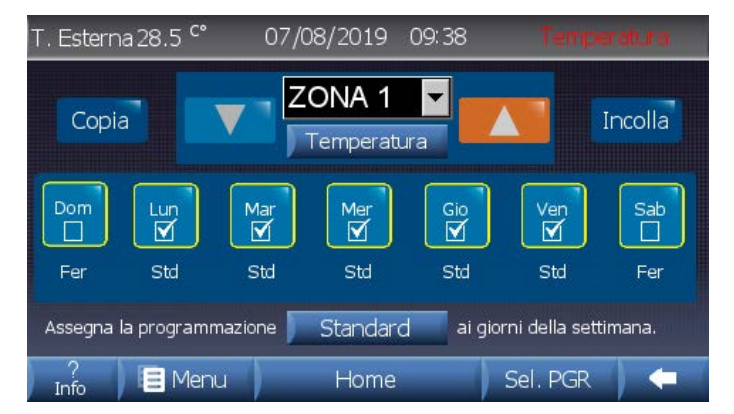

| Tabella dei campi lettura |                                                  |  |
|---------------------------|--------------------------------------------------|--|
| Campo                     | Descrizione                                      |  |
| T. Esterna 26.7 °C        | Temperatura esterna rilevata                     |  |
| 18/07/2014                | Data corrente GG/MM/AAAA                         |  |
| 14:17                     | Ora corrente HH:MM                               |  |
|                           | Visualizza la funzionalità corrente in modifica: |  |
|                           | Temperatura                                      |  |
| Temperatura               | Deumidificazione                                 |  |
|                           | Ventilazione                                     |  |
|                           | Rinnovo                                          |  |
| ZONA 1                    | Visualizza la zona corrente in modifica          |  |

| Tabella dei pulsanti |                                                                     |  |
|----------------------|---------------------------------------------------------------------|--|
| Campo                | Descrizione                                                         |  |
| Standard             | Visualizza la programmazione da assegnare ai giorni della settimana |  |
| Januaru              | Accede alla maschera<br>"3.5.2.1 TIPO PROGRAMMAZIONES ETTIMANALE"   |  |
| Lun                  | Non assegna la programmazione ai giorni selezionati                 |  |
|                      | Assegna la programmazione ai giorni selezionati                     |  |
| Copia                | Copia la programmazione della zona visualizzata su un altra zona    |  |
| Incolla              | Incolla la programmazione della zona copiata su un altra zona       |  |
|                      | Visualizza Zona / U.T.A. precedente                                 |  |
|                      | Visualizza Zona / U.T.A. successiva                                 |  |
| 🗧 Menu               | Accede alla maschera "3 - MENU"                                     |  |
| Home                 | Accede alla maschera "0 - HOME"                                     |  |
| Sel. PGR             | Accede alla maschera "3.5 - PROGRAMMAZIONE"                         |  |
| Temperatura          | Accede alla maschera<br>"3.5.1.X.1 - SELEZIONE FUNZIONALITA"        |  |

VB

3.5.2

N.B. Per i tipi di Programmazione: Economy Impianto, Economy UCxxx, Termostati Remoti BT e AUX1/AUX2 non è prevista una Programmazione Settimanale.

### **TIPO PROGRAMMAZIONE SETTIMANALE**

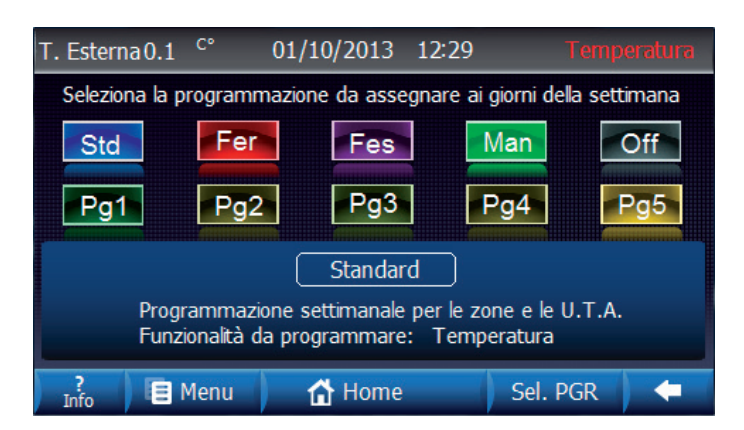

| Tabella dei campi lettura |                                                       |  |
|---------------------------|-------------------------------------------------------|--|
| Campo                     | Descrizione                                           |  |
|                           | Visualizza il tipo di programma corrente in modifica: |  |
| Standard                  | Standard - Feriale - Festivo - Manuale - Off          |  |
|                           | Programma 1 - Programma 2 - Programma 3 -             |  |
|                           | Programma 4 - Programma 5                             |  |
| T. Esterna 0.1 °C         | Temperatura esterna rilevata                          |  |
| 01/10/2013                | Data corrente GG/MM/AAAA                              |  |
| 12:29                     | Ora corrente HH:MM                                    |  |

| Tabella dei pulsanti           |                                             |                    |  |
|--------------------------------|---------------------------------------------|--------------------|--|
| Puls.                          | Descrizione                                 |                    |  |
|                                | Indica il tipo di progra                    | amma da impostare: |  |
|                                | Std Standard                                | Pg1<br>Program 1   |  |
| Selezione<br>Tipo di programma | Feriale                                     | Pgz Program 2      |  |
| Fer                            | Fes<br>Festivo                              | Pg3<br>Program 3   |  |
|                                | Manuale Manuale                             | Pg4 Program 4      |  |
|                                | OffOff                                      | Pg5 Program 5      |  |
|                                | Apre il popup "3.5.x.2 - PROGRAMMA"         |                    |  |
| 🗎 Menu                         | Accede alla maschera "3 - MENU"             |                    |  |
| 🔂 Home                         | Accede alla maschera "0 - HOME"             |                    |  |
| Sel. PGR                       | Accede alla maschera "3.5 - PROGRAMMAZIONE" |                    |  |

VB 3.5.2.1

### 3.3.6 MASCHERA TIMER VACANZE

| T. Esterna 0.1 | °C    | 01/10/2013 | 12:31    | Timer Va | acanza |
|----------------|-------|------------|----------|----------|--------|
| G              | iorno | Mese       |          | Anno     |        |
| Da             | 1     | Agosto     | <b>_</b> | 2013     | ON     |
| G              | iorno | Mese       |          | Anno     |        |
| A              | 30    | Agosto     | <b>_</b> | 2013     | Ď      |
|                |       |            |          |          | Salva  |
| ?<br>Info      | Menu  | 🔒 Home     |          |          |        |

Tabella dei campi letturaCampoDescrizioneT. Esterna 0.1 °CTemperatura esterna rilevata01/10/2013Data corrente GG/MM/AAAA12:31Ora corrente HH:MM

VB

3.6

In questa maschera è possibile impostare un'intervallo di tempo in cui vogliamo che l'impianto rimanga spento. Il Timer Vacanze può essere **Abilitato** o **Disabilitato:** nel caso in cui venga abilitato la centralina rimane spenta nell'intervallo compreso tra le due date d'immissione.

| Tabella dei campi editabili             |      |                                  |
|-----------------------------------------|------|----------------------------------|
| Campo                                   |      | Descrizione                      |
| Giorno Giorno inizio intervallo vacanze |      | Giorno inizio intervallo vacanze |
| Da Mese Mese inizio intervallo vacanze  |      | Mese inizio intervallo vacanze   |
| Anno                                    | Anno | Anno inizio intervallo vacanze   |
| Giorno Giorno fine intervallo vacanze   |      | Giorno fine intervallo vacanze   |
| A Mese                                  |      | Mese fine intervallo vacanze     |
|                                         | Anno | Anno fine intervallo vacanze     |

| Tabella dei pulsanti |                                                              |  |
|----------------------|--------------------------------------------------------------|--|
| Puls.                | Descrizione                                                  |  |
| OFF                  | Stato <b>disabilitato</b> del funzionamento TIMER<br>VACANZE |  |
|                      | Abilita il funzionamento TIMER VACANZE                       |  |
| ON                   | Stato <b>abilitato</b> del funzionamento TIMER<br>VACANZE    |  |
|                      | Disabilita il funzionamento TIMER VACANZE                    |  |
| Ľ                    | Salva le modifiche impostate                                 |  |
| 🗎 Menu               | Accede alla maschera "3 - MENU"                              |  |
| Home                 | Accede alla maschera "0 - HOME"                              |  |

### 3.3.7 MENU TECNICO

### **POPUP PASSWORD**

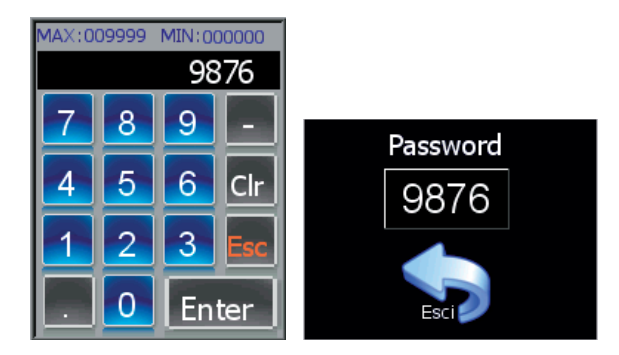

Per accedere alle maschere del menu tecnico bisogna prima inserire la corretta Password **[9876]**. Utilizzare l'apposito tastierino numerico per digitare il numero, successivamente confermare con il tasto ENTER. Cliccare sul tasto ESCI per tornare alla schermata precedente.

n.b.: Per ulteriori informazioni sul menu tecnico e relative maschere fare riferimento al Manuale Tecnico dedicato.

# \_\_\_\_\_

VB

3.7

### 3.3.8 INFORMAZIONI IMPIANTO / CONNETTIVITA

| T. Esterna 7.4 | °⊂ 05      | /02/2016      | 11:54                |
|----------------|------------|---------------|----------------------|
|                | Info       | ormazioni I   | mpianto              |
| Riferimento    | 0          | 0             | TYPE DEVICE * LC SA* |
| Nº Imp.:       | 01         |               | Versione C.U. 1.10   |
| N° Zone:       | 16         |               | Versione SW 3.50     |
| Nº UTA:        | 2          |               | 13 - 1 - 2016        |
| Luminosi       | tà Display | _             |                      |
| ?              | 1enu       | <b>☆</b> Home | Imposta              |

| Tabella dei pulsanti   |                                                       |  |
|------------------------|-------------------------------------------------------|--|
| Puls.                  | Descrizione                                           |  |
|                        | Imposta luminosità display                            |  |
| 🗎 Menu                 | Accede alla maschera "3 - MENU"                       |  |
| Home                   | Accede alla maschera "0 - HOME"                       |  |
| Imposta<br>Connessione | Accede alla maschera<br>"3.8.1 - IMPOSTA CONNESSIONE" |  |

| Tabella dei campi lettura |                                                                    |  |
|---------------------------|--------------------------------------------------------------------|--|
| Campo                     | Descrizione                                                        |  |
| T. Esterna 7.4 °C         | Temperatura esterna rilevata                                       |  |
| 05/02/2016                | Data corrente GG/MM/AAAA                                           |  |
| 11:54                     | Ora corrente HH:MM                                                 |  |
| Riferimento               | Riferimento di configurazione della centralina                     |  |
| N° Imp                    | Numero di impianti inseriti nella configurazione                   |  |
| N° Zone                   | Numero di zone inserite nella configurazione                       |  |
| N° UTA                    | Numero di UTA inserite nella configurazione                        |  |
| TYPE DEVICE               | Tipologia di centralina a cui è collegato il Touch Panel WI-TP (*) |  |
| Versione C.U.             | Versione del programma dell'unità centrale                         |  |
| Versione SW               | Versione del software installato e data di rilascio                |  |

| (*) LISTA TYPE DEVICE |                                     |  |
|-----------------------|-------------------------------------|--|
| * EVO *               | Centralina della famiglia EVO       |  |
| * WI T *              | Centralina della famiglia WI-Tech   |  |
| * WI D *              | Centralina della famiglia WI-Design |  |
| * LC SA *             | Centralina della famiglia LC-SA     |  |
| * LC NET *            | Centralina della famiglia LC-Net    |  |
| * LC MRC *            | Centralina della famiglia LC-Mrc    |  |

### 3.3.8.1 MASCHERA IMPOSTA CONNESSIONE

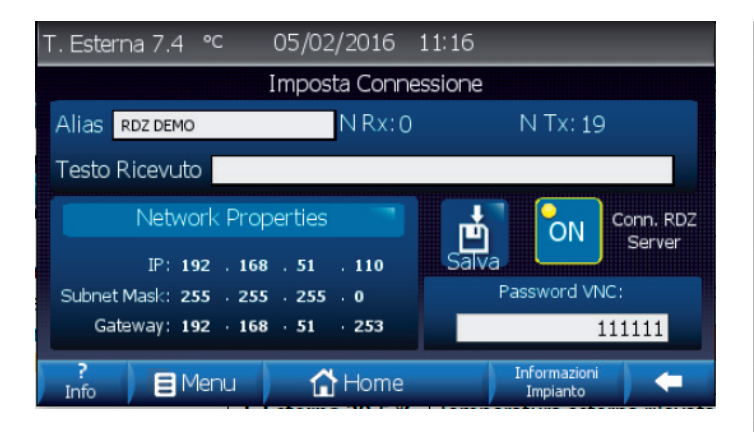

In questa Maschera è possibile impostare i parametri di rete e di collegamento remoto del dispositivo. Impostando l'indirizzo IP, la Subnet Mask, il Gateway della porta ethernet integrata e attivando la connessione al Server RDZ è possibile raggiungere il WI-TP remotamente.

(Per dettagli sulla configurazione e sui parametri richiesti, fare riferimento al Manuale Tecnico Cap. 5.3 "CONNETTIVITA' SUPERVISORE").

| Tabella dei campi editabili |                                                     |  |
|-----------------------------|-----------------------------------------------------|--|
| Campo                       | Descrizione                                         |  |
| Alias                       | Visualizza Alias corrente                           |  |
|                             | Apre la tastiera digitale per la digitazione veloce |  |
| Password VNC                | Visualizza Password VNC corrente                    |  |
|                             | Apre la tastiera digitale per la digitazione veloce |  |

## VB 3.8.1

| Tabella dei pulsanti     |                                                                                                    |  |  |  |  |  |
|--------------------------|----------------------------------------------------------------------------------------------------|--|--|--|--|--|
| Puls.                    | Descrizione                                                                                                   |  |  |  |  |  |
| ON                       | Visualizza lo stato connessione al Server RDZ:<br>ON<br>Connessione attivata<br>OFF<br>Connessione non attiva |  |  |  |  |  |
|                          | Attiva o disattiva la connessione al server RDZ                                                               |  |  |  |  |  |
| Salva                    | Salva le modifiche impostate                                                                                  |  |  |  |  |  |
| 📕 Menu                   | Accede alla maschera "3 - MENU"                                                                               |  |  |  |  |  |
| 🚹 Home                   | Accede alla maschera "0 - HOME"                                                                               |  |  |  |  |  |
| Informazioni<br>Impianto | Accede alla maschera<br>"3.8 - INFORMAZIONI IMPIANTO"                                                         |  |  |  |  |  |

| Tabella dei campi lettura |                                                                   |  |  |  |  |
|---------------------------|-------------------------------------------------------------------|--|--|--|--|
| Campo                     | Descrizione                                                       |  |  |  |  |
| T. Esterna 7.4 °C         | Temperatura esterna rilevata                                      |  |  |  |  |
| 05/02/2016                | Data corrente GG/MM/AAAA                                          |  |  |  |  |
| 11:16                     | Ora corrente HH:MM                                                |  |  |  |  |
| NRx                       | Numero di risposte ricevute dal Server RDZ                        |  |  |  |  |
| NTx                       | Numero di messaggi inviati al Server RDZ                          |  |  |  |  |
| Testo Ricevuto            | Stringa di risposta ricevuta dal Server RDZ                       |  |  |  |  |
| IP                        | Indirizzo IP associato alla porta ethernet<br>integrata nel WI-TP |  |  |  |  |
| Subnet Mask               | Subnet Mask associato alla porta ethernet integrata nel WI-TP     |  |  |  |  |
| Gateway                   | Gateway associato alla porta ethernet integrata nel WI-TP         |  |  |  |  |

### 3.4 ALLARMI IN CORSO

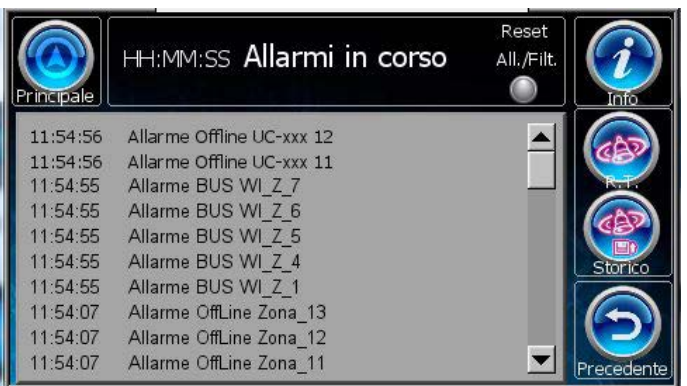

Premendo la finestra dove sono descritti gli allarmi in corso, si potrà accede alla maschera "3.4.3 - Localizzazione Allarmi"

POPUP RESET ALLARME FILTRI U.T.A.

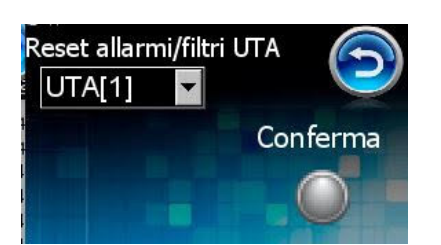

| Tabella dei pulsanti |                                                                                          |  |  |  |  |  |  |
|----------------------|------------------------------------------------------------------------------------------|--|--|--|--|--|--|
| Puls.                | Descrizione                                                                              |  |  |  |  |  |  |
| Reset<br>All./Filt.  | Accede alla maschera "4.0.1 - RESET ALLARMI FILTRI"                                      |  |  |  |  |  |  |
|                      | Accede alla maschera "0 - HOME"                                                          |  |  |  |  |  |  |
| 600                  | Da maschera "4 - ALLARMI IN CORSO accede alla maschera<br>"4.1 - ALLARMI IN TEMPO REALE" |  |  |  |  |  |  |
|                      | Da maschera 4.1 e 4.3 ritorna alla maschera "4 - ALLARMI"                                |  |  |  |  |  |  |
|                      | Accede alla maschera "4.2 - STORICO ALLARMI"                                             |  |  |  |  |  |  |

VB

4

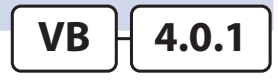

4.1

VB

Selezionare l'unità desiderata e premere il tasto di Conferma per resettare l'allarme.

Dopo aver eseguito il reset premere sulla freccia per chiudere la maschera pop-up.

### 3.4.1 ALLARMI IN TEMPO REALE

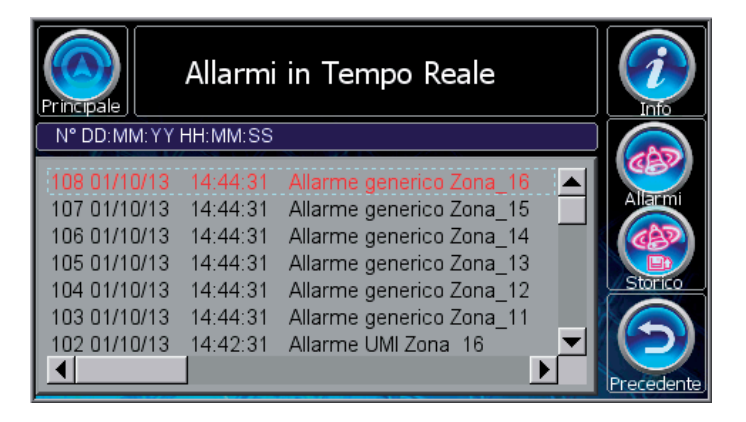

Premendo gli allarmi si aprirà una finestra di popup, dove sarà possibile leggere una breve descrizione dell'allarme.

#### POPUP DESCRIZIONE ALLARME

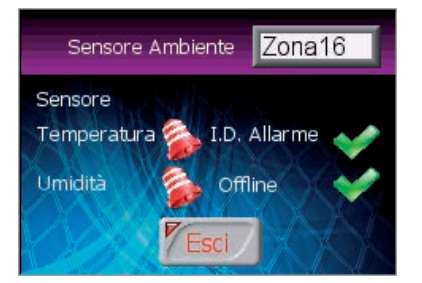

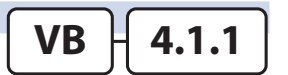

### 3.4.2 MASCHERA STORICO ALLARMI

In questa maschera è possibile leggere lo storico di tutti gli allarmi che sono stati rilevati dalla centralina. Per ogni allarme, si possono conoscere la data, l'ora e una piccola descrizione.

|                      |                              |              | Tabella    | a dei pulsanti                              |
|----------------------|------------------------------|--------------|------------|---------------------------------------------|
| Sto                  | orico allarmi                | (i)          | Puls.      | Descrizione                                 |
| Generale             | 20                           | Info         |            |                                             |
| N° DD:MM:YYHH:MM:S   | S                            |              |            | Accede alla maschera 0 - HOME               |
| 217 01/10/13 14:46:4 | 2 Allarme generico Zona_16 🔄 | Giorno:      | APRIL INC. |                                             |
| 216 01/10/13 14:44:3 | 1 Allarme generico Zona_16   |              |            | Apre il popup "4.2.1 - FILTRO GIORNI"       |
| 215 01/10/13 14.44.3 | 1 Allarme generico Zona_15   | (CES)        | HIN?       |                                             |
| 213 01/10/13 14:44:3 | 1 Allarme generico Zona_14   | Allarmi      |            |                                             |
| 212 01/10/13 14:44:3 | 1 Allarme generico Zona 12   |              | 643        | Accede alla maschera "4 - ALLARMI IN CORSO" |
| 211 01/10/13 14:44:3 | 1 Allarme generico Zona 11   |              |            |                                             |
|                      |                              | Procedente   |            | ·                                           |
|                      |                              | (rrecedente) |            |                                             |

### **POPUP FILTRO GIORNI**

| 02/10/13 |
|----------|
| 01/10/13 |
| 30/09/13 |
| 27/09/13 |
|          |
| Esci     |

### 3.4.3 MASCHERA LOCALIZZAZIONE ALLARMI

|          | L         | oca       | lizz     | azi                                    | one      | e Al      | lar      | mi   |             |             |            |
|----------|-----------|-----------|----------|----------------------------------------|----------|-----------|----------|------|-------------|-------------|------------|
| · · ·    | 8         |           | <b>@</b> |                                        | <b>@</b> | )         |          |      | (@@)        |             | Info       |
| WI - M1  | 1-11      | 1-12      | 1-13     | 1-14                                   | 2-15     | 2-16      | 1-11     | 2-18 | U-11        | U-12        |            |
| - ee -   | (- exce ] | (- mm - ] |          | (••••••••••••••••••••••••••••••••••••• | - euse 3 | ) [-azz ] | (- aux ) | )    | · 877       | (-===)      |            |
| WI - S2  | 1-21      | 1-22      | 1-23     | 1-24                                   | 1-25     | 1-26      | 1-21     | 1-28 | U-21        | U-22        | (CAD)      |
| _ 📀 🕯    | (- essa 3 | - max - ] |          | (- max 3)                              | - curx 3 |           |          | )    | - 877       | ) (         | Allarmi    |
| WI - \$3 | 1-31      | 1-32      | 1-33     | 1-34                                   | 1-35     | 1-36      | 1-31     | 1-38 | <b>U-31</b> | <b>U-32</b> |            |
| <u></u>  | (+ exce ] | - car     |          | (- ess i)                              | - curx 3 | )         | - max 3  | )    | - 877       |             | ( )        |
| WI - S4  | 141       | 142       | 143      | 144                                    | 145      | 146       | 141      | 148  | <u>041</u>  | U-42        | Precedente |

Premendo sulla data desiderata, si andranno a filtrare i relativi allarmi.

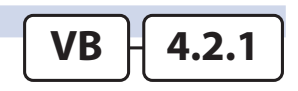

VB

4.2

In questa maschera si vede una panoramica grafica di come è

VB

4.3

sviluppata la centralina e verrà segnalato con l'icona 🥮 dove sono rilevati gli allarmi in corso

### 4 DESCRIZIONE MASCHERE VERSIONE FULL (VF)

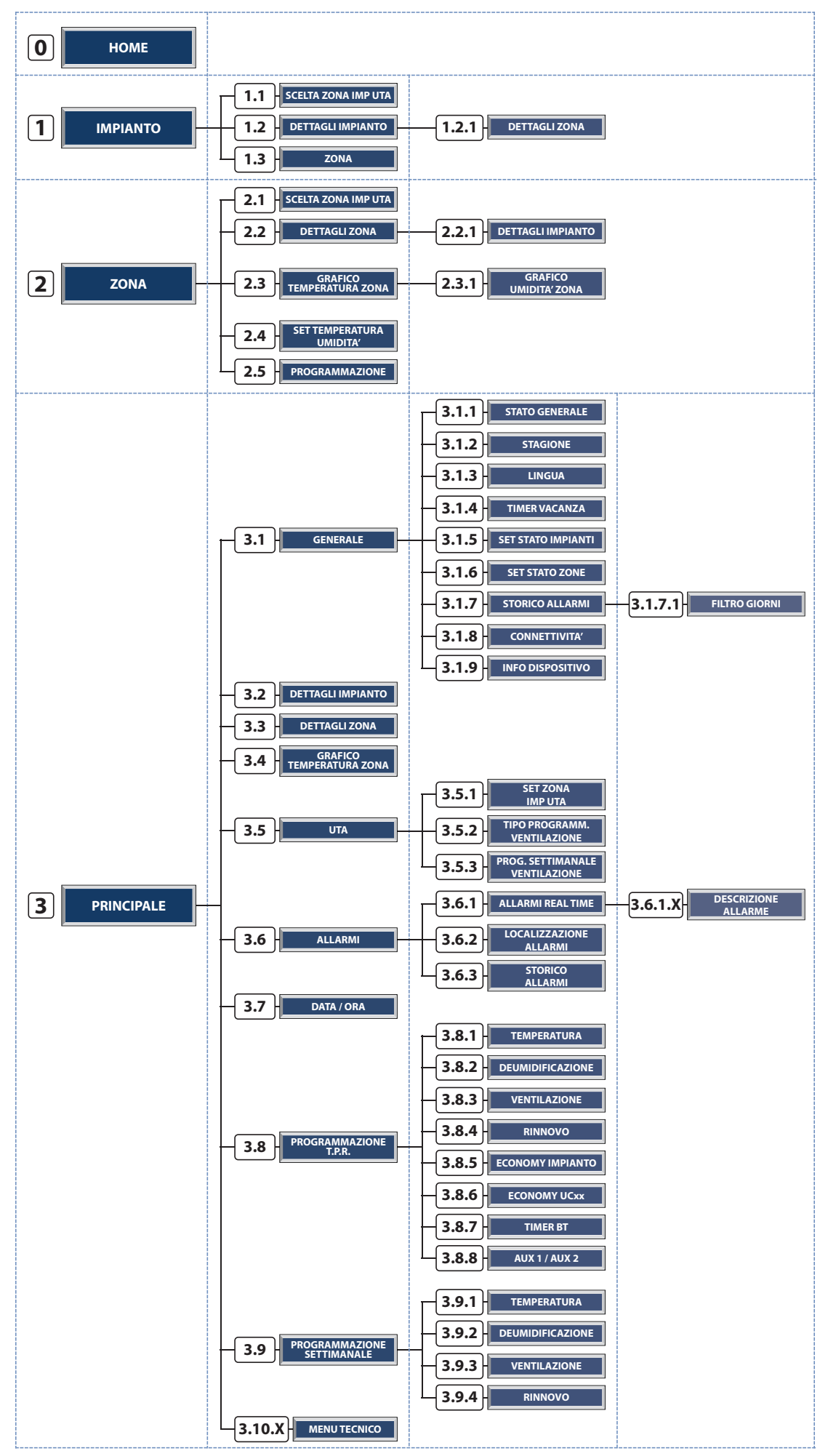

### 4.0 MASCHERA HOME

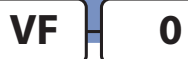

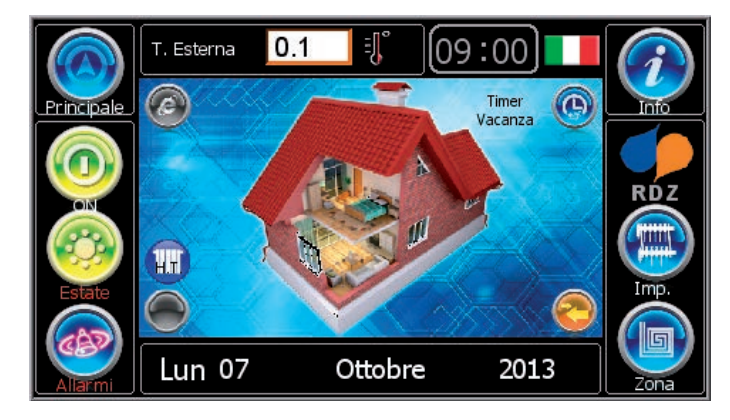

| Tabella dei Led |                                                                                                    |  | Tabella dei pulsanti |                                                                    |  |
|-----------------|----------------------------------------------------------------------------------------------------|--|----------------------|--------------------------------------------------------------------|--|
| Led             | Descrizione                                                                                                    |  | Puls.                | Descrizione                                                        |  |
|                 | Stato della connessione al Server RDZ:                                                                                                    |  |                      | Accede alla maschera "3 - PRINCIPALE"                              |  |
| ۲               | Connessione disattiva<br>La connessione al server RDZ permette il collegamento<br>remoto tramite internet (Rif. Manuale Tecnico Cap. 5.3) |  | 0                    | Stato generale dell'impianto:<br>Stato generale ON                 |  |
|                 | Se visibile indica la richiesta da contatto remoto di                                                                                     |  |                      | Stato generale OFF                                                 |  |
|                 | produzione acqua in alta temperatura                                                                                                    |  |                      | Accede alla maschera "3.1 - IMPOSTAZIONI GENERALI"                 |  |
|                 | Presenza o meno di richiesta di energia:<br>Almeno una richiesta attiva<br>Nessuna richiesta attiva                                       |  |                      | Stagionalità dell'impianto:<br>Stagione inverno<br>Stagione estate |  |
|                 |                                                                                                    |  |                      | Accede alla maschera "3.1 - IMPOSTAZIONI GENERALI"                 |  |
|                 | Time Vacanze Attivo                                                                                                    |  |                      | Se visualizzato, indica la presenza di allarmi                     |  |
| $\mathbf{i}$    | Stato della connessione alla centralina:                                                                                                  |  |                      | Se visualizzato, accede alla maschera "3.6 - ALLARMI IN CORSO"     |  |
| 2               | Connessione attiva                                                                                                    |  |                      | Accede alla maschera "1 - IMPIANTO"                                |  |
|                 | Connessione non attiva                                                                                                    |  |                      | Accode alla macchera "2, ZONA"                                     |  |
|                 | Lingua corrente del dispositivo                                                                                                    |  |                      |                                                                    |  |

| Tabella dei campi lettura |                              |  |  |  |
|---------------------------|------------------------------|--|--|--|
| Campo                     | Descrizione                  |  |  |  |
| 0.1                       | Temperatura esterna rilevata |  |  |  |
| 09.00                     | Ora HH:MM                    |  |  |  |
| Lun 07                    | Giorno corrente              |  |  |  |
| Ottobre                   | Mese corrente                |  |  |  |
| 2013                      | Anno corrente                |  |  |  |

### 4.1 | MASCHERA IMPIANTO

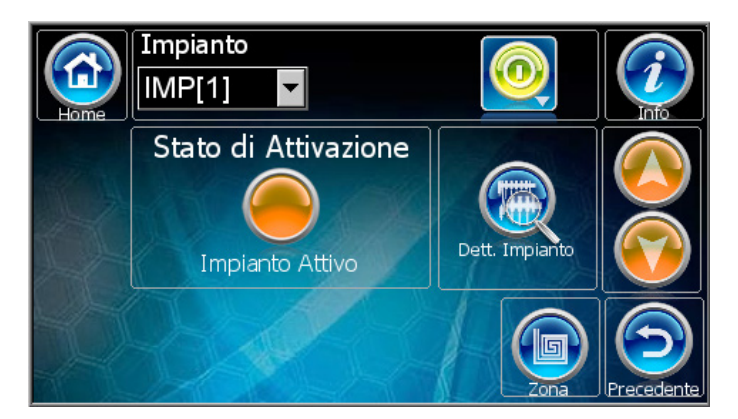

| Tabella dei ca | Tabella dei campi lettura                                                                 |  |  |  |  |
|----------------|-------------------------------------------------------------------------------------------|--|--|--|--|
| Campo          | Descrizione                                                                               |  |  |  |  |
| Impianto       | Nome dell'impianto                                                                        |  |  |  |  |
|                |                                                                                           |  |  |  |  |
| Tabella dei Le | d                                                                                         |  |  |  |  |
| Led            | Descrizione                                                                               |  |  |  |  |
|                | Stato di attivazione dell'impianto selezionato:<br>Impianto attivo<br>Impianto non attivo |  |  |  |  |

#### **STATO IMPIANTO**

- Impianto "Off": comporta lo spegnimento dell'impianto (mantenendo la funzione ANTIGELO\*) e di tutte le zone associate all'impianto stesso.
- Impianto "On": comporta l'accensione dell'impianto in relazione allo stato di funzionamento delle zone associate. Con l'impianto in "On", si garantiscono i valori di set impostati dall'utente nelle zone con fasce orarie in "On", al di fuori di queste fasce temporali, viene applicata una attenuazione sulla temperatura di set.

#### \* FUNZIONE ANTIGELO:

Se l'impianto è in OFF e la centralina rileva una zona con temperatura inferiore a 5°C, il sistema si attiva per portarla a 6°. Tale funzionalità previene possibili danni all'impianto dovuti dal gelo.

| Tabella dei pulsanti |                                                                   |  |  |  |  |
|----------------------|-------------------------------------------------------------------|--|--|--|--|
| Puls.                | Descrizione                                                       |  |  |  |  |
|                      | Accede alla maschera "0 - HOME"                                   |  |  |  |  |
|                      | Se visualizzato, indica la presenza di allarmi                    |  |  |  |  |
|                      | Se visualizzato, accede alla maschera "3.6 - ALLARMI<br>IN CORSO" |  |  |  |  |
|                      | Stato dell'impianto:<br>Stato impianto ON<br>Stato impianto OFF   |  |  |  |  |
|                      | Apre il popup "1.3 - POPUP STATO IMPIANTO"                        |  |  |  |  |
|                      | Accede alla maschera "1.2 - DETTAGLI IMPIANTO"                    |  |  |  |  |
|                      | Passa all'impianto successivo                                     |  |  |  |  |
|                      | Passa all'impianto precedente                                     |  |  |  |  |
|                      | Accede alla maschera "1.3 - ZONA"                                 |  |  |  |  |

VF

1

### 4.1.2 MASCHERA DETTAGLI IMPIANTO

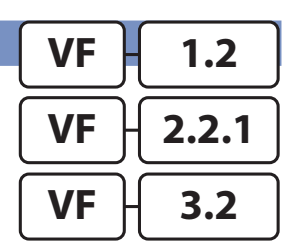

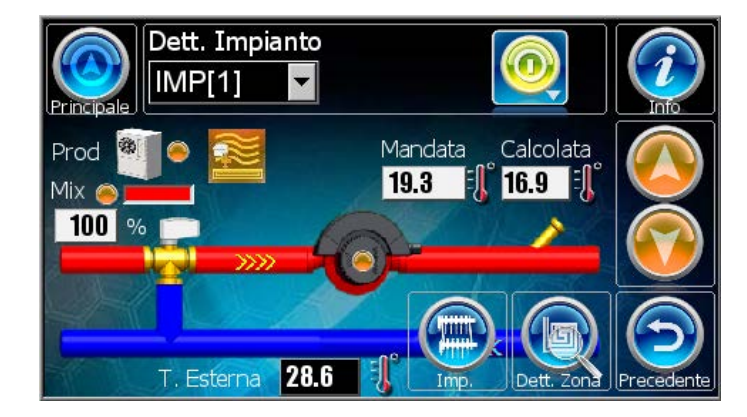

|                      | Tabella del pulsanti |                                                                   |  |  |  |
|----------------------|----------------------|-------------------------------------------------------------------|--|--|--|
|                      | Puls.                | Descrizione                                                       |  |  |  |
|                      |                      | Accede alla maschera "3 - PRINCIPALE"                             |  |  |  |
| a miscelatrice       |                      | Se visualizzato, indica la presenza di allarmi                    |  |  |  |
|                      |                      | Se visualizzato, accede alla maschera "3.6 - ALLARMI<br>IN CORSO" |  |  |  |
| colata               |                      | Stato generale dell'impianto:                                     |  |  |  |
| vata                 |                      | Stato generale ON<br>Stato generale OFF                           |  |  |  |
| a                    |                      | Apre il popup "1.2.1 - POPUP STATO IMPIANTO"                      |  |  |  |
|                      |                      | Passa all'impianto successivo                                     |  |  |  |
| oduzione di energia: |                      | Passa all'impianto precedente                                     |  |  |  |
|                      |                      | Accede alla maschera "1 - IMPIANTO"                               |  |  |  |

| Tabella dei campi lettura |                                            |  |  |  |  |
|---------------------------|--------------------------------------------|--|--|--|--|
| Campo                     | Descrizione                                |  |  |  |  |
| Impianto                  | Nome dell' impianto                        |  |  |  |  |
| Mix<br>O                  | Percentuale di apertura della miscelatrice |  |  |  |  |
| Calcolata 18.0            | Temperatura di mandata calcolata           |  |  |  |  |
| Mandata <b>17.2</b>       | Temperatura di mandata rilevata            |  |  |  |  |
| T.Esterna<br><b>26.7</b>  | Temperatura esterna rilevata               |  |  |  |  |

| Tabella dei Led        |                                                                                                   |  |
|------------------------|---------------------------------------------------------------------------------------------------|--|
| Led                    | Descrizione                                                                                       |  |
| Prod                   | Stato di attivazione della produzione di energia:<br>Produzione attiva<br>Produzione disattiva    |  |
| Mix                    | Stato di attivazione della valvola miscelatrice:<br>Miscelatrice attiva<br>Miscelatrice disattiva |  |
| Pompa                  | Stato di attivazione della pompa BT:<br>Pompa attiva<br>Pompa disattiva                           |  |
| Ingresso<br>Remoto B T | Se visibile indica la richiesta da contatto remoto di produzione acqua in bassa temperatura       |  |
|                        | Stato richiesta da ingresso remoto BT:<br>Richiesta attiva                                        |  |
|                        | Impianto ad Alta Temperatura Diretta                                                              |  |
|                        | Impianto a Pavimento + Fan Coil                                                                   |  |
|                        | Impianto a Soffitto + Fan Coil                                                                    |  |

| Tabella delle icone |                                                                                                    |  |
|---------------------|----------------------------------------------------------------------------------------------------|--|
| lcona               | Descrizione                                                                                                    |  |
| TTY T<br>Dec        | Tipo di generatore di energia:                                                                                                    |  |
|                     | Tipo di impianto:<br>Impianto a Soffitto<br>Impianto a Pavimento<br>Impianto ad Alta Temperatura Miscelata<br>Impianto ad Alta Temperatura |  |

Accede alla maschera "2.2 - DETTAGLI ZONA"

### 4.2 | MASCHERA ZONA

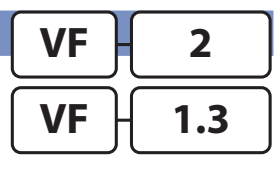

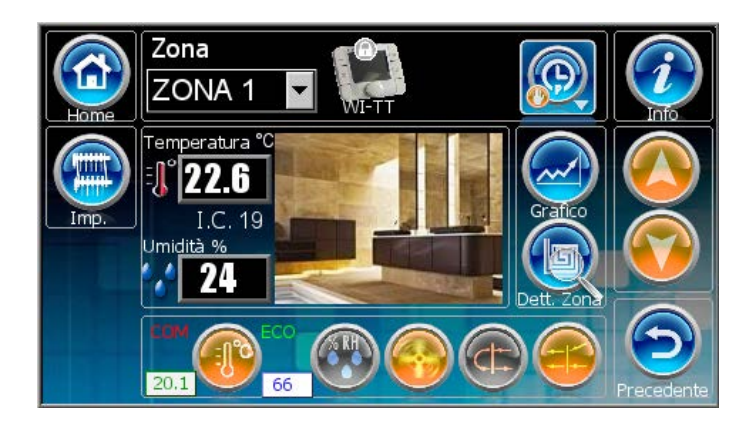

#### **STATO ZONA**

Lo stato **"ON"** dell'impianto fa funzionare le zone in base allo stato di funzionamento impostato.

Lo stato **"OFF"** della zona comporta la sua disattivazione: questo stato comporta automaticamente lo spegnimento della zona.

Lo stato **"MANUALE"** abilita il funzionamento della zona in relazione alla Temperatura/Umidità misurata ed al set impostato (24h).

Lo stato **"PROGRAMMAZIONE"** abilita il funzionamento della zona in relazione alle fasce orarie con i set di programmazione per la Temperatura/Umidità.

Lo stato **"PROGRAMMAZIONE MANUALE"** abilita il funzionamento della zona in relazione alle fasce orarie di programmazione con i set manuali per la Temperatura/Umidità.

| Tabella dei ca                | mpi lettura                                                                                                    |  |
|-------------------------------|----------------------------------------------------------------------------------------------------|--|
| Campo                         | Descrizione                                                                                                    |  |
| Zona<br>ZONA 1                | Nome della zona                                                                                                    |  |
|                               | Blocco Sonde attivo                                                                                                    |  |
|                               | Temperatura rilevata in °C                                                                                                    |  |
| Temperatura °C<br><b>28.1</b> | <ul> <li>Se premuto:</li> <li>Con zona in Manuale o Programmazione<br/>manuale, apre il popup "2.4 - SET TEMPERATURA<br/>UMIDITA"</li> <li>Con zona in Programmazione, apre il popup "2.5</li> <li>- PROGRAMMAZIONE TEMPERATURA UMIDITA"</li> </ul> |  |
| I.C. 19                       | Se l'opzione è attiva visualizza il valore dell'<br>"Indice di Comfort"                                                                                                    |  |
|                               | Umidità relativa rilevata in %<br>(Non visualizzato con sonde di sola temperatura)                                                                                                    |  |
| Umidità %Rh<br><b>37.0</b>    | <ul> <li>Se premuto:</li> <li>Con zona in Manuale o Programmazione<br/>manuale, apre il popup "2.4 - SETTEMPERATURA<br/>UMIDITA"</li> <li>Con zona in Programmazione, apre il popup "2.5</li> </ul>                                                 |  |
|                               | - PROGRAMMAZIONE TEMPERATURA UMIDITA"                                                                                                    |  |
| COM<br>ECO                    | Visibile solo con zona in programmazione: indica se si è in regime di comfort o economy.                                                                                                    |  |
| 14.0                          | Set di temperatura impostato                                                                                                    |  |
| 74                            | Set di umidità impostato                                                                                                    |  |

| Tabella dei pulsanti |                                                                                                    |  |
|----------------------|----------------------------------------------------------------------------------------------------|--|
| Puls.                | Descrizione                                                                                                    |  |
|                      | Accede alla maschera "0 - HOME"                                                                                                    |  |
|                      | Accede alla maschera "1 - IMPIANTO"                                                                                                  |  |
|                      | Se visualizzato, indica la presenza di allarmi<br>Se visualizzato, accede alla maschera "3.6 - ALLARMI<br>IN CORSO"                  |  |
|                      | Stato generale della zona:<br>Stato zona OFF<br>Stato zona Manuale<br>Stato zona Programmazione<br>Stato zona Programmazione Manuale |  |
|                      | Passa alla zona successiva                                                                                                    |  |
|                      | Passa alla zona precedente                                                                                                    |  |
|                      | Accede alla maschera "2.3 - GRAFICO TEMPERATURA<br>ZONA"                                                                             |  |
|                      | Accede alla maschera "2.2 - DETTAGLI ZONA"                                                                                           |  |

| EVO          | Н     |           | <ul> <li>—: Sonda Assente</li> <li><b>TA:</b> Sonda di Temperatura</li> <li><b>TA/H:</b> Sonda di Temperatura e Umidità</li> </ul>                                                                                                    |
|--------------|-------|-----------|----------------------------------------------------------------------------------------------------|
|              | WI TE |           | <ul> <li>WI-WT: Terminale wireless</li> <li>WI-WP: Sonda wireless di Temperatura e Umidità</li> <li>WI-BT: Terminale Bus</li> <li>WI-BP: Sonda Bus di Temperatura e Umidità</li> </ul>                                                                                                    |
|              |       | WI DESIGN | <ul> <li>WI-TT: Sensore Temperatura-Umidità Bus</li> <li>WI-TC: Sensore Temperatura-Umidità Bus</li> <li>WI-IHT: Sensore Temperatura-Umidità Bus</li> <li>WI-IHP: Sensore Temperatura-Umidità Bus</li> <li>WI-ITA: Sensore Temperatura a filo</li> <li>WI-ITD: Sensore Temperatura Bus</li> </ul> |
| LC<br>LC-MRC |       |           | <ul> <li>WI-TT: Sensore Temperatura-Umidità Bus</li> <li>WI-IHT: Sensore Temperatura-Umidità Bus</li> <li>XX-IHP: Sensore Temperatura-Umidità Bus</li> <li>WI-ITA: Sensore Temperatura a filo</li> <li>WI-ITD: Sensore Temperatura Bus</li> </ul>                                                 |

| Tabella deile | icone                                   |                                         |                                                         |
|---------------|-----------------------------------------|-----------------------------------------|---------------------------------------------------------|
| lcona         | Descrizio                               | one                                     |                                                         |
|               | Tipo di sonda presente nella zona:      |                                         |                                                         |
|               | -×                                      | Assente                                 |                                                         |
|               | 4                                       | ТА                                      | sonda di temperatura                                    |
|               | 1                                       | TA/H                                    | sonda di temperatura e<br>umidità                       |
|               |                                         | WI-WT                                   | terminale wireless di<br>temperatura e umidità          |
|               | -                                       | WI-WP                                   | sonda wireless di<br>temperatura e umidità              |
|               | - 100                                   | WI-BT                                   | terminale bus di<br>temperatura e umidità               |
|               | 1                                       | WI-BP                                   | sonda bus di<br>temperatura e umidità                   |
|               |                                         | WI-TT                                   | terminale bus di<br>temperatura e umidità               |
|               |                                         | WI-TC                                   | terminale bus di<br>temperatura e umidità               |
|               | ş                                       | WI-IHT                                  | terminale bus di<br>temperatura e umidità               |
|               | 1                                       | XX-IHP                                  | sonda bus di<br>temperatura e umidità                   |
|               | 1                                       | WI-ITA                                  | sonda di temperatura                                    |
|               | \$ <b></b>                              | WI-ITD                                  | sonda di temperatura                                    |
| <b>Y.al</b>   | Visualizzak<br>sonda wire<br>segnale ra | oile solo se r<br>eless: Indica<br>dio. | ella zona è presente una<br>il livello di ricezione del |
|               | Visualizzak<br>sonda wire               | oile solo se r<br>eless: Indica         | nella zona è presente una<br>il livello della batteria. |

| Tabella dei Le | ed                                                                                                    |
|----------------|----------------------------------------------------------------------------------------------------|
| Led            | Descrizione                                                                                                    |
|                | Stato della temperatura:<br>Attiva Non Attiva                                                                                     |
|                | Stato della deumidificazione:<br>Attiva Non Attiva                                                                                |
|                | Stato della ventilazione:<br>Attiva Non Attiva                                                                                    |
|                | Stato del rinnovo:<br>Attivo Non Attivo                                                                                           |
|                | Stato dell'integrazione:<br>Attiva Non Attiva                                                                                     |
| FC             | Segnala l'attivazione della funzione di FreeCooling<br>sula U.T.A associata alla zona (funzione segnalata<br>solo quando attiva). |
|                | Segnala l'attivazione della funzione di Boost sulla<br>U.T.A associata alla zona (funzione segnalata solo<br>quando attiva).      |
|                | Stato Fan Coil Modalità Manuale<br>Attiva                                                                                         |
|                | Stato Fan Coil Modalità Automatica<br>Attiva                                                                                      |
| 1              | Stato 1° Velocità Fan Coil<br>Attiva                                                                                              |
| 2              | Stato 1° Velocità Fan Coil<br>Attiva Non Attiva                                                                                   |
|                | Stato 1° Velocità Fan Coil<br>Attiva                                                                                              |

### 4.2.2 MASCHERA DETTAGLI ZONA

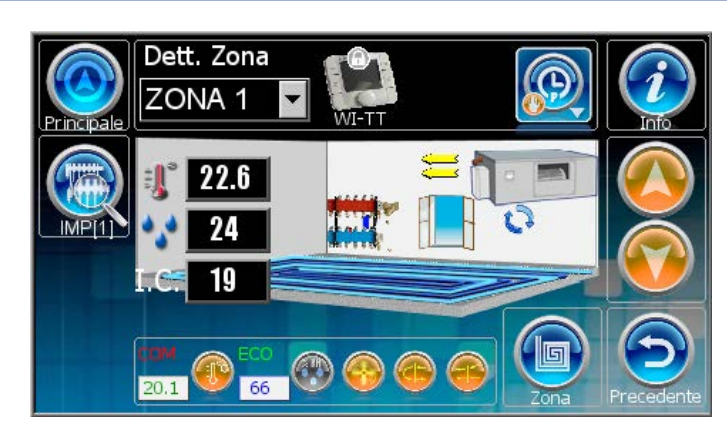

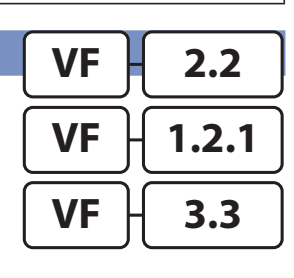

In questa maschera, vene evidenziato in maniera dinamica, attraverso delle immagini in movimento, ciò che sta succedendo all'interno della zona visualizzata. Le icone rappresentano lo stesso significato della maschera "2 - ZONA"

| Tabella dei pulsanti |                                                  |  |
|----------------------|--------------------------------------------------|--|
| Puls.                | Descrizione                                      |  |
|                      | Accede alla maschera "3 - PRINCIPALE"            |  |
|                      | Accede alla maschera "2.2.1 - DETTAGLI IMPIANTO" |  |
|                      | Accede alla maschera "2 - ZONA"                  |  |

### 4.2.3 MASCHERA GRAFICO ZONA

Maschera di visualizzazione grafica dell'andamento della temperatura, e dellumidità (se presente la sonda), nelle ultime 24 ore.

Toccando in vari punti del grafico verranno visualizzati i valori corrispondenti all'ora selezionata.

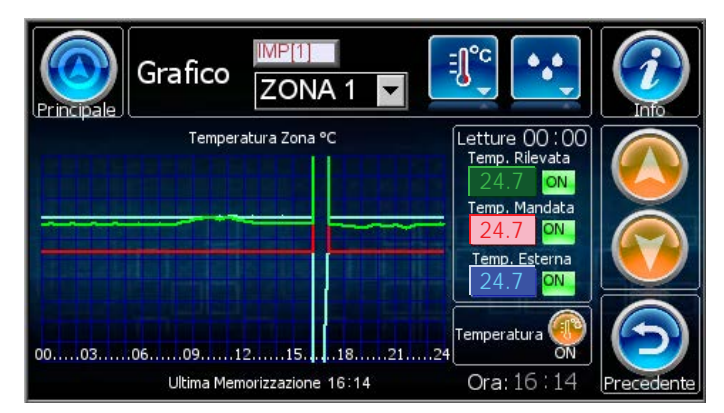

| Tabella dei campi lettura           |                                                                    |  |
|-------------------------------------|--------------------------------------------------------------------|--|
| Campo Descrizione                   |                                                                    |  |
| IMP[1]                              | Nome dell'impianto                                                 |  |
| ZONA 1                              | Nome della zona                                                    |  |
| Letture 00:00                       | Ora di lettura selezionata nel grafico.                            |  |
| Temp. Rilevata                      | Temperatura ambiente rilevata all'ora selezionata<br>nel grafico   |  |
| Temp. Mandata                       | Temperatura di mandata rilevata all'ora selezionata<br>nel grafico |  |
| Temp. Esterna                       | Temperatura esterna rilevata all'ora selezionata<br>nel grafico    |  |
| Ultima Me-<br>morizzazione<br>15:52 | Ultima memorizzazione dati                                         |  |
| Ora: 15.52                          | Ora corrente                                                       |  |

| Tabella dei p | Tabella dei pulsanti                                                                                |  |  |
|---------------|----------------------------------------------------------------------------------------------------|--|--|
| Puls.         | Descrizione                                                                                         |  |  |
|               | Accede alla maschera "3 - PRINCIPALE"                                                               |  |  |
|               | Visualizza "2.3.1 - GRAFICO UMIDITA ZONA"                                                           |  |  |
|               | Visualizza "2.3 - GRAFICO TEMPERATURA ZONA"                                                         |  |  |
|               | Attiva o disattiva la visualizzazione della relativa curva nel grafico                              |  |  |
| ON            | Indica lo stato di visualizzazione della relativa curva<br>nel grafico:<br>ON<br>Curva visualizzata |  |  |
|               | Curva non visualizzata                                                                              |  |  |
|               | Passa alla zona successiva                                                                          |  |  |
|               | Passa alla zona precedente                                                                          |  |  |

| Tabella dei Led |                                                                                                    |  |
|-----------------|----------------------------------------------------------------------------------------------------|--|
| Led             | Descrizione                                                                                                 |  |
|                 | Stato della temperatura all'ora selezionata nel<br>grafico:<br>Temperatura attiva<br>Temperatura non attiva |  |

### 4.2.3.1 POPUP GRAFICO UMIDITA' ZONA

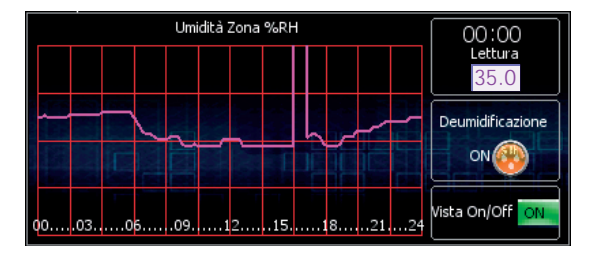

| Tabella dei pulsanti |                                                                        |  |
|----------------------|------------------------------------------------------------------------|--|
| Puls.                | Descrizione                                                            |  |
|                      | Attiva o disattiva la visualizzazione della relativa curva nel grafico |  |
| ON                   | Indica lo stato di visualizzazione della relativa curva nel grafico:   |  |
|                      | ON Curva visualizzata                                                  |  |
|                      | Curva non visualizzata                                                 |  |

| Tabella dei campi lettura |                                                  |  |  |
|---------------------------|--------------------------------------------------|--|--|
| Campo                     | Descrizione                                      |  |  |
| 00:00<br>Lettura          | Ora di lettura selezionata nel grafico.          |  |  |
| 35.0                      | Umidità rilevata all'ora selezionata nel grafico |  |  |

2.3.1

VF

| Tabella dei Led |                                                                                                    |  |  |  |
|-----------------|----------------------------------------------------------------------------------------------------|--|--|--|
| Led             | Descrizione                                                                                                    |  |  |  |
|                 | Stato della temperatura all'ora selezionata nel grafico:<br>Deumidificazione attiva<br>Deumidificazione non attiva |  |  |  |

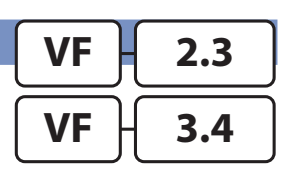

### 4.2.5 POPUP SET TEMPERATURA UMIDITA' / TEMPERATURA FAN COIL

N.B.: Maschera visibile solo con Zona in stato Manuale o Programmazione Manuale

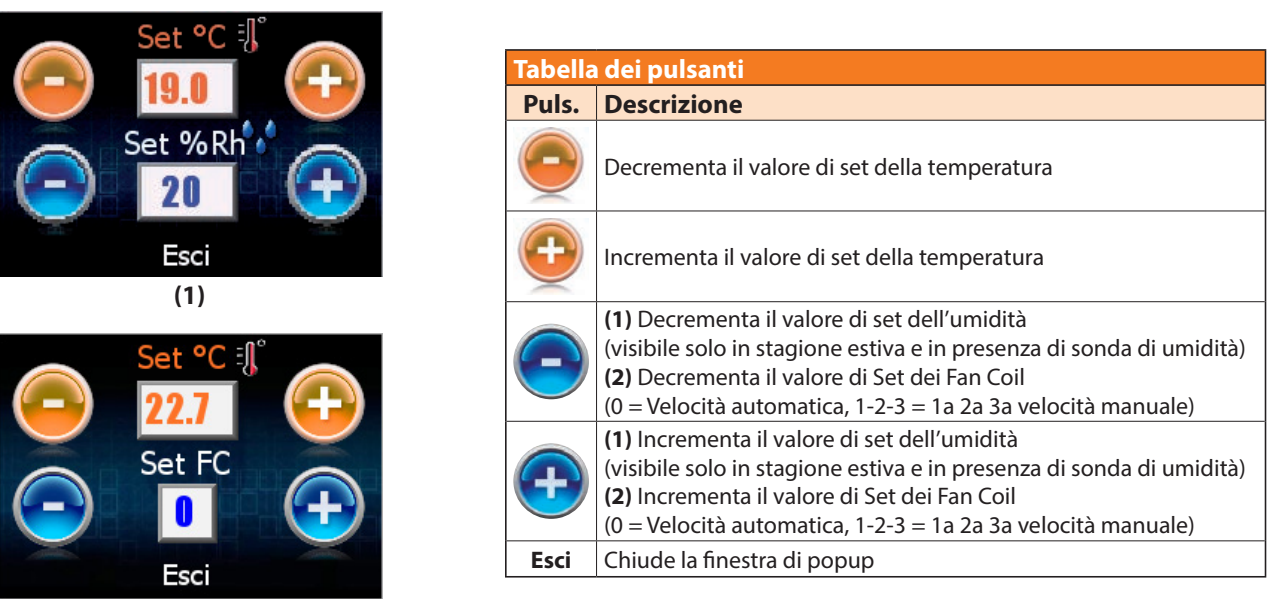

(2)

| Tabella dei campi editabili |                                                                                                    |  |  |
|-----------------------------|----------------------------------------------------------------------------------------------------|--|--|
| Campo                       | Descrizione                                                                                                 |  |  |
| Set °C                      | Visualizza il set di temperatura impostato                                                                  |  |  |
| 19.0                        | Apre il tastierino numerico per la digitazione veloce                                                       |  |  |
| Set %Rh                     | Visualizza il set di umidità impostato (visibile solo in stagione estiva e in presenza di sonda di umidità) |  |  |
| 20                          | Apre il tastierino numerico per la digitazione veloce                                                       |  |  |
| Set FC                      | Visualizza il set per la modalità di funzionamento dei Fan Coil.                                            |  |  |
|                             | Apre il tastierino numerico per la digitazione veloce                                                       |  |  |

### 4.2.6 POPUP PROGRAMMAZIONE TEMPERATURA UMIDITA

### MPERATURA UMIDITA'

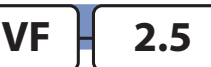

VF

2.4

### N.B.: Maschera visibile solo con Zona in stato Programmazione

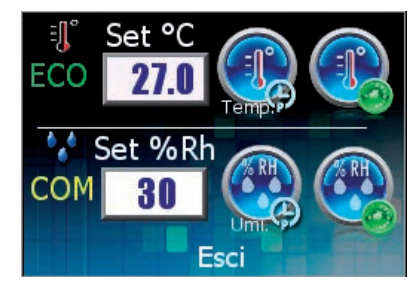

| Tabella dei campi lettura |                                                                                                    |  |  |
|---------------------------|----------------------------------------------------------------------------------------------------|--|--|
| Campo                     | Descrizione                                                                                                   |  |  |
| COM<br>ECO                | Indica se attualmente la programmazione è in<br>regime di confort o economy per la rispettiva<br>funzionalità |  |  |
| Set °C <b>27.0</b>        | Set di temperatura impostato nella programmazione                                                             |  |  |
| Set %Rh 30                | Set di umidità impostato nella programmazione                                                                 |  |  |

| Tabella dei pulsanti |                                                              |  |  |  |
|----------------------|--------------------------------------------------------------|--|--|--|
| Puls.                | Descrizione                                                  |  |  |  |
|                      | Accede alla maschera "3.5.1 - PROGRAMMAZIONE<br>TEMPERATURA" |  |  |  |
|                      | Accede alla maschera "3.6.1 - SETTIMANALE TEMPERATURA"       |  |  |  |
|                      | Accede alla maschera "3.5.2 - PROGRAMMAZIONE UMIDITÀ"        |  |  |  |
|                      | Accede alla maschera "3.6.2 - SETTIMANALE UMIDITÀ"           |  |  |  |
| Esci                 | Chiude la finestra di popup                                  |  |  |  |

### 4.3 MASCHERA PRINCIPALE

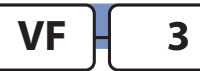

|                                                             | Tabella dei pulsanti                                  |  |  |
|-------------------------------------------------------------|-------------------------------------------------------|--|--|
| (1) Principale                                              | Puls. Descrizione                                     |  |  |
|                                                             | Accede alla maschera "2.3 - GRAFICO TEMPERATURA ZONA" |  |  |
| Generale Dett. Impianto Dett. Zona Grafico U.T.A. Aliarmi   | Accede alla maschera "3.5 - UTA"                      |  |  |
| Data Progr. T.P.R. Progr. Streenssurf Menù                  | Se visibile, accede alla maschera "3.6 - ALLARMI"     |  |  |
| Ora Progra Alixa Settimanale Screenbater Tecnico Precedente | Accede alla maschera "3.7 - DATA ORA"                 |  |  |
| labella dei pulsanti                                        |                                                       |  |  |
| Puls. Descrizione                                           | Accede alla maschera "3.8.x - PROGRAMMAZIONE T.P.R."  |  |  |
| Accede alla maschera "0 - HOME"                             | Accede alla maschera "3.9.x - PROGRAMMAZIONE          |  |  |
|                                                             | SETTIMANALE"                                          |  |  |
| Accede alla maschera "3.1 - IMPOSTAZIONI GENERALI"          | Attiva lo screen saver del dispositivo                |  |  |
| Accede alla maschera "1.2 - DETTAGLI IMPIANTO"              | Accede alla maschera "3.10 - MENU TECNICO"            |  |  |
| Accede alla maschera "2.2 - DETTAGLI ZONA"                  |                                                       |  |  |

### 4.3.1 MASCHERA GENERALE

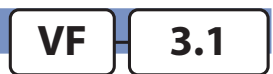

|                  | Impostazioni Generali                                       |            |
|------------------|-------------------------------------------------------------|------------|
| Stato            | Stagione Lingua                                             | Home       |
| Timer<br>Vacanza | Set Stato<br>Impianti Zone Storico Connettività Dispositivo | Precedente |

| Tabella dei pulsanti |                                                                                                    |  |  |  |  |
|----------------------|----------------------------------------------------------------------------------------------------|--|--|--|--|
| Puls.                | Descrizione                                                                                                    |  |  |  |  |
|                      | Accede alla maschera "3 - PRINCIPALE"                                                                                   |  |  |  |  |
| 0                    | Stato generale dell'impianto:<br>Stato generale ON<br>Stato generale OFF<br>Apre il popur (2.1.1. POPUR STATO CENERALE) |  |  |  |  |
|                      | Stagione inverno<br>Stagione estate                                                                                     |  |  |  |  |
|                      | Apre il popup "3.1.2 - POPUP STAGIONE"                                                                                  |  |  |  |  |

| Tabella dei pulsanti |                                                   |  |  |
|----------------------|---------------------------------------------------|--|--|
| Puls.                | Descrizione                                       |  |  |
|                      | Lingua corrente del dispositivo                   |  |  |
|                      | Apre il popup "3.1.3 - POPUP LINGUA"              |  |  |
|                      | Accede alla maschera "0 - HOME"                   |  |  |
|                      | Accede alla maschera "3.1.4 - TIMER VACANZA"      |  |  |
|                      | Accede alla maschera "3.1.5 - SET STATO IMPIANTI" |  |  |
|                      | Accede alla maschera "3.1.6 - SET STATO ZONE"     |  |  |
|                      | Accede alla maschera "3.1.7 - STORICO ALLARMI"    |  |  |
|                      | Accede alla maschera "3.1.8 - CONNETTIVITA        |  |  |
| ?                    | Accede alla maschera "3.1.9 - INFO DISPOSITIVO"   |  |  |

### 4.3.1.2 POPUP STAGIONE

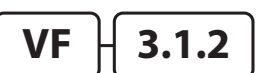

3.1.3

3.1.4

VF

VF

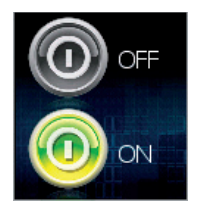

| <b>Fabella</b> | dei pulsanti                                         |
|----------------|------------------------------------------------------|
| Puls.          | Descrizione                                          |
| 0              | Imposta in OFF lo stato generale<br>della centralina |
|                |                                                      |

VF

Imposta in ON lo stato generale della centralina

3.1.1

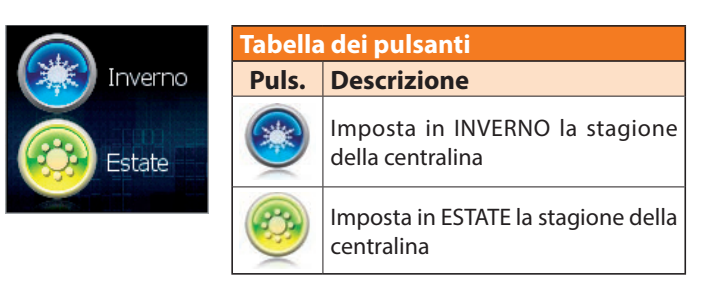

### 4.3.1.3 POPUP LINGUA

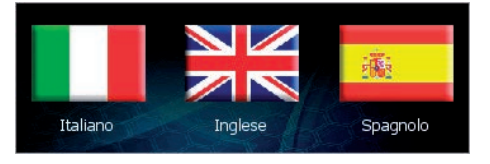

| Tabella dei pulsanti |                                               |  |  |
|----------------------|-----------------------------------------------|--|--|
| Puls.                | s. Descrizione                                |  |  |
|                      | Imposta la lingua del dispositivo in ITALIANO |  |  |
|                      | Imposta la lingua del dispositivo in INGLESE  |  |  |
| <b>I I I I</b>       | Imposta la lingua del dispositivo in SPAGNOLO |  |  |

### 4.3.1.4 MASCHERA TIMER VACANZE

| Generale | Timer  | Vacanza | Disabilitato | <b>Info</b> |
|----------|--------|---------|--------------|-------------|
|          | Giorno | Mese    | Anno         | [           |
| Da       |        |         |              | Salva       |
|          |        |         |              | Precedente  |

In questa maschera è possibile impostare un'intervallo di tempo in cui vogliamo che l'impianto rimanga spento. Il Timer Vacanze può essere **Abilitato** o **Disabilitato:** nel caso in cui venga abilitato la centralina rimane spenta nell'intervallo compreso tra le due date d'immissione.

| Tabella dei campi editabili                |    |                                  |
|--------------------------------------------|----|----------------------------------|
| Campo Descrizione                          |    | Descrizione                      |
| <b>GG</b> Giorno inizio intervallo vacanze |    | Giorno inizio intervallo vacanze |
| Da                                         | MM | Mese inizio intervallo vacanze   |
|                                            | AA | Anno inizio intervallo vacanze   |
| GG Giorno fine inte                        |    | Giorno fine intervallo vacanze   |
| A                                          | ММ | Mese fine intervallo vacanze     |
|                                            | AA | Anno fine intervallo vacanze     |

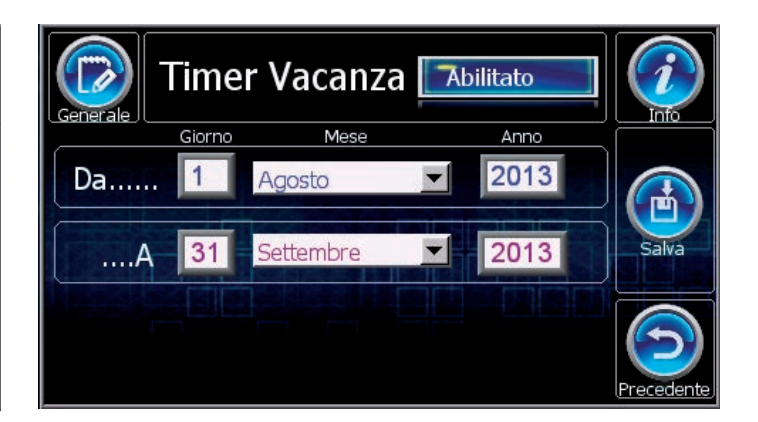

| Tabella dei pulsanti |                                                           |  |  |
|----------------------|-----------------------------------------------------------|--|--|
| Puls.                | Descrizione                                               |  |  |
|                      | Accede alla maschera "3.1 - IMPOSTAZIONI GENERALI"        |  |  |
| Disabilitato         | Stato <b>disabilitato</b> del funzionamento TIMER VACANZE |  |  |
| Disdointato          | Abilita il funzionamento TIMER VACANZE                    |  |  |
| Abilitato            | Stato <b>abilitato</b> del funzionamento TIMER VACANZE    |  |  |
|                      | Disabilita il funzionamento TIMER VACANZE                 |  |  |
|                      | Salva le modifiche impostate                              |  |  |

### 4.3.1.5 MASCHERA SET STATO IMPIANTI

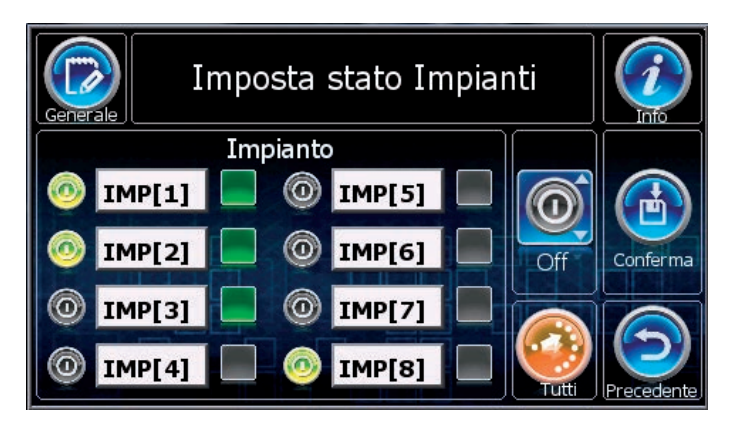

In questa maschera è possibile impostare in modo veloce lo stato (ON-OFF) dei vari impianti.

Procedura per la modifica degli stati:

- Selezionare gli impianti desiderati
- Selezionare lo stato da applicare
- Premere il pulsante "CONFERMA"

| Tabella | ı dei led                                           |
|---------|-----------------------------------------------------|
| Led     | Descrizione                                         |
| 0       | Stato attuale di ogni singolo impianto<br>OFF<br>ON |
| Tabella | dei campi lettura                                   |

| labella del campi lettura          |  |  |  |  |
|------------------------------------|--|--|--|--|
| Campo Descrizione                  |  |  |  |  |
| IMP[1]         Nome degli impianti |  |  |  |  |

| Tabella dei pulsanti |                                                      |  |  |
|----------------------|------------------------------------------------------|--|--|
| Puls.                | Descrizione                                          |  |  |
|                      | Accede alla maschera "3.1 - IMPOSTAZIONI GENERALI"   |  |  |
|                      | Stato della selezione dell'impianto corrispondente   |  |  |
|                      | Seleziona o deseleziona l'impianto                   |  |  |
|                      | L'impianto è deselezionato                           |  |  |
|                      | L'impianto è selezionato                             |  |  |
|                      | Stato da applicare agli impianti                     |  |  |
|                      | Cambia lo stato da applicare agli impianti<br>OFF    |  |  |
|                      | Sector Con                                           |  |  |
|                      | Seleziona tutti gli impianti                         |  |  |
|                      | Applica lo stato impostato agli impianti selezionati |  |  |

3.1.5

VF

### 4.3.1.6 MASCHERA SET STATO ZONE

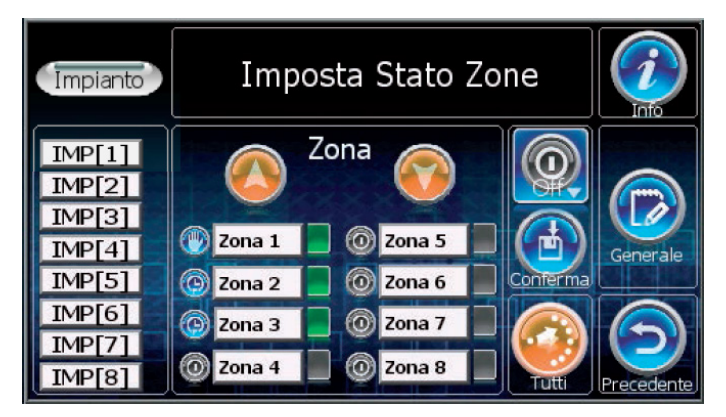

In questa maschera è possibile impostare in modo veloce lo stato (ON-OFF) dei vari impianti.

Procedura per la modifica degli stati:

- Selezionare gli impianti desiderati
- Selezionare lo stato da applicare
- Premere il pulsante "CONFERMA"

Nel caso di più impianti è possibile filtrare le zone per impianto: Premere sul pulsante "IMPIANTO" e poi premere sul nome dell'impianto desiderato.

Per togliere il filtro, ripremere sul pulsante "IMPIANTO"

| Led       Descrizione         Stato attuale di ogni singola zona:       OFF         OFF       Manuale         Programmazione       Programmazione | Tabella dei led |                                                                                                   |  |
|----------------------------------------------------------------------------------------------------|-----------------|---------------------------------------------------------------------------------------------------|--|
| Stato attuale di ogni singola zona:<br>OFF<br>Manuale<br>Programmazione                                                                           | Led             | Descrizione                                                                                       |  |
| Programmazione Manuale                                                                                                    | 0               | Stato attuale di ogni singola zona:<br>OFF<br>Manuale<br>Programmazione<br>Programmazione Manuale |  |

| Tabella dei pulsanti                                                                                  |                                                                           |  |  |  |
|----------------------------------------------------------------------------------------------------|---------------------------------------------------------------------------|--|--|--|
| Puls.                                                                                                 | Descrizione                                                               |  |  |  |
| IMP[1]                                                                                                | Filtra le zone dell'impianto selezionato                                  |  |  |  |
|                                                                                                    | In presenza di più di 8 zone da visualizzare, scorrono<br>le varie pagine |  |  |  |
|                                                                                                    | Stato della selezione della zona corrispondente                           |  |  |  |
|                                                                                                    | Seleziona o deseleziona la zona                                           |  |  |  |
|                                                                                                    | La zona è deselezionata                                                   |  |  |  |
|                                                                                                    | La zona è selezionata                                                     |  |  |  |
|                                                                                                    | Stato da applicare alle zone                                              |  |  |  |
| Cambia lo stato da applicare alle zone:<br>OFF<br>Manuale<br>Programmazione<br>Programmazione Manuale |                                                                           |  |  |  |
|                                                                                                    | Applica lo stato impostato alle zone selezionate                          |  |  |  |
|                                                                                                    | Seleziona tutte le zone                                                   |  |  |  |
|                                                                                                    | Accede alla maschera "3.1 - IMPOSTAZIONI<br>GENERALI"                     |  |  |  |

VF

3.1.6

| Tabella dei campi lettura |                 |  |
|---------------------------|-----------------|--|
| Campo                     | Descrizione     |  |
| Zona 1                    | Nome delle zone |  |

### 4.3.1.7 MASCHERA STORICO ALLARMI

In questa maschera è possibile leggere lo storico di tutti gli allarmi che sono stati rilevati dalla centralina.

Per ogni allarme, si possono conoscere la data, l'ora e una piccola descrizione.

| Generale     | Stor     | ico allarmi         |            |
|--------------|----------|---------------------|------------|
| N° DD:MM:YY  | HH:MM:SS |                     | APRIL 2004 |
| 373 02/10/13 | 15:48:20 | Allarme BUS Evo U_2 | Giorno:    |
| 372 02/10/13 | 15:48:20 | Allarme BUS Evo U_1 |            |
| 371 02/10/13 | 15:48:20 | Allarme BUS EVO_Z_8 | 623        |
| 370 02/10/13 | 15:48:20 | Allarme BUS EVO_Z_7 |            |
| 369 02/10/13 | 15:48:20 | Allarme BUS EVO_Z_6 | Allarmi    |
| 368 02/10/13 | 15:48:20 | Allarme BUS EVO_Z_5 |            |
| 367 02/10/13 | 15:48:20 | Allarme BUS EVO Z 4 |            |
| •            |          |                     | Dragadant  |

| Tabella dei pulsanti |                                                    |  |
|----------------------|----------------------------------------------------|--|
| Puls.                | Descrizione                                        |  |
|                      | Accede alla maschera "3.1 - IMPOSTAZIONI GENERALI" |  |
|                      | Apre il popup "3.1.7.1 - FILTRO GIORNI"            |  |
| <b>(1)</b>           | Accede alla maschera "3.6 - ALLARMI"               |  |

Premendo sulla data desiderata, si andranno a filtrare i relativi

allarmi.

**POPUP FILTRO GIORNI** 

| 02/10/13 |  |
|----------|--|
| 01/10/13 |  |
| 30/09/13 |  |
| 27/09/13 |  |
|          |  |
| Esci     |  |

### 4.3.1.8 MASCHERA CONNETTIVITA'

| Generale | Impost                    | a Connessione                              |                     |
|----------|---------------------------|--------------------------------------------|---------------------|
| Alias    | o Ricevuto                | N Tx: 96<br>N Rx: 0                        | Conn. RDZ<br>Server |
|          | IP:                       | 192 168 51 110                             |                     |
| Salva    | Gateway:<br>Password VNC: | 255 255 255 0<br>192 168 51 253<br>1111111 | 9                   |

In questa Maschera è possibile impostare i parametri di rete e di collegamento remoto del dispositivo. Impostando l'indirizzo IP, la Subnet Mask, il Gateway della porta ethernet integrata e attivando la connessione al Server RDZ è possibile raggiungere il WI-TP remotamente.

(Per dettagli sulla configurazione e sui parametri richiesti, fare riferimento al Manuale Tecnico Cap. 5.3 "CONNETTIVITA' SUPERVISORE").

| Tabella dei campi editabili |                                                     |  |  |  |
|-----------------------------|-----------------------------------------------------|--|--|--|
| Campo Descrizione           |                                                     |  |  |  |
| A1:                         | Visualizza Alias corrente                           |  |  |  |
| Allds                       | Apre la tastiera digitale per la digitazione veloce |  |  |  |
|                             | Visualizza Password VNC corrente                    |  |  |  |
| Password VINC               | Apre la tastiera digitale per la digitazione veloce |  |  |  |

| Tabella dei pulsanti |                                                                                                    |  |  |  |
|----------------------|----------------------------------------------------------------------------------------------------|--|--|--|
| Puls.                | Descrizione                                                                                                    |  |  |  |
|                      | Accede alla maschera "3.1 - IMPOSTAZIONI GENERALI"                                                                                                    |  |  |  |
| 0                    | Visualizza lo stato della connessione al Server RDZ:<br>Connessione attivata<br>Connessione non attiva<br>Attiva o disattiva la connessione al server RDZ |  |  |  |
| Salva                | Salva le modifiche impostate                                                                                                    |  |  |  |

| Tabella dei campi lettura |                                                                   |  |  |  |
|---------------------------|-------------------------------------------------------------------|--|--|--|
| Campo Descrizione         |                                                                   |  |  |  |
| NRx                       | Numero di risposte ricevute dal Server RDZ                        |  |  |  |
| NTx                       | Numero di messaggi inviati al Server RDZ                          |  |  |  |
| Testo Ricevuto            | Stringa di risposta ricevuta dal Server RDZ                       |  |  |  |
| IP                        | Indirizzo IP associato alla porta ethernet<br>integrata nel WI-TP |  |  |  |
| Subnet Mask               | Subnet Mask associato alla porta ethernet integrata nel WI-TP     |  |  |  |
| Gateway                   | Gateway associato alla porta ethernet integrata nel WI-TP         |  |  |  |

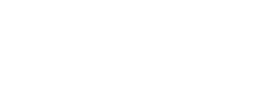

3.1.7.

3.1.8

VF

VF

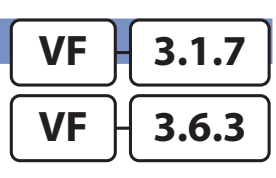

### 4.3.1.9 MASCHERA INFO DISPOSITIVO

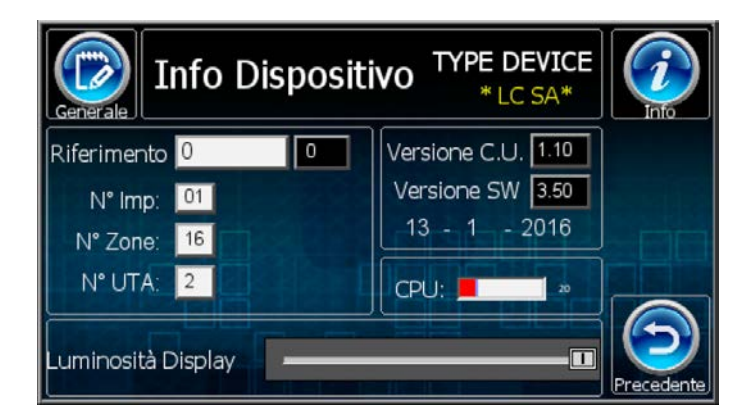

In questa maschera è possibile regolare anche la luminosità del dispositivo, andando ad agire nella relativa barra.

| Tabella dei pulsanti |                                                       |  |  |  |
|----------------------|-------------------------------------------------------|--|--|--|
| Puls.                | Descrizione                                           |  |  |  |
|                      | Accede alla maschera "1.1 - IMPOSTAZIONI<br>GENERALI" |  |  |  |
|                      |                                                       |  |  |  |

VF

VF

3.1.9

3.5

| Tabella dei campi lettura |                                                     |  |  |
|---------------------------|-----------------------------------------------------|--|--|
| Campo                     | Descrizione                                         |  |  |
| Riferimento               | Riferimento di configurazione della centralina      |  |  |
| N° Imp                    | Numero di impianti inseriti nella configurazione    |  |  |
| N° Zone                   | Numero di zone inserite nella configurazione        |  |  |
| N° UTA                    | Numero di UTA inserite nella configurazione         |  |  |
| Versione C.U.             | Versione del programma dell'unità centrale          |  |  |
| Versione SW               | Versione del software installato e data di rilascio |  |  |
| CPU                       | Livello di utilizzo della CPU del dispositivo       |  |  |

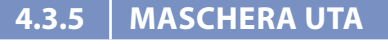

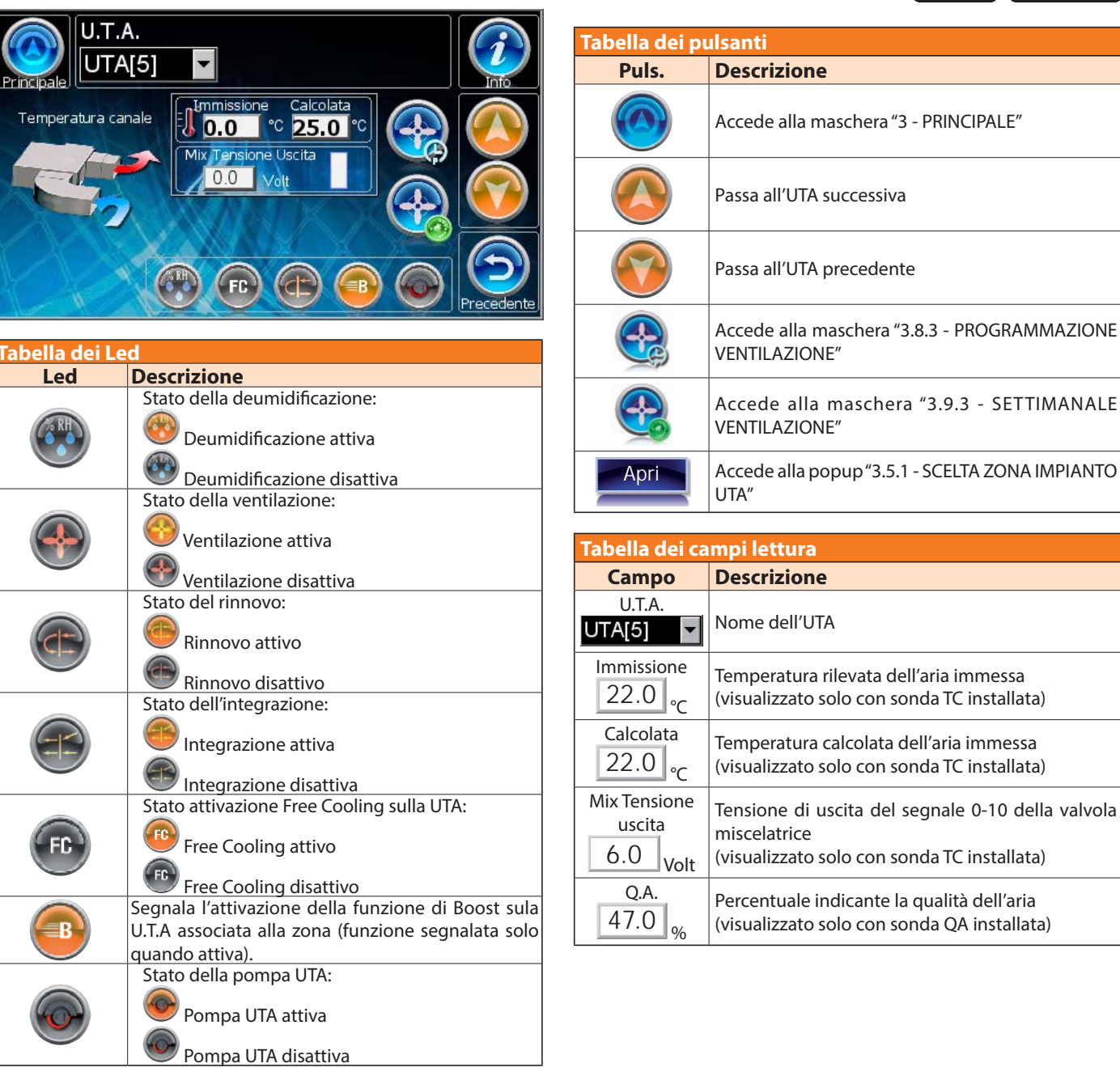

### 4.3.5.1 MASCHERA UCXX

#### U.T.A. UTA[1] UTA[1]

| Ta | hal | de   | <br>0 |
|----|-----|------|-------|
|    | DEI | <br> | <br>  |

| Led               | Descrizione                               |  |  |
|-------------------|-------------------------------------------|--|--|
|                   | Stato della pompa dedicata per la UTA:    |  |  |
|                   | Pompa attiva                              |  |  |
|                   | 🥮 Pompa disattiva                         |  |  |
|                   | Stato della deumidificazione:             |  |  |
| ( RH              | W Deumidificazione attiva                 |  |  |
|                   | 🖤 Deumidificazione disattiva              |  |  |
|                   | Stato della ventilazione:                 |  |  |
| $( \Rightarrow )$ | Ventilazione attiva                       |  |  |
|                   | Wentilazione disattiva                    |  |  |
|                   | Stato del rinnovo:                        |  |  |
|                   | Rinnovo attivo                            |  |  |
|                   | Rinnovo disattivo                         |  |  |
|                   | Stato dell'integrazione:                  |  |  |
|                   | Integrazione attiva                       |  |  |
|                   | Integrazione disattiva                    |  |  |
|                   | Stato attivazione Free Cooling sull UCxx: |  |  |
| FC                | Free Cooling attivo                       |  |  |
|                   | Free Cooling disattivo                    |  |  |
|                   | Stato attivazione Boost sulla UCxx:       |  |  |
| B                 | Boost attivo                              |  |  |
|                   | Boost disattivo                           |  |  |
|                   | Stato attivazione Economy sull UCxx:      |  |  |
| COM               | Economy attivo                            |  |  |
|                   | Economy disattivo                         |  |  |

| Tabella dei pu | Tabella dei pulsanti                                          |  |  |  |  |
|----------------|---------------------------------------------------------------|--|--|--|--|
| Puls.          | Descrizione                                                   |  |  |  |  |
|                | Accede alla maschera "3 - PRINCIPALE"                         |  |  |  |  |
|                | Passa all'UTA successiva                                      |  |  |  |  |
|                | Passa all'UTA precedente                                      |  |  |  |  |
|                | Accede alla maschera "3.8.3 - PROGRAMMAZIONE<br>VENTILAZIONE" |  |  |  |  |
|                | Accede alla maschera "3.9.3 - SETTIMANALE<br>VENTILAZIONE"    |  |  |  |  |

| Tabella dei campi lettura          |                                                                       |  |  |  |
|------------------------------------|-----------------------------------------------------------------------|--|--|--|
| Campo                              | Descrizione                                                           |  |  |  |
| U.T.A.<br>UTA[1]                   | Nome dell'UTA                                                         |  |  |  |
| UC 360 MHE                         | Identifica la tipologia della macchina in uso                         |  |  |  |
| T. Mandata<br>23.4 <sub>°C</sub>   | Temperatura rilevata dell'aria di mandata                             |  |  |  |
| T. Acqua<br>23.1 <sub>℃</sub>      | Lettura temperatura dell'acqua in ingresso                            |  |  |  |
| T. Condensante                     | Lettura temperatura di condensazione del gas nel circuito frigorifero |  |  |  |
| T. Evaporante<br>22.7 <sub>℃</sub> | Lettura temperatura di evaporazione del gas nel circuito frigorifero  |  |  |  |
| V. Ambiente<br>0 rpm               | Velocità di rotazione del ventilatore di immissione                   |  |  |  |
| V. Espulsione                      | Velocità di rotazione del ventilatore di espulsione                   |  |  |  |

### VF 3.5.1

MASCHERA ALLARMI

4.3.6

|    | Principale | HH:MM:SS <b>Allarmi in corso</b> | Reset<br>All./Filt. |                               |
|----|------------|----------------------------------|---------------------|-------------------------------|
|    | 11:54:56   | Allarme Offline UC-xxx 12        |                     |                               |
|    | 11:54:56   | Allarme Offline UC-xxx 11        |                     | CE                            |
|    | 11:54:55   | Allarme BUS WI_Z_7               | <u></u>             | R.T.                          |
|    | 11:54:55   | Allarme BUS WI_Z_6               |                     | (ADD)                         |
|    | 11:54:55   | Allarme BUS WI_Z_5               |                     | (CB)                          |
|    | 11:54:55   | Allarme BUS WI_Z_4               |                     | Storico                       |
|    | 11:54:55   | Allarme BUS WI_Z_1               |                     |                               |
|    | 11:54:07   | Allarme OffLine Zona_13          |                     |                               |
|    | 11:54:07   | Allarme OffLine Zona_12          |                     |                               |
|    | 11:54:07   | Allarme OffLine Zona_11          |                     | Precedente                    |
| пI |            |                                  |                     | Contract in the second second |

Premendo la finestra dove sono descritti gli allarmi in corso, si potrà accede alla maschera "3.6.2 - Localizzazione Allarmi"

POPUP RESET ALLARME FILTRI U.T.A.

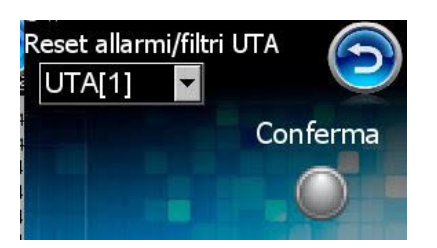

| Tabella dei pulsanti |                                                                     |  |  |  |
|----------------------|---------------------------------------------------------------------|--|--|--|
| Puls.                | Descrizione                                                         |  |  |  |
| Reset<br>All./Filt.  | Accede alla maschera "3.6.0.1 - RESET ALLARMI FILTRI"               |  |  |  |
|                      | Accede alla maschera "3 - PRINCIPALE"                               |  |  |  |
|                      | Da maschera 3.6 accede alla maschera "3.6.1 - ALLARMI<br>REAL TIME" |  |  |  |
| CE                   | Da maschera 3.6.1 e 3.6.2 accede alla maschera "3.6 -<br>ALLARMI"   |  |  |  |
|                      | Accede alla maschera "3.1.7 - STORICO ALLARMI"                      |  |  |  |

VB 3.6.0.1

VF

3.6.1

3.6

VF

Selezionare l'unità desiderata e premere il tasto di Conferma per resettare l'allarme.

Dopo aver eseguito il reset premere sulla freccia per chiudere la maschera pop-up.

### 4.3.6.1 MASCHERA ALLARMI REAL TIME

| Princip |          | Allarmi  | in Tempo Reale      |   |            |
|---------|----------|----------|---------------------|---|------------|
| N° D    | D:MM:YY  | HH:MM:SS |                     |   |            |
| 96      | 02/10/13 | 15:48:20 | Allarme BUS Evo U 2 |   | (CEP)      |
| 95 (    | 02/10/13 | 15:48:20 | Allarme BUS Evo U 1 |   | Allarmi    |
| 94 (    | 02/10/13 | 15:48:20 | Allarme BUS EVO_Z_8 |   | (CAD)      |
| 93 (    | 02/10/13 | 15:48:20 | Allarme BUS EVO_Z_7 | _ |            |
| 92 (    | 02/10/13 | 15:48:20 | Allarme BUS EVO_Z_6 |   | Storico    |
| 91 (    | 02/10/13 | 15:48:20 | Allarme BUS EVO_Z_5 |   |            |
| 90      | 02/10/13 | 15:48:20 | Allarme BUS EVO Z 4 |   |            |
|         |          |          |                     |   | Precedente |

### POPUP DESCRIZIONE ALLARME

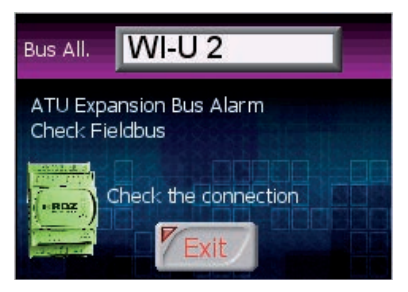

Premendo gli allarmi si aprirà una finestra di popup, dove sarà possibile leggere una breve descrizione dell'allarme.

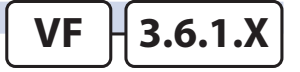

### 4.3.6.2 MASCHERA LOCALIZZAZIONE ALLARMI

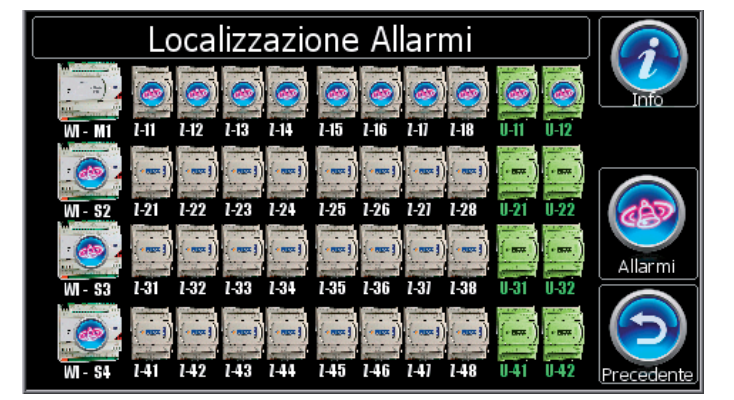

4.3.7 MASCHERA DATA-ORA

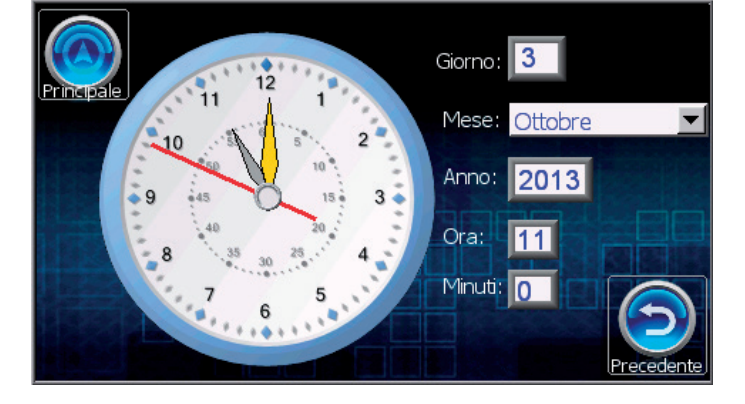

### Tabella dei pulsanti

### Puls. Descrizione

Accede alla maschera "3 - PRINCIPALE"

Tabella dei campi editabili Campo Descrizione Visualizza il giorno corrente 1 Apre il tastierino numerico per la digitazione veloce Visualizza il mese corrente Marzo Apre un menu a tendina per la scelta del mese Visualizza l'anno corrente 2012 Apre il tastierino numerico per la digitazione veloce Visualizza l'ora corrente 11 Apre il tastierino numerico per la digitazione veloce Visualizza i minuti correnti 41 Apre il tastierino numerico per la digitazione veloce

In questa maschera si vede una panoramica grafica di come è sviluppata la centralina e verrà segnalato con l'icona <sup>(2)</sup> dove sono rilevati gli allarmi in corso

3.6.2

3.7

VF

VF

#### **TEMPERATURA**

VF - 3.8.1

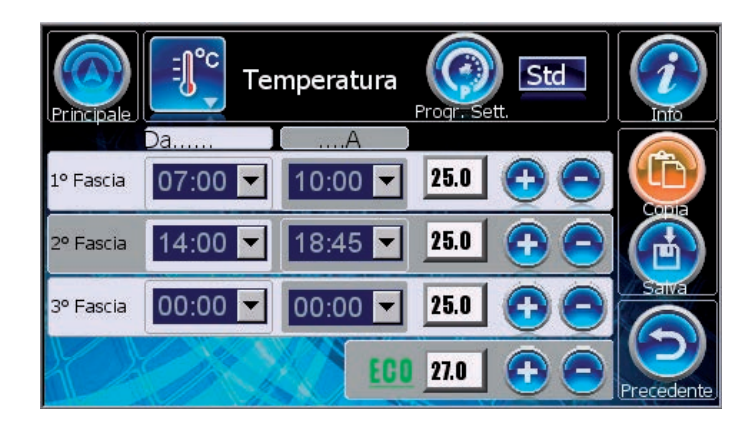

UMIDITA'

VF

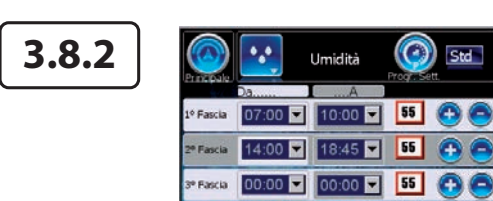

VENTILAZIONE

m

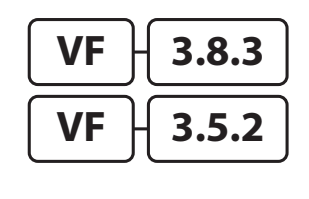

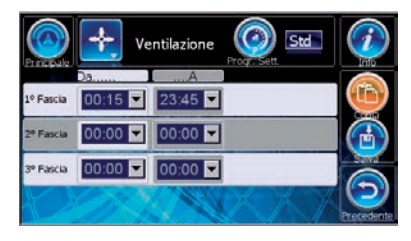

IMP[1]

5.0 °C (0)

### RINNOVO

VF

#### **ECONOMY UCXX**

**VF →** 3.8.6

| $\bigcirc$ | UC      | xx Eco  | UTA    | [2] | i |
|------------|---------|---------|--------|-----|---|
| erncpaie   | Da      | A ]     | Econon | îy. |   |
| 1º Fascia  | 00:00   | 00:00 💌 | 0      | %   |   |
| 2º Fascia  | 00:00 🔻 | 00:00 💌 | 0      | 96  |   |
| 3º Fascia  | 00:00 - | 00:00   | 0      | %   |   |

ECO 75

•

### **CRONO AUSILIARIO AUX 1 / AUX 2 (SOLO WI)**

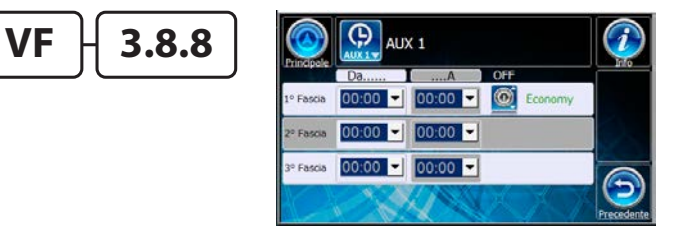

### ECONOMY IMPIANTO

#### TIMER TERMOSTATI REMOTI BT (SOLO LC)

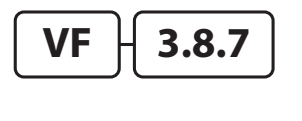

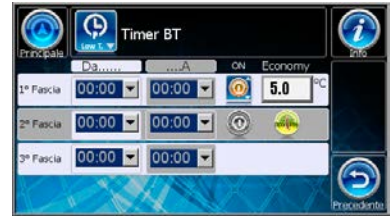

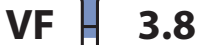

| Tabella dei campi editabili |       |                                                       |
|-----------------------------|-------|-------------------------------------------------------|
|                             | Campo | Descrizione                                           |
| Da                          |       | Visualizza l'ora di inizio di quella fascia oraria    |
| Da                          | 07.00 | Apre un menu a tendina per la scelta del mese         |
|                             | 12.20 | Visualizza l'ora di fine di quella fascia oraria      |
| A                           | 12.50 | Apre un menu a tendina per la scelta del mese         |
|                             |       | Visualizza il set di temperatura impostato            |
|                             | 22.0  | Apre il tastierino numerico per la digitazione veloce |
|                             |       | Visualizza il set di umidità impostato                |
|                             | 55    | Apre il tastierino numerico per la digitazione veloce |

Una volta definito la funzionalità da programmare con il menu precedente (es. temperatura), procediamo alla personalizzazione dei programmi desiderati :

- Std : Programma Standard
- Fer: Feriale
- Fes: Festivo
- **Pg1**...Pg5: Programma 1..5.

La programmazione permette la suddivisione giornaliera in 3 fasce orarie di programmazione.

Per ognuna delle fasce bisogna definire l'orario di partenza "Da" e l'orario di fine "A" con il rispettivo "set di Comfort" (cioè la temperatura/ umidità che si desidera mantenere).

Per finire bisogna definire il set di funzionamento fuori dalle fasce di programmazione "**Set di Economy**".

Allo stesso modo impostare <u>la deumidificazione</u>, <u>la ventilazione e il</u> <u>rinnovo</u> selezionandoli tramite l'apposito menu di popup 3.8.1.x.1 -FUNZIONALITA.

#### Attenzione!

Nel caso della ventilazione e del rinnovo, a differenza della Temperatura e della Deumidificazione/Umidificazione vengono solo richieste delle fasce di attivazione e spegnimento della funzionalità.

La programmazione settimanale della Deumidificazione viene proposta solo nella stagionalità estiva. Questa deve essere impostata per tutte le zone TA/H presenti. Il riferimento al deumidificatore su cui agire è implicito nella configurazione data alla sonda TA/H in fase di personalizzazione.

| Tabella dei pulsanti           |                                                                                                    |                                                                 |  |  |
|--------------------------------|----------------------------------------------------------------------------------------------------|-----------------------------------------------------------------|--|--|
| Puls.                          | Descrizione                                                                                             |                                                                 |  |  |
|                                | Accede alla maschera "3 - PR                                                                            | RINCIPALE"                                                      |  |  |
|                                | Indica la funzionalità del programma visualizzato:                                                      |                                                                 |  |  |
|                                | Temperatura                                                                                             | Ventilazione                                                    |  |  |
| =0°c                           | Deumidificazione                                                                                        | Rinnovo                                                         |  |  |
|                                | Economy Impianto                                                                                        | Economy UCxx                                                    |  |  |
|                                | Timer BT<br>Apre il popup "3.8.x.1 - FUNZ                                                               | Aux 1 / Aux 2<br>ZIONALITA″                                     |  |  |
|                                | Accede alla relativa r<br>PROGRAMMAZIONE SETTIM                                                         | naschera "3.9.x -<br>ANALE"                                     |  |  |
|                                | Indica il tipo di programma y                                                                           | visualizzato:                                                   |  |  |
|                                | Std                                                                                                    | Pg2                                                             |  |  |
|                                | Standard                                                                                                | Program 2                                                       |  |  |
| Std                            | Feriale                                                                                                 | Program 3                                                       |  |  |
|                                | Festivo                                                                                                 | Program 4                                                       |  |  |
|                                | Program 1                                                                                               | Program 5                                                       |  |  |
|                                | Apre il popup "3.8.x.2 - PROC                                                                           | GRAMMA"                                                         |  |  |
| <b>(</b>                       | Incrementa il rispettivo valo                                                                           | re di set                                                       |  |  |
|                                | Decrementa il rispettivo valo                                                                           | ore di set                                                      |  |  |
|                                | Copia il programma visualizz<br>(Se "copia" è già attivo, annu                                          | zato<br>Ila la funzione)                                        |  |  |
|                                | Salva i dati copiati in precec<br>visualizzato<br>(Non visualizzato se funzion                          | denza nel programma<br>e "copia" è disattivata)                 |  |  |
| Economy                        | Percentuale di attenuazione<br>UCxx                                                                     | e delle portate per gli                                         |  |  |
| OFF ON                         | Attivazione / Disattivazion<br>programmazione (Econor<br>BT)                                            | ne della tipologia di<br>my Impianto - Timer                    |  |  |
| •                              | Ingresso digitale attiva impia                                                                          | anto (Timer BT).                                                |  |  |
|                                | Ingresso digitale attiva in<br>comfort o economy (Timer E                                               | npianto in modalità<br>3T).                                     |  |  |
| Economy<br>5.0                 | Valore di attenuazione d<br>mandata durante le fasce<br>(Economy Impianto).<br>Valore di attenuazione d | ella temperatura di<br>di programmazione<br>ella temperatura di |  |  |
|                                | mandata in modalità "ECO / (<br>ingresso digitale fuori delle fa                                        | COM" con chiamata da<br>asce orarie (Timer BT).                 |  |  |
| OF<br>Economy<br>ON<br>Economy | Attivazione / Disattivazion<br>programmazione Aux 1 - Au                                                | ne della tipologia di<br>x 2.                                   |  |  |

#### **COPIA DI UN PROGRAMMA**

Nel caso in cui delle programmazioni sono simili tra loro si può procedere con la copia delle programmazioni, in maniera da modificare con più facilità le differenze tra gli stessi programmi. Vedi immagine sotto.

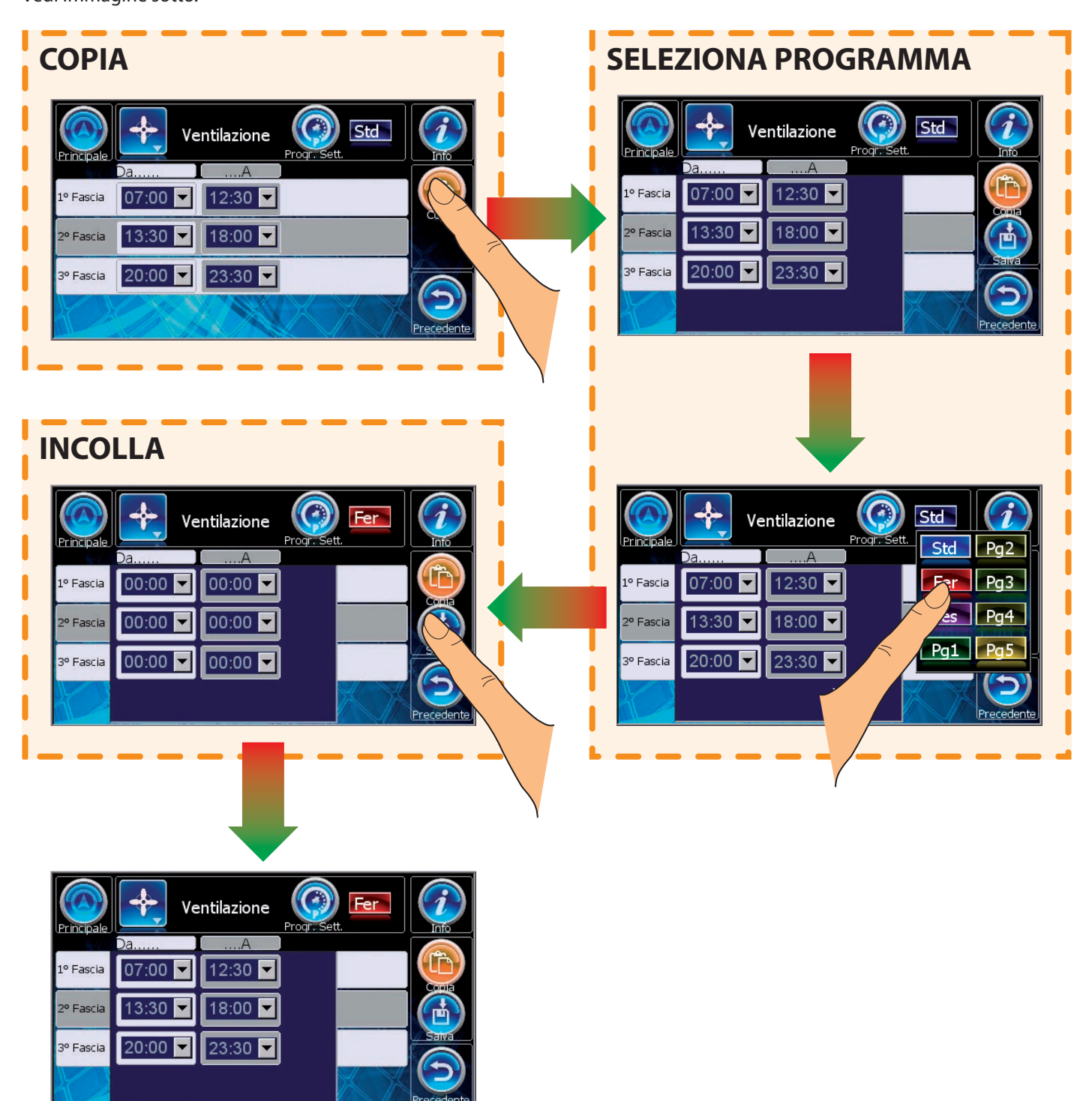

### **ESEMPIO DI SETTAGGIO DI UN PROGRAMMA**

Esempio di settaggio di un programma con fasce orarie di temperatura.

Allo stesso modo impostare la deumidificazione/umidificazione, la ventilazione e il rinnovo.

Nel caso della ventilazione e del rinnovo, a differenza della Temperatura e della Deumidificazione/Umidificazione vengono solo richieste delle fasce di attivazione e spegnimento della funzionalità.

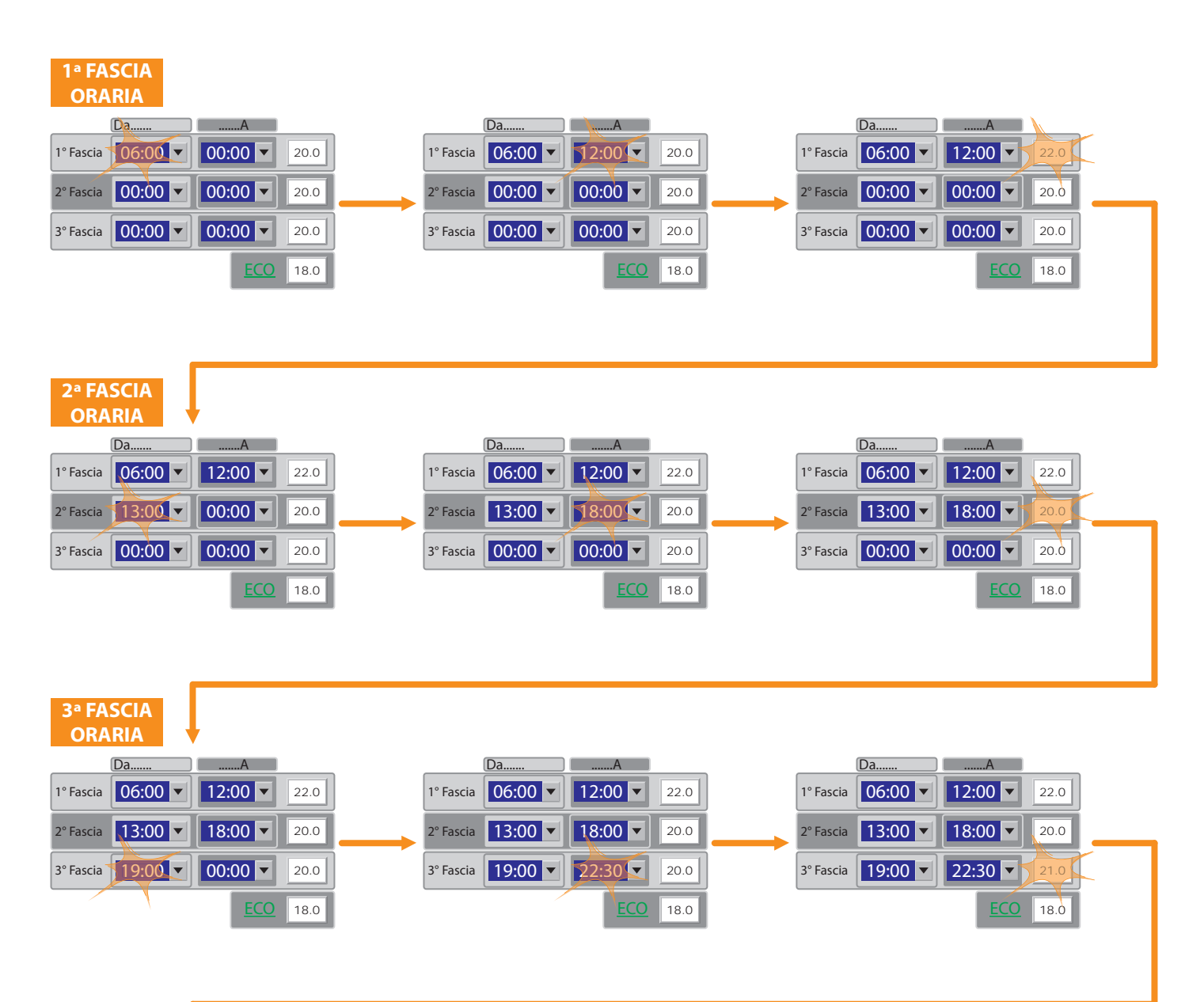

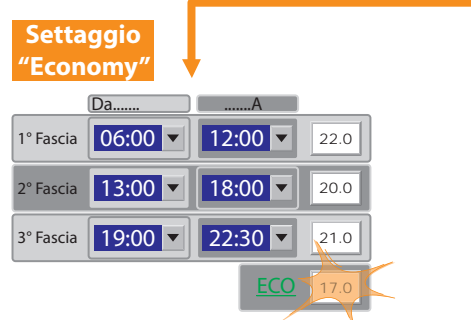

### 4.3.9 MASCHERA PROGRAMMAZIONE SETTIMANALE

Definite le tipologie di programmazione si può procedere con l'assegnazione per ogni zona del funzionamento settimanale

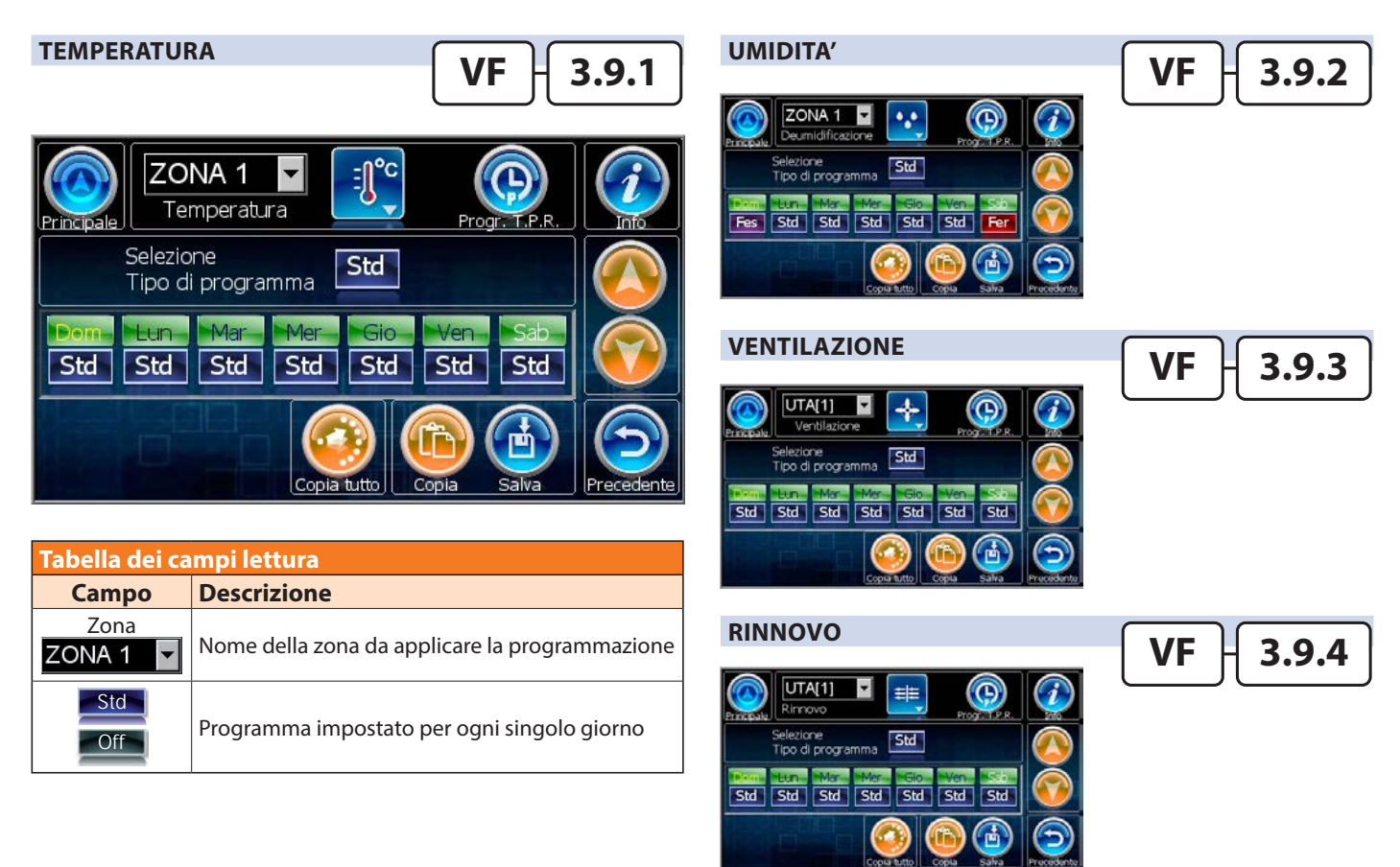

N.B. Per i tipi di Programmazione: Economy Impianto, Economy UCxxx, Termostati Remoti BT e AUX1/AUX2 non è prevista una Programmazione Settimanale.

| Tabella dei pulsanti |                                                    |  |  |  |
|----------------------|----------------------------------------------------|--|--|--|
| Puls.                | Descrizione                                        |  |  |  |
|                      | Accede alla maschera "3 - PRINCIPALE"              |  |  |  |
|                      | Indica la funzionalità del programma visualizzato: |  |  |  |
| <b>≣</b> °c          | Temperatura<br>Deumidificazione                    |  |  |  |
|                      | Apre il popup "3.9.x.1 - FUNZIONALITA"             |  |  |  |
|                      | Indica il tipo di programma da impostare:          |  |  |  |
| Selezione<br>Tipo di | StdStandardPg1Program 1FerFerialeProgram 2ForFor   |  |  |  |
| Fer                  | Man Manuale Program 4                              |  |  |  |
|                      | Spento Program 5                                   |  |  |  |
|                      | Apre il popup "3.9.x.2 - PROGRAMMA"                |  |  |  |
| Dom                  | Applica il programma selezionato alla domenica     |  |  |  |
| Lun                  | Applica il programma selezionato al lunedì         |  |  |  |
| Mar                  | Applica il programma selezionato al martedì        |  |  |  |
| Mer                  | Applica il programma selezionato al mercoledì      |  |  |  |

| Tabella dei pulsanti |                                                                                                    |  |
|----------------------|----------------------------------------------------------------------------------------------------|--|
| Puls.                | Descrizione                                                                                                    |  |
| Gio                  | Applica il programma selezionato al giovedì                                                                              |  |
| Ven                  | Applica il programma selezionato al venerdì                                                                              |  |
| Sab                  | Applica il programma selezionato al sabato                                                                               |  |
|                      | Scorre le zone verso l'alto                                                                                              |  |
|                      | Scorre le zone verso il basso                                                                                            |  |
|                      | Applica il programma selezionato a tutti i giorni della settimana                                                        |  |
|                      | Copia il programma visualizzato<br>(Se "copia" è già attivo, annulla la funzione)                                        |  |
|                      | Salva i dati copiati in precedenza nel programma<br>visualizzato<br>(Non visualizzato se funzione "copia" è disattivata) |  |

VF

3.9

#### **ESEMPIO DI ASSEGNAZIONE SETTIMANALE**

|                                                                                                    |         | TEMPERATURA STANDARD                                                                                                    |
|----------------------------------------------------------------------------------------------------|---------|----------------------------------------------------------------------------------------------------|
| Giorno                                                                                                    | Progr.  |                                                                                                    |
| Lunedì                                                                                                    | Std     | Principale - J Temperatura Std Std                                                                                                    |
| Martedì                                                                                                    | Std     |                                                                                                    |
| Mercolec                                                                                                    | ì Std   | 1º Fascia 06:00 V 12:00 V 22.0 C C C C C C C C C C C C C C C C C C C                                                                                                    |
| Giovedì                                                                                                    | Std     | 2º Fascia 13:00 🔽 17:00 🔽 20.0 🔂 🕞                                                                                                    |
| Venerdì                                                                                                    | Std     | 3º Fascia 19:00 🔻 22:30 🔽 21.0 🕞 🚍                                                                                                    |
| Sabato                                                                                                    | Fer     |                                                                                                    |
|                                                                                                    | E E C C |                                                                                                    |
|                                                                                                    |         |                                                                                                    |
|                                                                                                    |         |                                                                                                    |
| Domenic<br>TEMPERATURA FESTIVO<br>Temperatura OF Temperatura                                                                                                    |         |                                                                                                    |
| Domenic<br>TEMPERATURA FESTIVO<br>Principale<br>Progr. Sett.<br>Progr. Sett.<br>Pr |         | TEMPERATURA FERIALE                                                                                                    |
| Domenic<br>TEMPERATURA FESTIVO<br>Temperatura<br>Progr. Sett.<br>Progr. Sett.<br>P |         | TEMPERATURA FERIALE                                                                                                    |
| Domenic<br>TEMPERATURA FESTIVO<br>Frincipale<br>20. Control Control                                                                                                    |         | TEMPERATURA FERIALE         Image: Setting and a setting and a setting |

### **COPIA DI UN SETTIMANALE**

Nel caso in cui la centralina gestisca più di una zona si può copiare la programmazione impostata per una zona su un'altra. Di seguito viene riportato l'esempio della copia della programmazione della temperatura della ZONA1 sulla ZONA2.

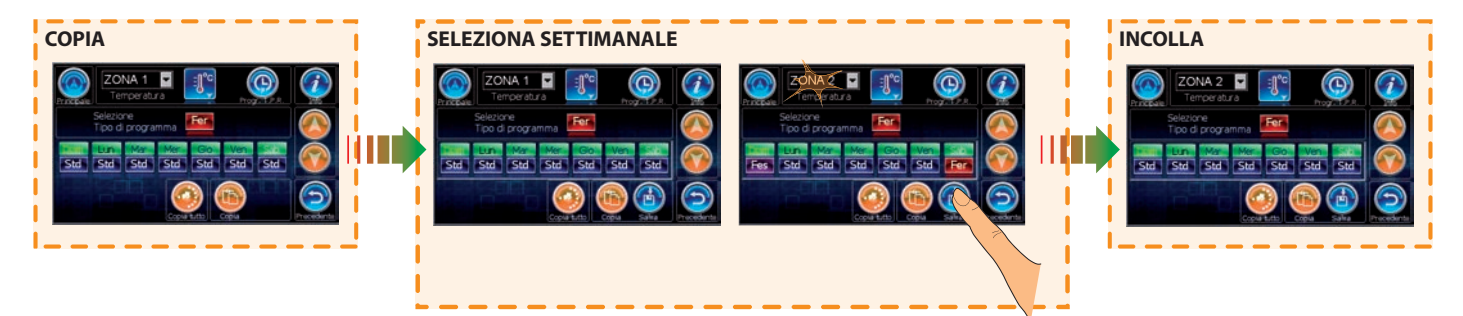

### **5 DESCRIZIONE MASCHERE VERSIONE FOR DUMMIES**

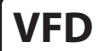

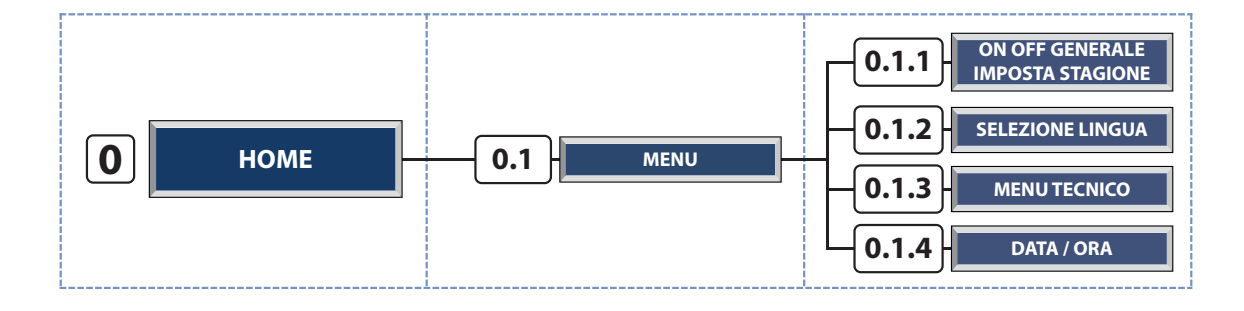

### 5.0 MASCHERA HOME

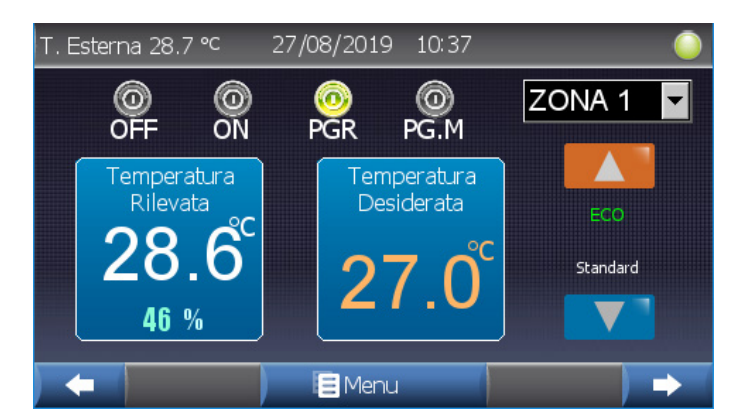

| Tabella dei | Led                                               |
|-------------|---------------------------------------------------|
| Led         | Descrizione                                       |
|             | Presenza o meno di richiesta di energia:          |
|             | 🔍 Almeno una richiesta attiva                     |
|             | Nessuna richiesta attiva                          |
|             | Con la zona in programmazione notifica il         |
| COM/ECO     | funzionamento di Comfort / Economy.               |
|             | Con la zona in programmazione notifica la fascia  |
|             | oraria di funzionamento corrente (1A, 2A, 3A).    |
|             | Con la zona in programmazione notifica il tipo di |
| Feriale     | programmazione corrente (Standard, Feriale,       |
|             | Festivo, PG1PG5)                                  |

| Tabella dei campi lettura |                              |  |
|---------------------------|------------------------------|--|
| Campo                     | Descrizione                  |  |
| T. Esterna 5.3 °C         | Temperatura esterna rilevata |  |
| 23/01/2018                | Data corrente GG/MM/AAAA     |  |
| 17:19                     | Ora corrente HH:MM           |  |

| Tabella d                        | Tabella dei pulsanti                                                                                     |                                                |  |  |  |
|----------------------------------|----------------------------------------------------------------------------------------------------|------------------------------------------------|--|--|--|
| Puls                             | santi                                                                                                    | Descrizione                                    |  |  |  |
| Modifica dello stato o           |                                                                                                    | lella zona:                                    |  |  |  |
| Stato attivato Stato disattivato |                                                                                                    |                                                |  |  |  |
| OFF                              | Modifica lo                                                                                              | o stato della zona in OFF                      |  |  |  |
| ON                               | Modifica lo stato della zona in ON                                                                       |                                                |  |  |  |
| PGR                              | Modifica lo stato della zona in PROGRAMMAZIONE                                                           |                                                |  |  |  |
| PG.M                             | <b>G.M</b> Modifica lo stato della zona in PROGRAMMAZIC<br>MANUALE (solo per regolazioni WI o superiore) |                                                |  |  |  |
|                                  |                                                                                                    | Passa alla zona precedente                     |  |  |  |
|                                  | ▶ (                                                                                                    | Passa alla zona successiva                     |  |  |  |
| Aumenta il valore                |                                                                                                    | Aumenta il valore di temperatura desiderata    |  |  |  |
|                                  |                                                                                                    | Diminuisce il valore di temperatura desiderata |  |  |  |
|                                  | enu                                                                                                    | Accede alla maschera "0.1 - MENU"              |  |  |  |

VFD

0

#### N.B.

Quando lo stato della Zona è in Programmazione, "PGR" attivo, i set di temperatura vengono gestiti dalla programmazione stessa, è possibile aumentare o diminuire i valori di Temperatura Desiderata relativi alla fascia oraria e al tipo di programmazione corrente.

ATTENZIONE !!! Variando i set di programmazione verrà variata automaticamente la temperatura desiderata di tutte le zone che fanno uso di quel tipo di programmazione.

Le maschere di programmazione non sono presenti nella versione VFD, per effettuare la programmazione portarsi nella versione VB o VF.

(Per il cambio della versione fare riferimento al Manuale Tecnico, capitolo 6.4.1, maschera 1.1.1 Menu Tecnico / Generale ).

#### 51

## 5.0.1 MASCHERA MENU

Selezione

Lingua

T. Esterna 0.1 °C

On Off Generale

Stagione

T. Esterna 26.9 °C

04/10/2013 14:28

|                   | <b>∩</b> Home                |
|-------------------|------------------------------|
|                   |                              |
| Tabella dei can   | npi lettura                  |
| Campo             | Descrizione                  |
| T. Esterna 0.1 °C | Temperatura esterna rilevata |
| 04/10/2013        | Data corrente GG/MM/AAAA     |
| 14:28             | Ora corrente HH:MM           |

Menu Tecnico

| Tabella dei pulsanti |                                                                      |  |
|----------------------|----------------------------------------------------------------------|--|
| Puls.                | Descrizione                                                          |  |
|                      | Accede alla maschera<br>"0.1.1 - ON OFF GENERALE - IMPOSTA STAGIONE" |  |
| <b>3</b>             | Accede alla maschera<br>"0.1.2 - SELEZIONE LINGUA"                   |  |
| ×                    | Accede alla maschera<br>"0.1.3 - MENU TECNICO"                       |  |
|                      | Accede alla maschera<br>"0.1.4 - DATA / ORA"                         |  |
| Home                 | Torna alla maschera "0 - HOME"                                       |  |

| 5.0.1.1 | MASCHERA ON OFF GENERALE - IMPOSTA STAGIONE |
|---------|---------------------------------------------|
|---------|---------------------------------------------|

MENU 🛢

Data / Ora

| ON OFF GENERALE                                     |           | IMPOSTA STAGIONE          |        |        |
|-----------------------------------------------------|-----------|---------------------------|--------|--------|
| 🔆 🖉                                                 | ACCESO    | WE SEE                    | Inverr | 10     |
| ON S                                                | SPEGNI    |                           |        |        |
| Accensione o<br>spegnimento totale<br>dell'impianto |           |                           |        |        |
|                                                     | ) 8       | Menu                      |        |        |
| <b>*</b> 1.11.11.11.11.11.1                         |           |                           |        |        |
| Tabella dei Led                                     |           |                           |        |        |
| Led                                                 | Descrizi  | ione                      |        |        |
|                                                     | Stato ger | nerale dell'impiant       | :0:    |        |
| ×V÷                                                 |           | Impianto acceso ON ACCESO |        | ACCESO |
| ACCESO                                              |           | Impianto spento OFF       |        | SPENTO |

17/07/2014 13:41

| Tabella dei pulsanti |                                                   |  |  |  |
|----------------------|---------------------------------------------------|--|--|--|
| Campo                | Descrizione                                       |  |  |  |
|                      | SPEGNI                                            |  |  |  |
| SPEGNI               | Spegnimento totale dell'impianto                  |  |  |  |
| ACCENDI              | ACCENDI                                           |  |  |  |
|                      | Accensione totale dell'impianto                   |  |  |  |
| ON OFF               | Stagione INVERNO disattivata, tocca per attivare. |  |  |  |
|                      | Attiva la stagione INVERNO                        |  |  |  |
| ON OFF               | Stagione ESTATE disattivata, tocca per attivare.  |  |  |  |
|                      | Attiva la stagione ESTATE                         |  |  |  |
| 🗐 Menu               | Accede alla maschera "0.1 - MENU"                 |  |  |  |

#### N.B.:

Con impianto singolo l'ON-OFF impianto corrisponde all ON-OFF Generale e viceversa.

| Tabella dei campi lettura |                              |  |  |
|---------------------------|------------------------------|--|--|
| Campo                     | Descrizione                  |  |  |
| T. Esterna 26.9 °C        | Temperatura esterna rilevata |  |  |
| 17/07/2014                | Data corrente GG/MM/AAAA     |  |  |
| 13:41                     | Ora corrente HH:MM           |  |  |

VFD 0.1.1

## VFD 0.1

### 5.0.1.2 MASCHERA SELEZIONE LINGUA

# T. Esterna 0.1 °C 04/10/2013 14:29 MENU Italiano Spagnolo Lingua Inglese Home

| Tabella dei pulsanti |                                               |  |  |
|----------------------|-----------------------------------------------|--|--|
| Puls.                | Descrizione                                   |  |  |
|                      | Imposta la lingua del dispositivo in ITALIANO |  |  |
|                      | Imposta la lingua del dispositivo in INGLESE  |  |  |
|                      | Imposta la lingua del dispositivo in SPAGNOLO |  |  |
| <b>1</b> Home        | Torna alla maschera "0 - HOME"                |  |  |

VFD

0.1.2

| Tabella dei campi lettura |                              |  |  |
|---------------------------|------------------------------|--|--|
| Campo                     | Descrizione                  |  |  |
| T. Esterna 0.1 °C         | Temperatura esterna rilevata |  |  |
| 04/10/2013                | Data corrente GG/MM/AAAA     |  |  |
| 14:29                     | Ora corrente HH:MM           |  |  |

### 5.0.1.3 MASCHERA MENU TECNICO

### **POPUP PASSWORD**

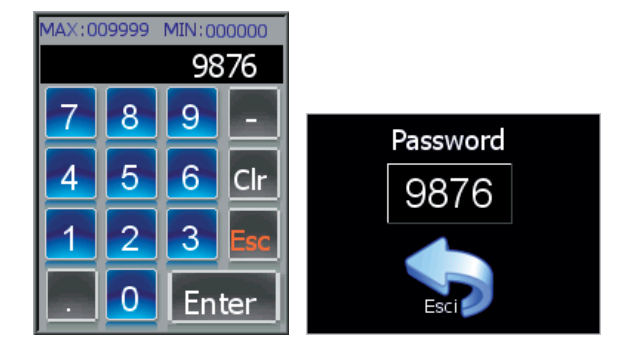

Per accedere alle maschere del menu tecnico bisogna prima inserire la corretta Password **[9876]**.

Utilizzare l'apposito tastierino numerico per digitare il numero, successivamente confermare con il tasto ENTER.

Cliccare sul tasto ESCI per tornare alla schermata precedente.

N.B. E' consigliato l'utilizzo del menu Tecnico solo da parte del personale tecnico specializzato, in quanto una errata introduzione dei valori potrebbe generare malfunzionamenti dell'impianto.

**VFD** 

### 5.0.1.4 MASCHERA DATA/ORA

| T. Esterna 0.1 | °⊂ 04/10/20                           | 013 14:14                       |  |
|----------------|---------------------------------------|---------------------------------|--|
|                | <b>Modifica I</b><br>Tocca Il riquadr | Data e Ora<br>ro per modificare |  |
|                | Giorno: 4                             |                                 |  |
|                | Mese: 10                              | Ora: 14                         |  |
|                | Anno: 2013                            | Minuti: 14                      |  |
|                |                                       | enu                             |  |

| Tabella dei campi lettura |                              |  |  |
|---------------------------|------------------------------|--|--|
| Campo                     | Descrizione                  |  |  |
| T. Esterna 0.1 °C         | Temperatura esterna rilevata |  |  |
| 04/10/2013                | Data corrente GG/MM/AAAA     |  |  |
| 14:14                     | Ora corrente HH:MM           |  |  |

| Campo | Descrizione                                           |
|-------|-------------------------------------------------------|
| 4     | Visualizza il giorno corrente                         |
|       | Apre il tastierino numerico per la digitazione veloce |
| 10    | Visualizza il mese corrente                           |
|       | Apre un menu a tendina per la scelta del mese         |
| 2013  | Visualizza l'anno corrente                            |
|       | Apre il tastierino numerico per la digitazione veloce |
| 14    | Visualizza l'ora corrente                             |
|       | Apre il tastierino numerico per la digitazione veloce |
| 14    | Visualizza i minuti correnti                          |
|       | Apre il tastierino numerico per la digitazione veloce |

| Tabella dei pulsanti |                                   |  |  |
|----------------------|-----------------------------------|--|--|
| Campo                | Descrizione                       |  |  |
| 🗧 Menu               | Accede alla maschera "0.1 - MENU" |  |  |

## VFD 0.1.3

0.1.4

### 6 ESEMPI DI PROGRAMMAZIONE

### 6.1 ESEMPIO DI PROGRAMMAZIONE (ESTIVA) IN VERSIONE FULL

In programmazione, la zona si attiva all'interno delle fascie impostate con i set corrispondenti.

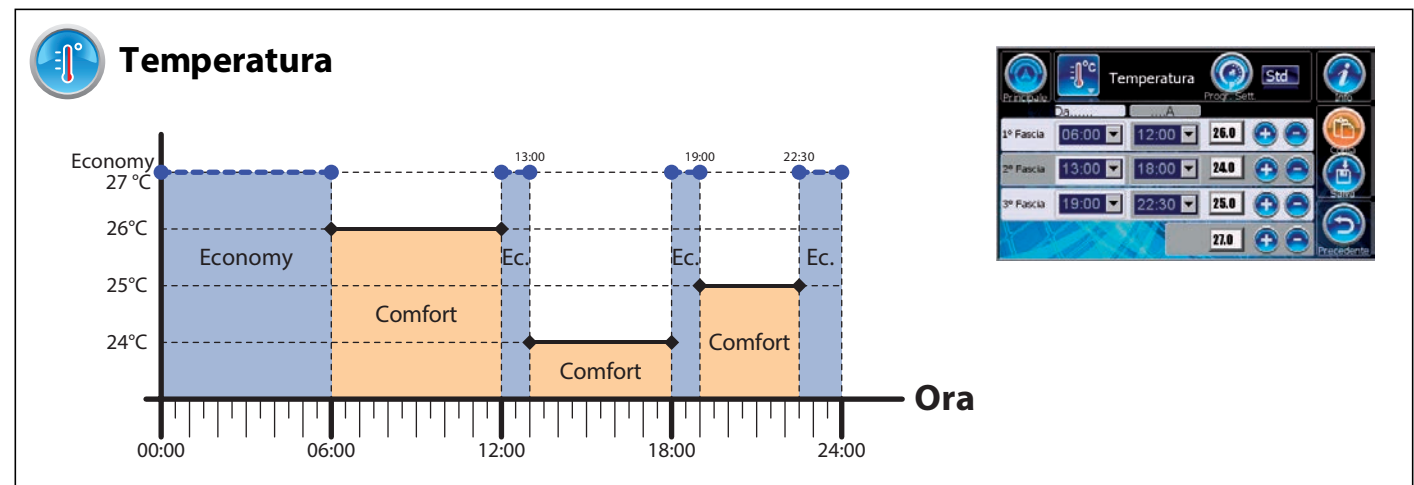

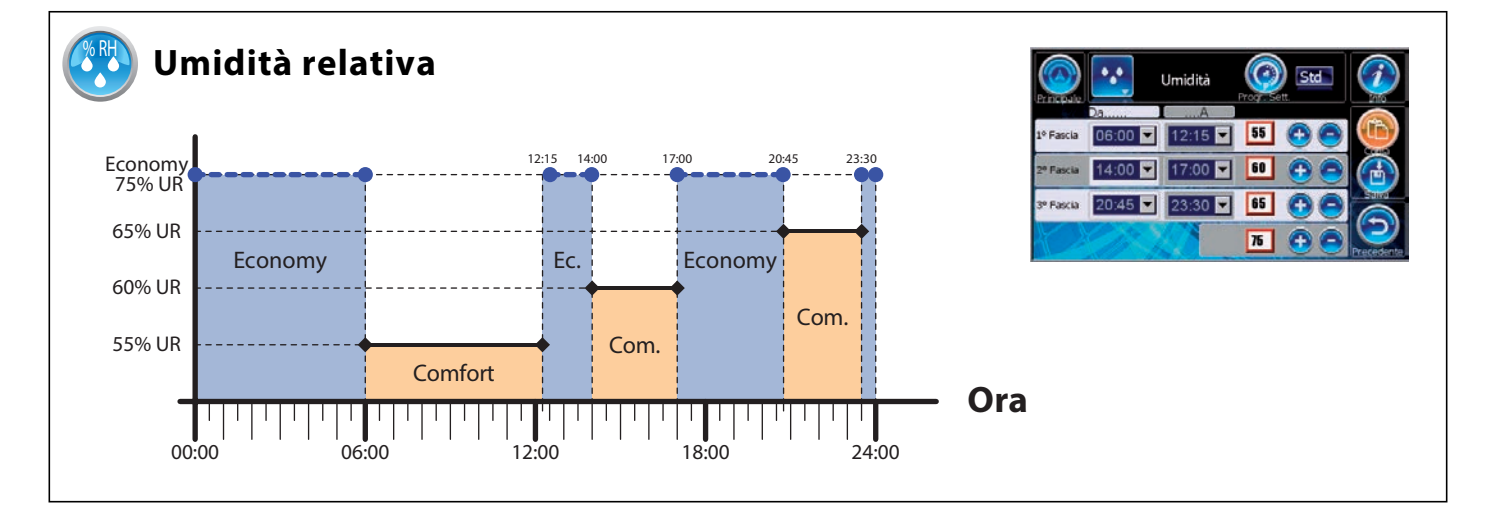

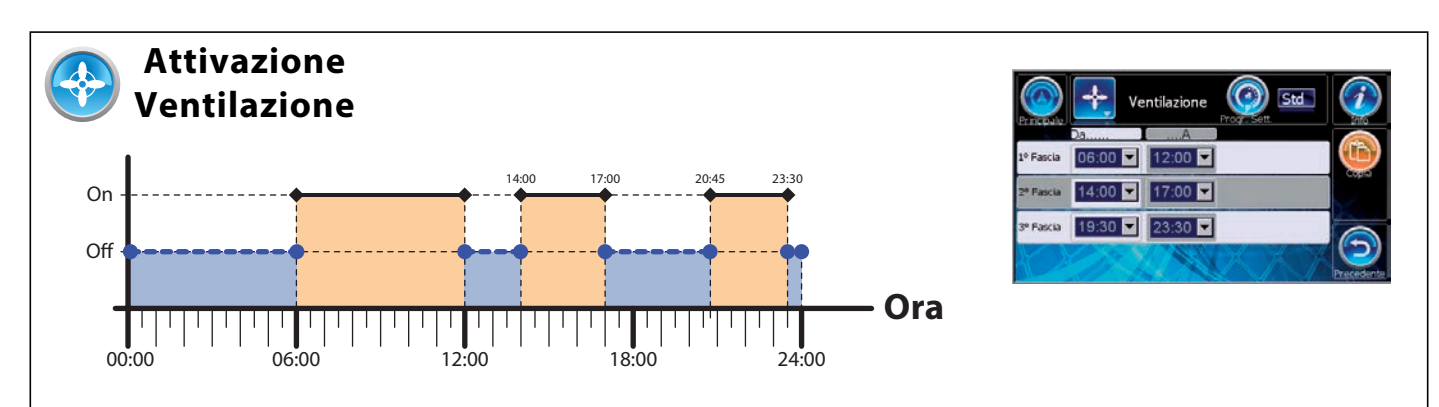

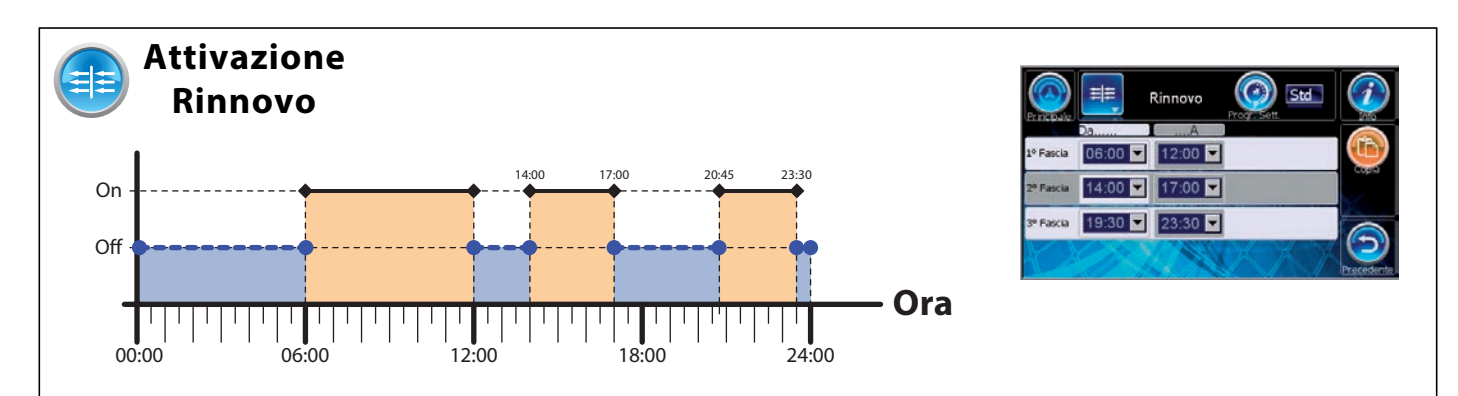

### 6.2 ESEMPIO PROGRAMMAZIONE MANUALE (ESTIVA) PER VERSIONE FULL (VF)

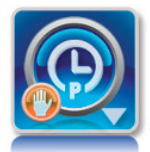

In programmazione manuale, la zona rispetta il set manuale all'interno della fascia di comfort. Al di fuori applica l'attenuazione di temperatura e umidità (N.B. i parametri di attenuazione, sono impostabili solo attraverso il menu tecnico della centralina di regolazione)

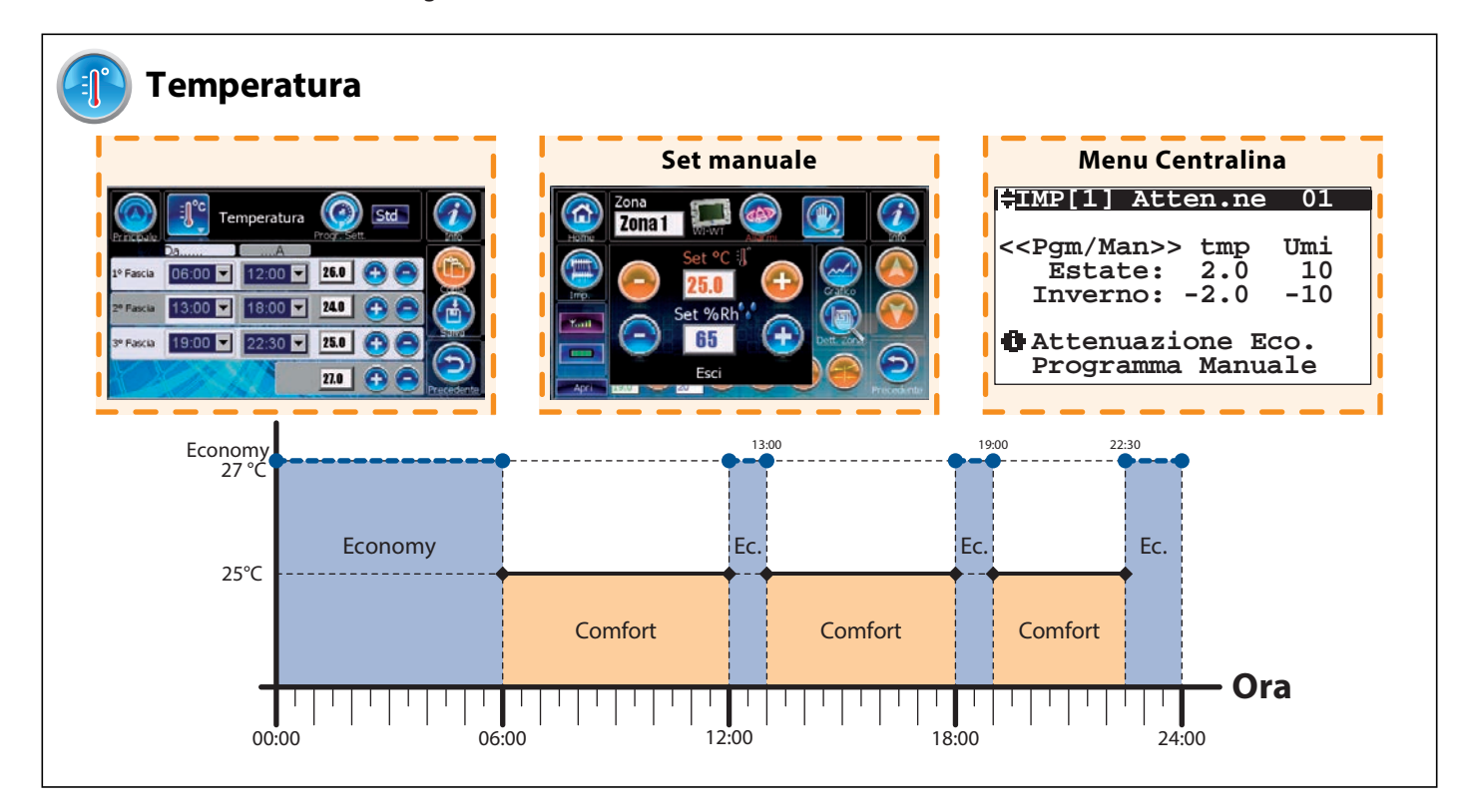

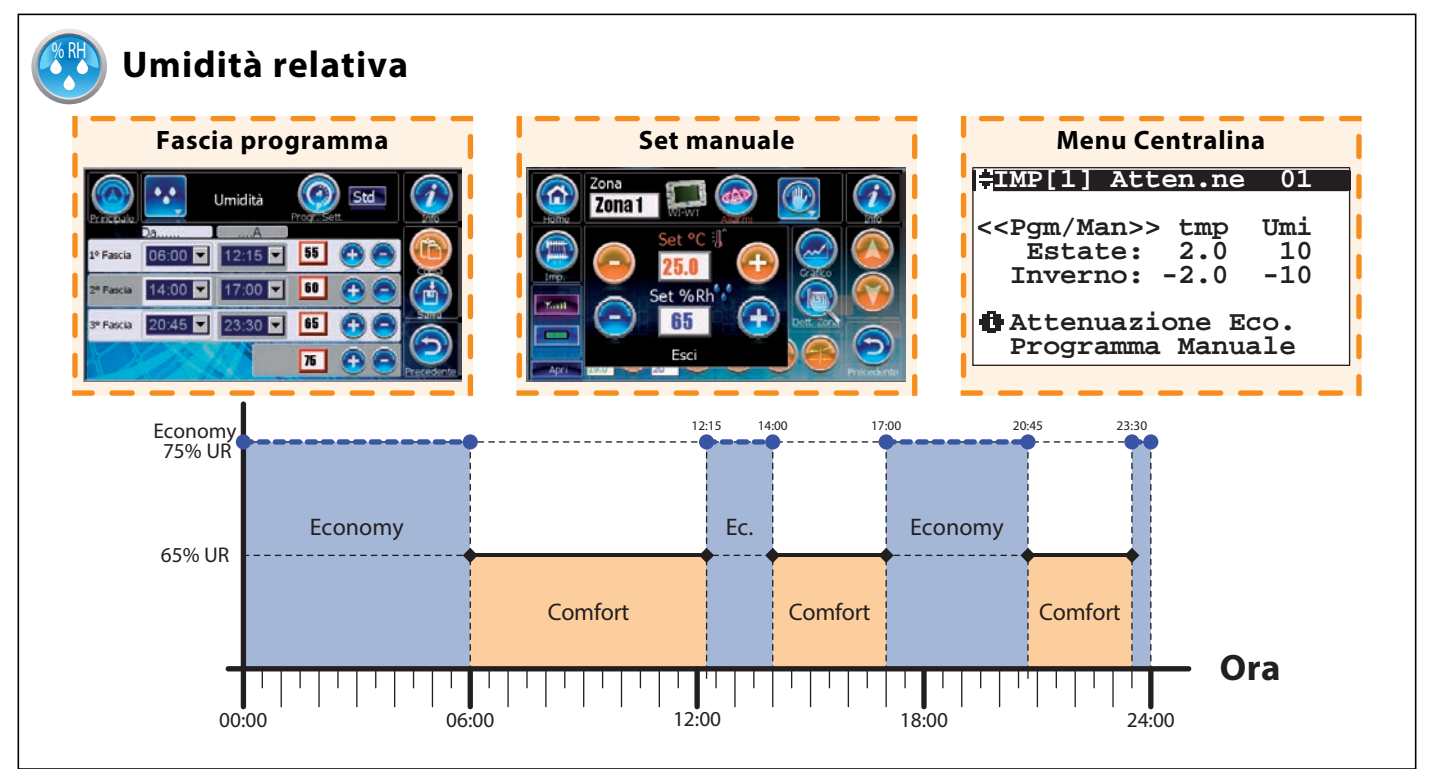

### 6.3 ESEMPIO GENERALE GUIDATO DI PROGRAMMAZIONE PER VERSIONE FULL (VF)

In cucina (zona 1) si desiderano i seguenti set di Comfort:

#### da LUNEDI a VENERDI:

temperatura di 26°C dalle ore 06:00 alle 12:00 temperatura di 24°C dalle ore 13:00 alle 18:00 temperatura di 25°C dalle ore 19:00 alle 22:30 umidità 55%: dalle ore 06:00 alle 12:15 umidità 60%: dalle ore 14:00 alle 17:00 umidità 65%: dalle ore 20:45 alle 23:30

#### SABATO:

temperatura di 25°C dalle ore 08:00 alle 12:00 temperatura di 25°C dalle ore 13:00 alle 18:00 umidità 55%: dalle ore 00:00 alle 24:00

#### DOMENICA:

temperatura di 25°C dalle ore 10:00 alle 16:00 umidità 55%: dalle ore 00:00 alle 24:00

### **PROCEDURA GUIDATA:**

- A) Se necessario, Impostare la stagionalità "Estate", ciò permette di impostare anche la funzione di deumidificazione (questa funzione NON è attiva in stagionalità "Inverno").
- B) Assegnare a piacere, se non fatto precedentemente, un nome diverso alla "Zona 1" per facilitare la sua identificazione (es. denominarla "cucina")
- C) 1) Aprire la maschera "3.5.1 Programmazione Temperatura"
   2) impostare sui programmi disponibili ("Std", "Fer", ecc...) le fascie orarie di temperatura desiderate (ad esempio impostare "STD" con le fasce orarie di temperatura che si vorranno avere da lunedi a venerdi, programma "FER" per il Sabato ecc....
- D) 1) Tramite il popup "3.5.x.1 FUNZIONALITA", scegliere la sezione "deumidificazione"

2) impostare sui programmi disponibili ("Std", "Fer", ecc...) la percentuale di umidità desiderata nelle varie fasce orarie.

- E) Eventualmente impostare, in modo analogo, le fasce orarie per le funzioni "rinnovo" e "ventilazione" - se disponibili.
- F) 1)Aprire la maschera "3.6.1 Settimanale Temperatura"

2) associare ad ogni giorno della settimana i diversi programmi per la gestione di temperatura e umidità (eventualmente ventilazione e rinnovo) Ad esempio LUN-VEN = "Std" per la temperatura e "Pg1" per l'umidità, SAB= "Fer" per temperatura e umidità, DOM= "Fes" per temperatura e "Pg2" per l'umidità). ESEMPIO PROGRAMMA STD (STANDARD) ora INIZIO Temperatura 🔇 ora FINE 1° Fasci 06.00 "Comfort 13:00 🔽 18:00 💌 2º Fascia • 19:00 💌 22:30 💌 0 3° Fascia ECO Nome programs STD (standard)

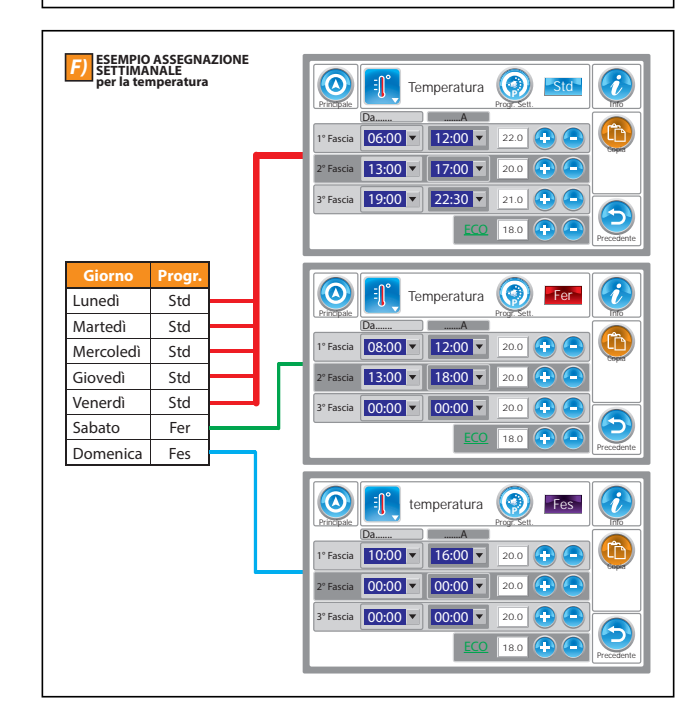

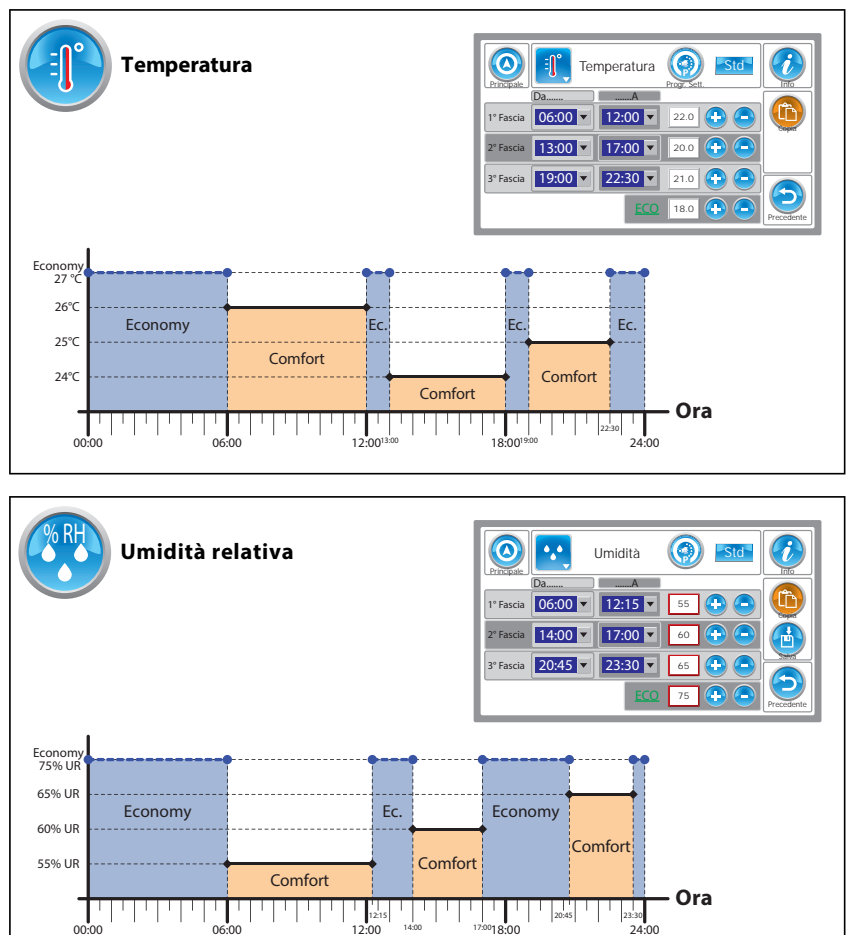

### 6.4 ESEMPIO GENERALE GUIDATO DI PROGRAMMAZIONE PER VERSIONE BASE (VB)

Supponiamo di voler impostare la programmazione di Temperatura nella stagione Invernale per una o più Zone.

#### **FUNZIONALITA' TEMPERATURA**

Passo 1 – Selezionare la Funzionalità (TEMPERATURA) (1) da programmare nella Maschera VB-3.5 "PROGRAMMAZIONE" quindi passare alla Maschera VB -3.5.1 "Tipo Programmazione" (2).

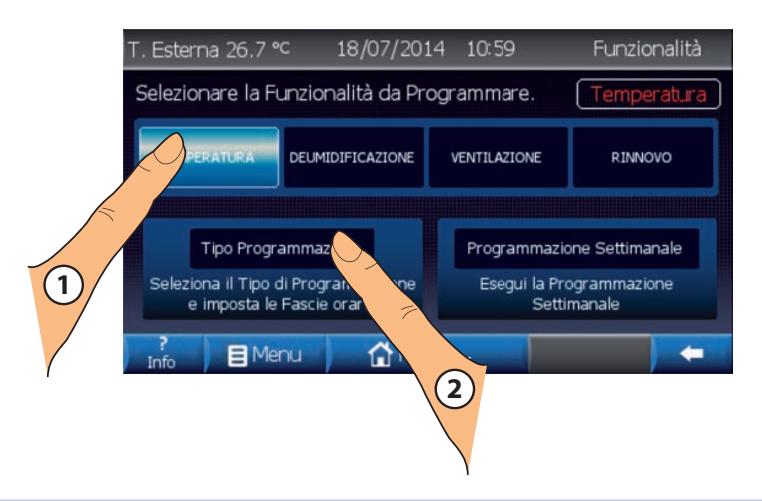

#### **TIPO DI PROGRAMMAZIONE (FERIALE)**

Passo 2 – Volendo impostare le fasce orarie di funzionamento per i giorni Feriali selezioniamo nella Maschera VB -3.5.1 il tasto "Fer" (3) quindi passiamo all'impostazione della prima fascia oraria "1A FASCIA" (4).

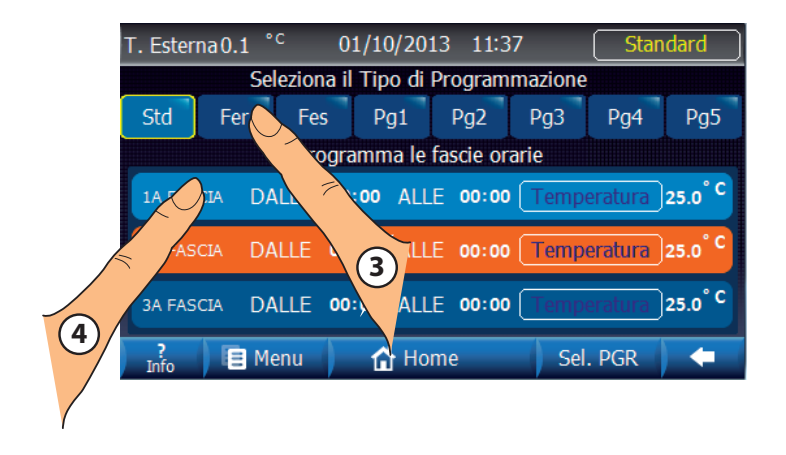

#### FASCIA/E ORARIA (DALLE-ALLE) (TEMPERATURE DI COMFORT E ECONOMY)

Passo 3 – Nella Maschera VB-3.5.1.1 utilizzando i tasti con le frecce possiamo impostare l'ora di inizio e di fine della fascia oraria (5-6), quindi la temperatura di desiderata (Comfort) (7) e quella di Economy (8-9) (La Temperatura di Economy è quella mantenuta al di fuori delle fasce orarie impostate).

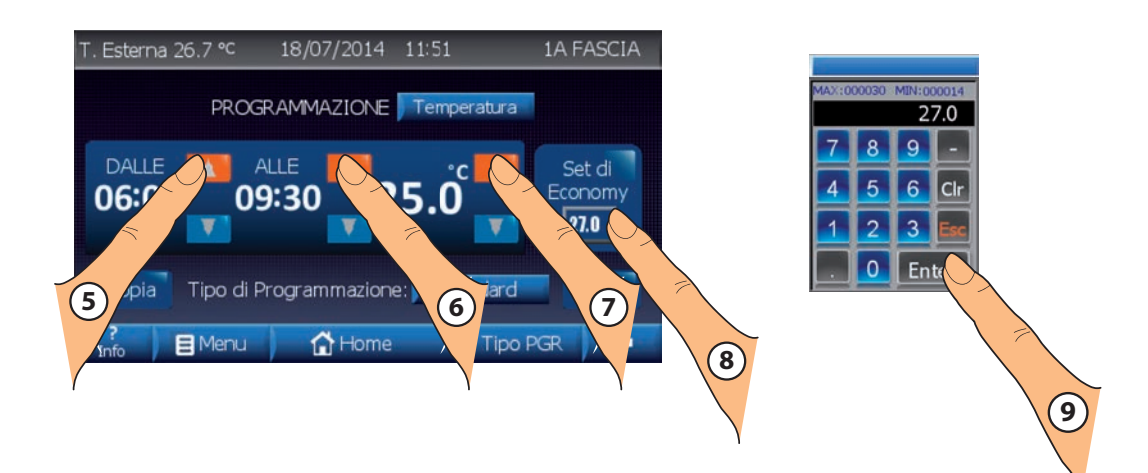

Se necessario, con le stesse modalità con cui al Passo 3 si è impostata la "1A FASCIA" oraria è possibile, partendo dalla Maschera VB -3.5.1, impostare la "2A FASCIA" e la "3A FASCIA" oraria, quindi tornare alla Maschera VB-3.5 "PROGRAMMAZIONE" (10).

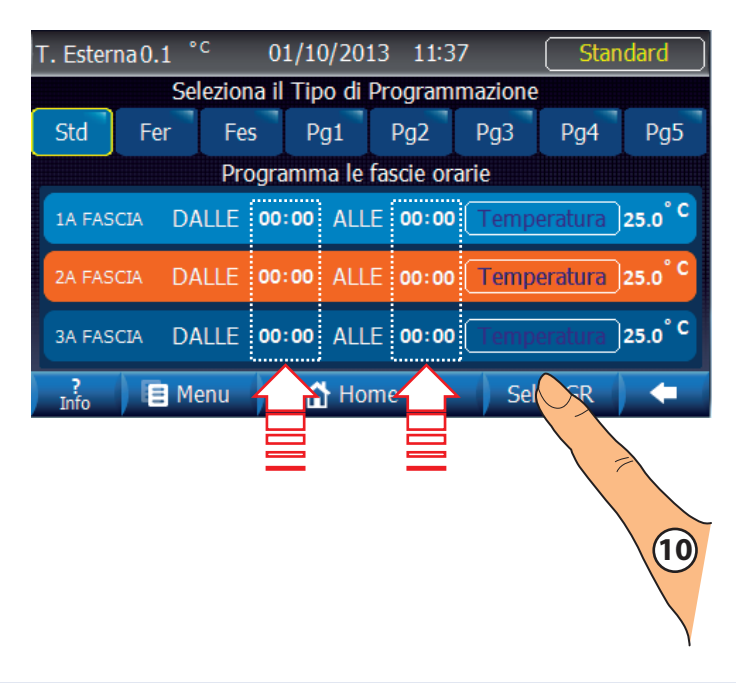

### SELEZIONE TIPO PROGRAMMAZIONE SETTIMANALE

Passo 4 – Una volta passati alla Maschera VB-3.5.2 (11) è possibile selezionare dalla Maschera VB-3.5.2.1 il tipo di programmazione precedentemente impostata (12-13).

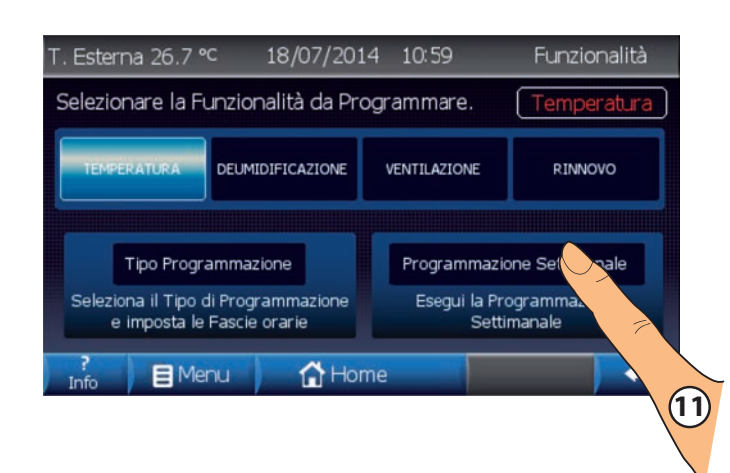

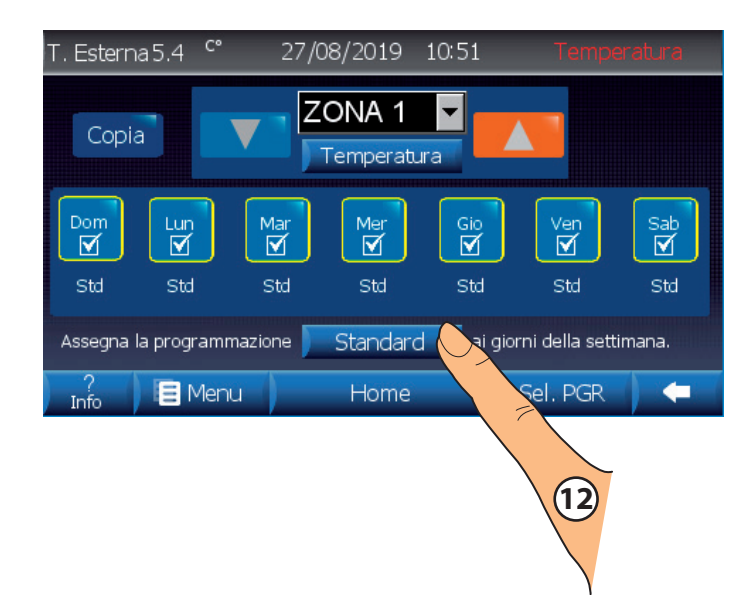

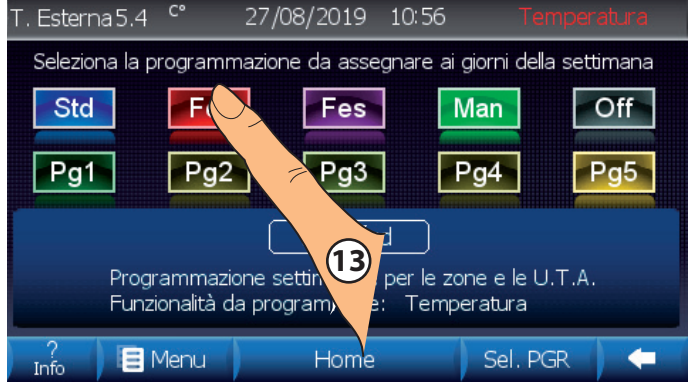

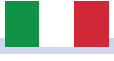

#### TIPO DI PROGRAMMAZIONE (FERIALE) LUN-MAR-MER-GIO-VEN, ZONA 1

Passo 5 – Ora, per la zona selezionata (ZONA 1), si può procedere ad assegnare il tipo di programmazione impostata ( nel nostro caso Feriale "Fer"), ai giorni della settimana desiderati, Maschera VB-3.5.2 (14).

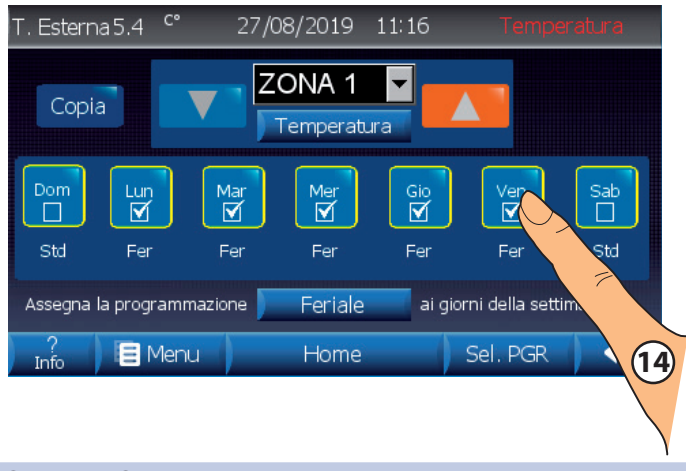

#### **COPIA PROGRAMMAZIONE ZONA 1 - ZONA 2**

Passo 6 – Sempre dalla Maschera VB-3.5.2 è possibile copiare (15) la programmazione impostata per una zona (ZONA 1), spostarsi su un'latra zona (ZONA 2) (16) e incollarla (17).

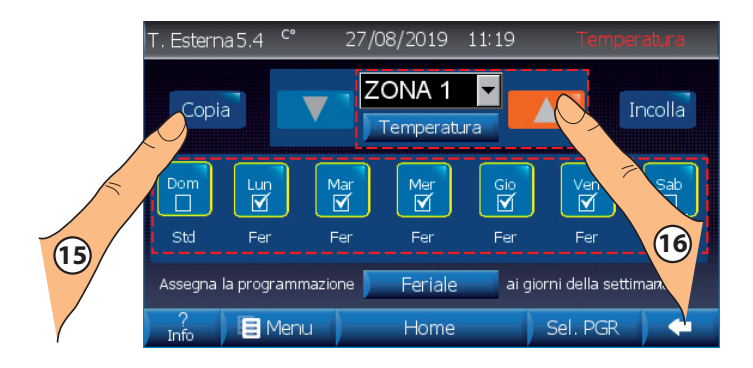

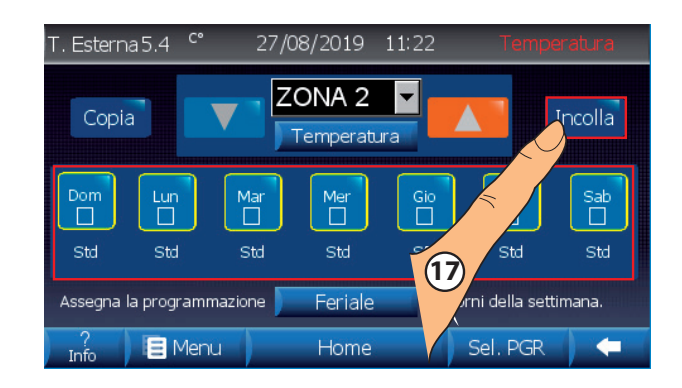

| T. Esterr                                                    | na5.4 <sup>c°</sup> | 27/0     | 8/2019                   | 11:31           | Temp     | eratura         |
|--------------------------------------------------------------|---------------------|----------|--------------------------|-----------------|----------|-----------------|
| Copia ZONA 2 Incolla                                         |                     |          |                          |                 |          |                 |
| Dom<br>Dom<br>Std                                            | Lun<br>M<br>Fer     | Mar<br>I | Mer<br>Image: Mer<br>Fer | Gio<br>I<br>Fer | Ven<br>I | Sab<br>D<br>Std |
| Assegna la programmazione Ferlale ai giorni della settimana. |                     |          |                          |                 |          |                 |
| ?<br>Info                                                    | 🔳 Mer               | nu ()    | Home                     |                 | Sel. PGR |                 |

Ripetendo i passi sopra ripostati è possibile impostare la programmazione per tutte le funzionalità (TEMPERATURA, DEUMIDIFICAZIONE, VENTILAZIONE E RINNOVO) per tutti i giorni della settimana.

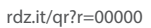

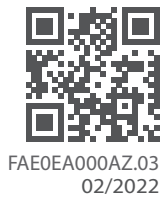

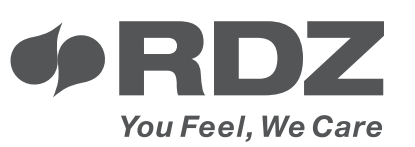

**RDZ S.p.A.** ☆ V.le Trento, 101 - 33077 SACILE (PN) - Italy ② Tel. +39 0434.787511 ⑦ Fax +39 0434.787522 ⊠ info@rdz.it ⊕ www.rdz.it COMPANY WITH QUALITY SYSTEM CERTIFIED BY DNV GL = ISO 9001 =